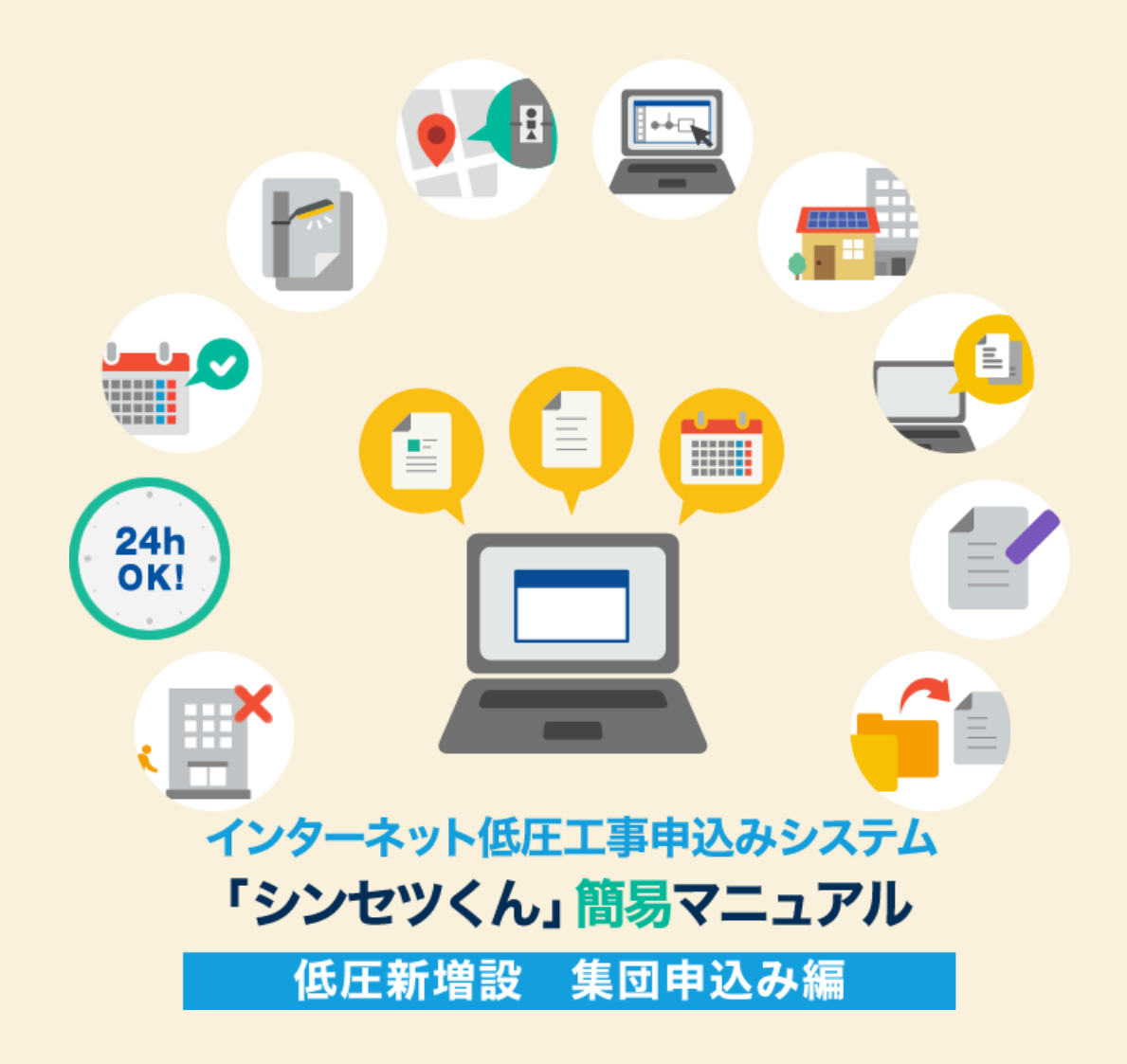

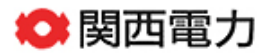

| 目次                      |              |
|-------------------------|--------------|
|                         |              |
| 1. お申込みいただける工事・いただけない工事 | <b>→</b> 001 |
| 2. 「シンセツくん」ご利用にあたって     | <b>→</b> 003 |
| 3. 「シンセツくん」の新規登録方法      | <b>→</b> 005 |
| 4. スタート画面               | <b>→</b> 012 |
| 5.お申込みの流れ:代表タイプ登録       | <b>→</b> 014 |
| 6.お申込みの流れ:住居タイプ登録       | → 030        |
| 7.お申込みの流れ:共用の登録         | <b>→</b> 036 |
| 8.竣工届の流れ                | <b>→</b> 043 |
| 9. 申込内容訂正の受付            | → 051        |

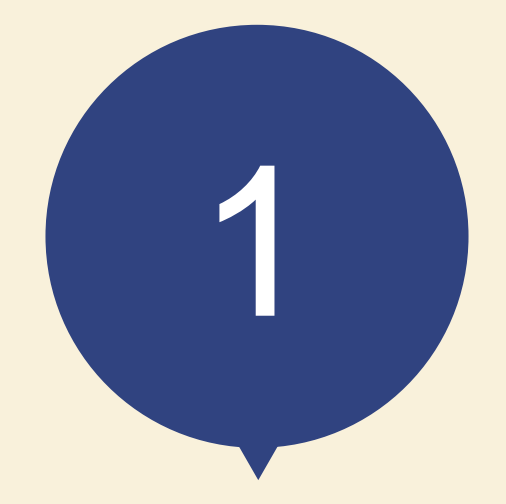

# お申込みいただける工事 いただけない工事

#### お申込みいただける工事 いただけない工事

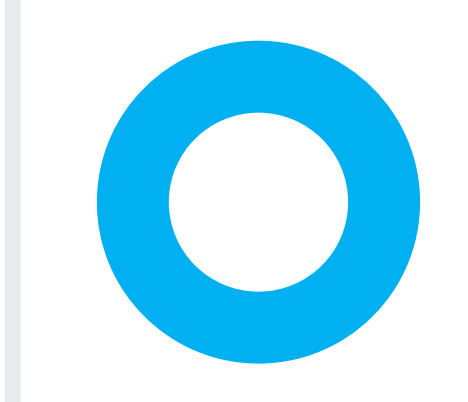

#### お申込みいただける工事

マンションやハイツ、アパートなどの集合住宅の新設申込み

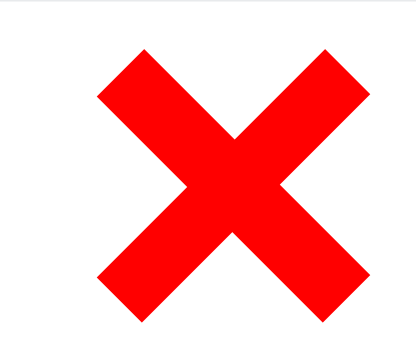

#### ただし、以下のお申込みはご利用いただけません

既設集合住宅の内容変更(方式変更、幹線改修等)

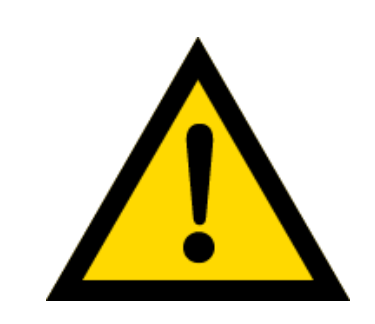

集合住宅については、供給方法等により大規模な供給設備工事 が必要となる場合がございますので、お早めにお申込みいただ きますようにお願いいたします。 また、内容により、別途営業所窓口への来店協議または送電予 定地での協議をお願いさせていただく場合がございます。 あらかじめご了承ください。

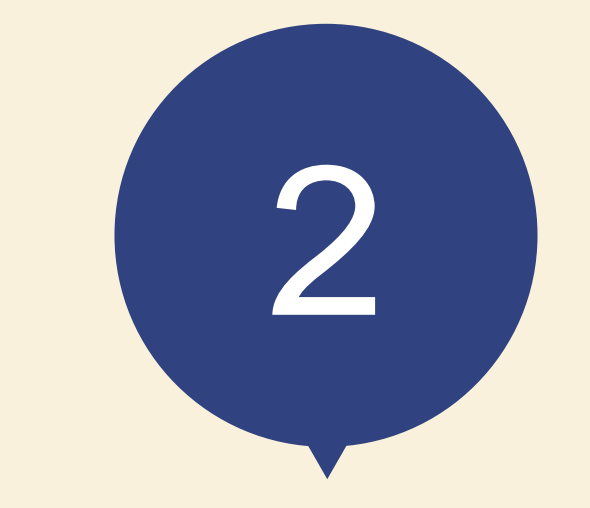

# 「シンセツくん」 ご利用にあたって

### 「シンセツくん」ご利用にあたって(ログイン画面)

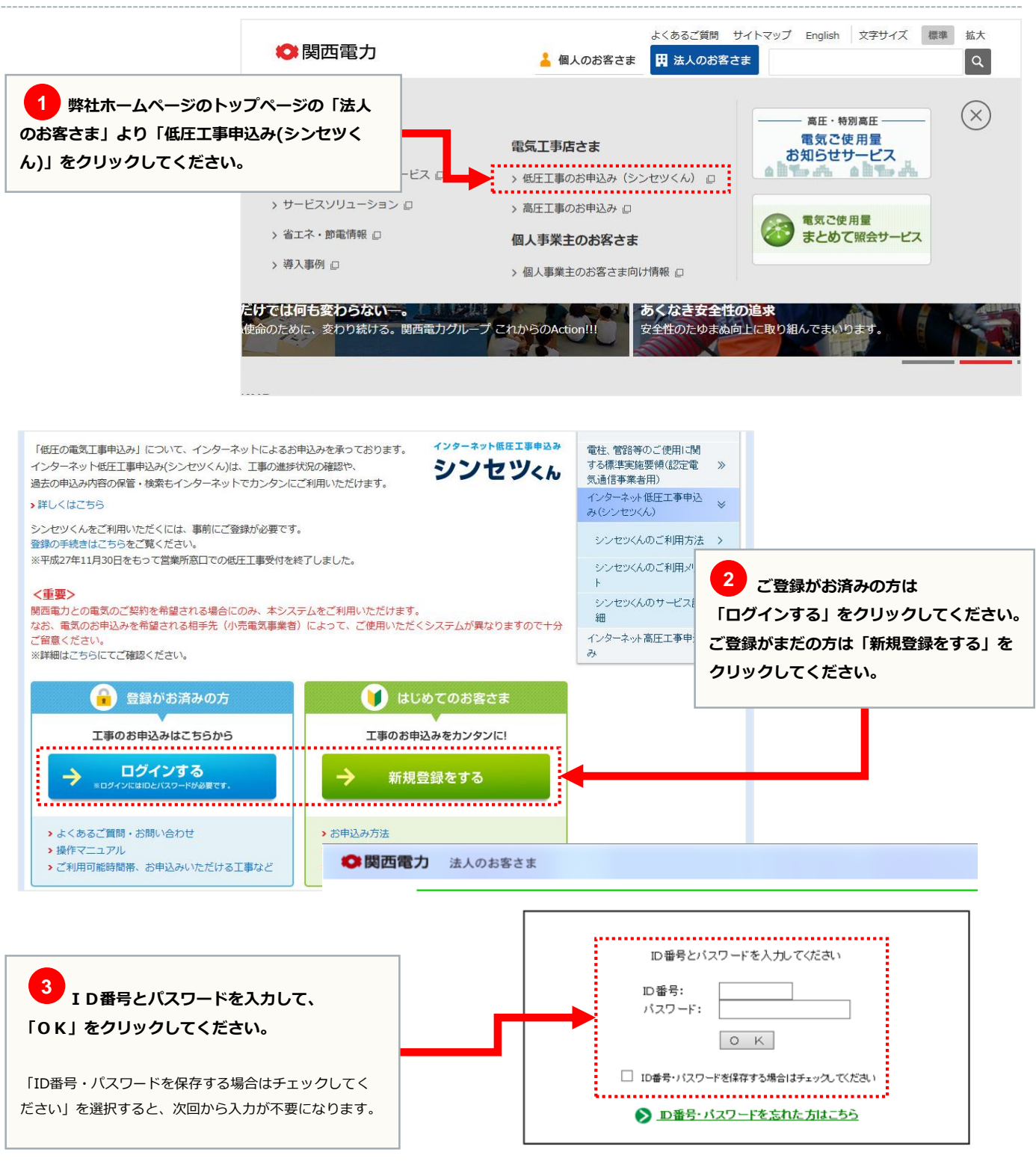

>>こちらより『ご利用規約』をご覧いただけます。

開西電力ウェブサイトのご利用について → 個人情報保護方針 souvinght 0 1995-2016 KEPCO THE KANSAI ELECTRIC POWER CO., INC. All Rights Reser

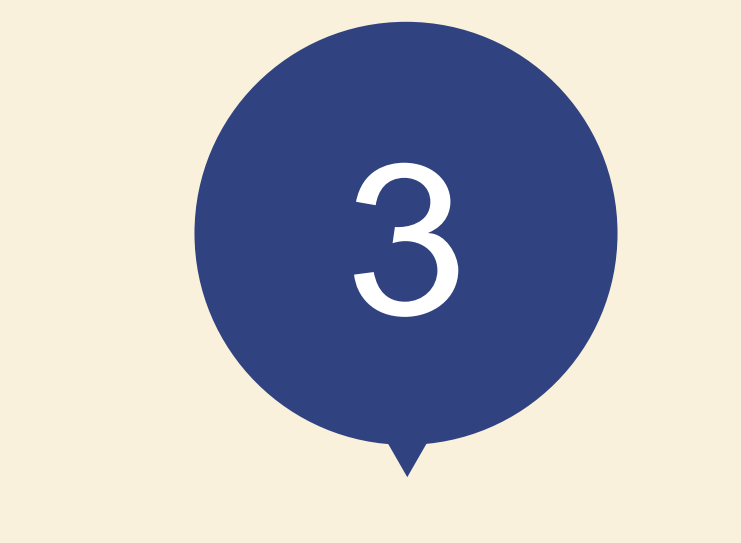

# 「シンセツくん」の 新規登録方法

|                                                                                                    | *                                                                                                    | 、用しのか安子士 、 会理体的                                      |
|----------------------------------------------------------------------------------------------------|----------------------------------------------------------------------------------------------------|------------------------------------------------------|
|                                                                                                    |                                                                                                    | // 個人のお各Cボ // 正来用報                                   |
| インターネットコ                                                                                                    | _争中込め                                                                                                    |                                                      |
|                                                                                                    |                                                                                                    | よくあるご買問(低圧) よくあるご買問(高圧)                              |
|                                                                                                    |                                                                                                    |                                                      |
| 新規登録                                                                                                    |                                                                                                    |                                                      |
|                                                                                                    | 2 登録用URLの送信<br>② ご利用者情報登録<br>○ つ利用者情報登録<br>○ つ利用者情報登録<br>○ つ利用者情報登録<br>○ つ利用者情報登録<br>○ つ利用者情報登録                                                                   | <ul> <li>4 登録完了</li> <li>○K</li> <li>① 必須</li> </ul> |
|                                                                                                    |                                                                                                    | メールアドレスと、メールアドレス確認用を                                 |
| メールアドレス登録                                                                                                    |                                                                                                    | 半角英数字50文字以内で入力してください。                                |
| ご利用者情報登録のご案内をご登録のメ<br>メールアドレス (半角英数字50<br>メールアドレス確認用 (半角英<br>※ ドメイン指定受信等を行っている場合<br>※ ご使用のメールソフト、もしくはお<br>プロバイダ会社さまへお問い合わせい<br>インターネット工事申込みシ | ールアドレスあてに送信いたします。<br>の文字以内)<br>数字50文字以内)<br>Sets、a2.kepco.co.jpを受信可能にした後、送信してください。<br>Seまがご利用のプロノイダの推定により、登録通知メールが届かな<br>いただくか、「迷惑メール」フォルダなどをご確認ください。<br>ステムの利用規約 | い場合や、スパムメールと純怒されることがございます。                           |
|                                                                                                    | インターネット工事申込みシステム利用規                                                                                                    | したり                                                  |
| 2 必須<br>「利用規約に同意する」にチェック<br>を入れてください。<br>す。)の                                                                                                | ネット工事申込みシステム利用規約(以下、「本規約」<br>:(以下、「関西電力」といいます。)が提供する「イン<br>および「インターネット高圧工事申込みシステム」(2<br>利用に関して定めるものです。                                                            | 3 必須       ターネット低圧工事申込       以下、「本システム」といいま          |
| <ul> <li>▲ エーロー・ボレコー</li> <li>▲ エーロー・ボレコー</li> <li>▲ 国人情報の取り扱いについ</li> <li>ご登録方法やご利用条件につい</li> </ul>                                         |                                                                                                    | 3 (ださい (平日9:00~17:00)                                |

| 規登録                                                                      |                                                                  |                                              |
|--------------------------------------------------------------------------|------------------------------------------------------------------|----------------------------------------------|
| 1 x−µpFレス登録       000000000000000000000000000000000000                   | 用URLの送信     3 ご利用者情報登録     4 登録が       ●     ●     ●             | 87                                           |
|                                                                          |                                                                  |                                              |
| メールアドレス登録<br>メールアドレスをご確認のうえ「登録」ボタンを<br>修正する際は、必ず下記の「変更」ボタンから前            | :押してください。<br>3のページに戻ってください。                                      | 1 必須                                         |
| メールアドレス登録<br>メールアドレスをご確認のうえ「登集」ボタンや<br>修正する際は、必ず下記の「変更」ボタンから非<br>メールアドレス | 押してください。<br>Iのページに戻ってください。<br>kanden.tarou@kepco.co.jp           | 1 必須<br>メールアドレスに誤りがないか確認<br>「登録」をクリックしてください。 |
| メールアドレス登録<br>メールアドレスをご確認のうえ「登録」ボタンや<br>修正する際は、必ず下記の「空更」ボタンから前<br>メールアドレス | imutください。<br>iooページに戻ってください。<br>kanden.tarou@kepco.co.jp<br>変更登録 | 1 必須<br>メールアドレスに誤りがないか確認<br>「登録」をクリックしてください。 |

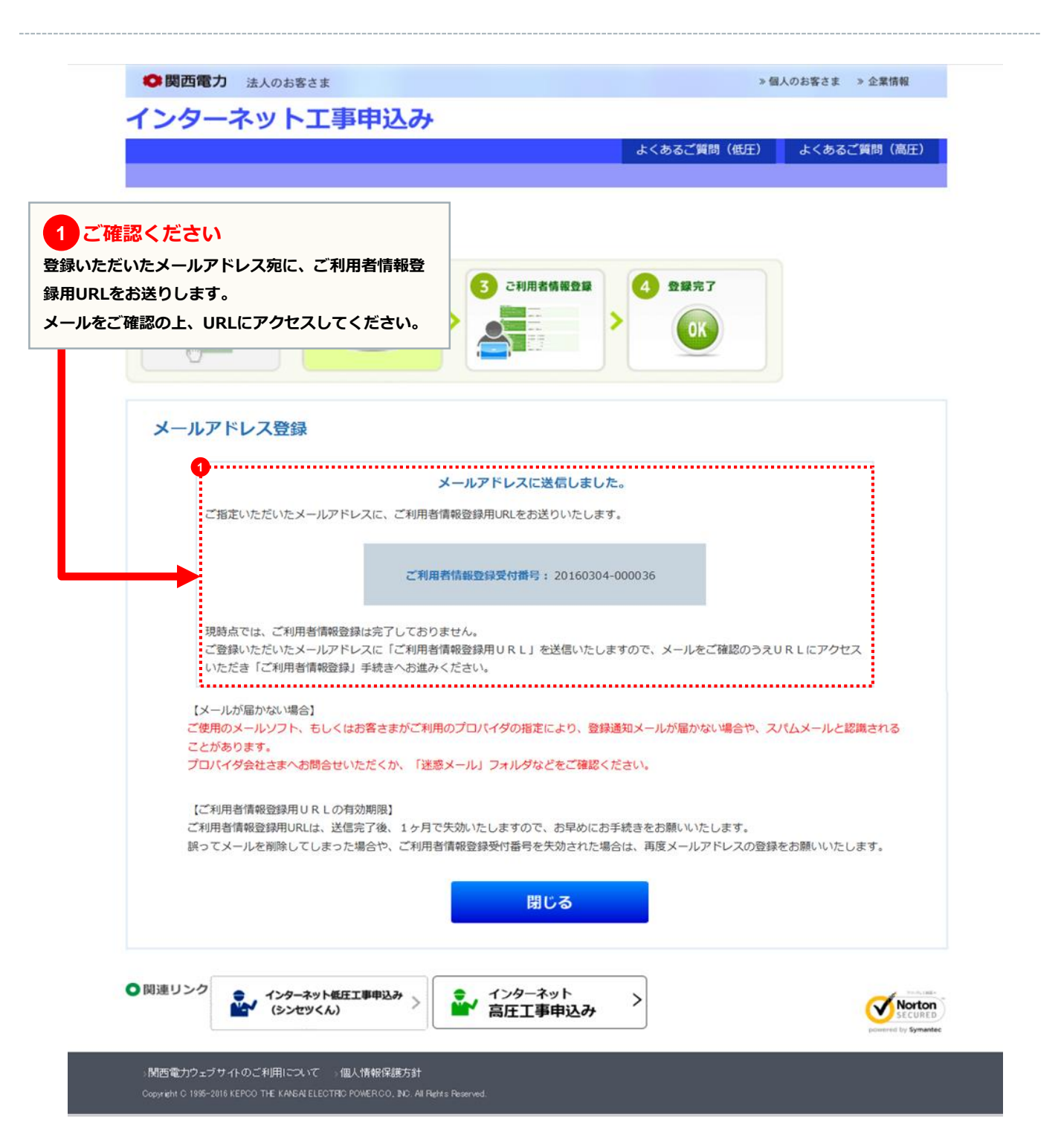

### ご利用者情報登録画面

| ➡ 岡四電力 法人のお客さま                   | » 個人のお客さま » 企業情報                                                            |
|----------------------------------|-----------------------------------------------------------------------------|
| インターネット工事申込み                     |                                                                             |
|                                  | よくあるご質問(低圧) よくあるご質問(高圧)                                                     |
|                                  |                                                                             |
| 新規登録                             |                                                                             |
| 新規登録の手順                          |                                                                             |
| 1 メールアドレス登録 2 登録用URLの送信 3 ご      | 利用者情報登録                                                                     |
| 000800000 > 👘                    |                                                                             |
|                                  |                                                                             |
|                                  |                                                                             |
| <b>厂利田考信品答</b> 稳                 | ■ 「インターマット併在丁車用込み」のIDをお捨ちの方け                                                |
|                                  | ご利用者情報の一部を貼付することができます。                                                      |
| λ カレてく ださい。                      | ID番号:                                                                       |
| インの際に必要となりますので、                  | 749-1:                                                                      |
| スワードはお忘れのないようにお願いします。            |                                                                             |
|                                  | ーた回数続けてD番号・パスワートを問題われに場合、一時<br>的に貼付機能をご利用できなくなります。                          |
| 1                                |                                                                             |
| ID册号                             |                                                                             |
| パスワード (半角英数字8桁) ※                |                                                                             |
|                                  |                                                                             |
|                                  |                                                                             |
| 会征名(JUN 7)(半角カケ典数学20文学以内) ※      | 入73(91) 77(97) 77(97)                                                       |
| <u> 会社を (会告っn文字以内)</u> ※         | 入力例)関西電力                                                                    |
| 代表者氏名 (フリカ゚ナ) (半角カナ英数字20文字以内) 💥  | The MERY SUPPORT                                                            |
|                                  |                                                                             |
|                                  |                                                                             |
| 登録番号・届出番号 (半角英数字20文字以内) 電気工事業者登録 | 泉申請番号または主任技術者免状の交付番号を入力してください。                                              |
| ※両方お持ちの方<br>(低圧の申請に              | 5は、 <u>電気工事業者登録申請番号</u> を入力してください。<br>こついては、 <u>電気工事業者登録申請番号</u> が必要となります。) |
| 利田老信報友                           | 9                                                                           |
| クリアする                            | 確認                                                                          |
|                                  |                                                                             |
|                                  |                                                                             |
|                                  | 工事申込み                                                                       |
|                                  |                                                                             |

| 新相登録                                                                                              |                                                                    |
|---------------------------------------------------------------------------------------------------|--------------------------------------------------------------------|
| 所規登録の手順                                                                                           |                                                                    |
|                                                                                                   | 3 ご利用者情報登録<br>→ ○ ○ ○ ○ ○ ○ ○ ○ ○ ○ ○ ○ ○ ○ ○ ○ ○ ○ ○              |
| ご利用者情報登録<br>入力されたお客さま情報をご確認の上、間違いがなけれに<br>変更される場合は「変更」ボタンを押して登録画面へお見<br>※パスワードはセキュリティ上、表示しておりません。 | ぱ「登録」ボタンを押してください。<br>実りください。                                       |
| ID番号                                                                                              |                                                                    |
| バスワード                                                                                             |                                                                    |
| 会社名(フリガ <del>ナ</del> )                                                                            | カンサイデ*ンリョク                                                         |
| 会社名                                                                                               | 關西電力                                                               |
|                                                                                                   | ħンテ*ン 909                                                          |
| 代表者氏名(フリガナ)                                                                                       |                                                                    |
| 代表者氏名 (フリガナ)<br>代表者氏名                                                                             | 関電 太郎                                                              |
| 代表者氏名 (フリガナ)<br>代表者氏名<br>ご住所<br>※お申込をされる方のご住所をご登録ください。                                            | 関電 太郎<br>〒 530-0005<br>大阪市 北区<br>中之島 3丁目 6番16号                     |
| 代表者氏名 (フリガナ)<br>代表者氏名<br>ご住所<br>※お申込をされる方のご住所をご登録ください。                                            | 開電 太郎<br>〒 530-0005<br>大阪市 北区<br>中之島 3丁目 6番16号                     |
| 代表者氏名 (フリガナ)<br>代表者氏名<br>ご住所<br>※お申込をされる方のご住所をご登録ください。<br>登録番号・届出番号                               | 開電 太郎<br>〒 530-0005<br>大阪市 北区<br>中之島 3丁目 6番16号<br>00F-00000        |
| 代表者氏名 (フリガナ)<br>代表者氏名<br>ご住所<br>※お申込をされる方のご住所をご登録ください。<br>登録番号・届出番号<br>変                          | 開電 太郎<br>〒 530-0005<br>大阪市 北区<br>中之島 3丁目 6番16号<br>00F-00000<br>夏 録 |

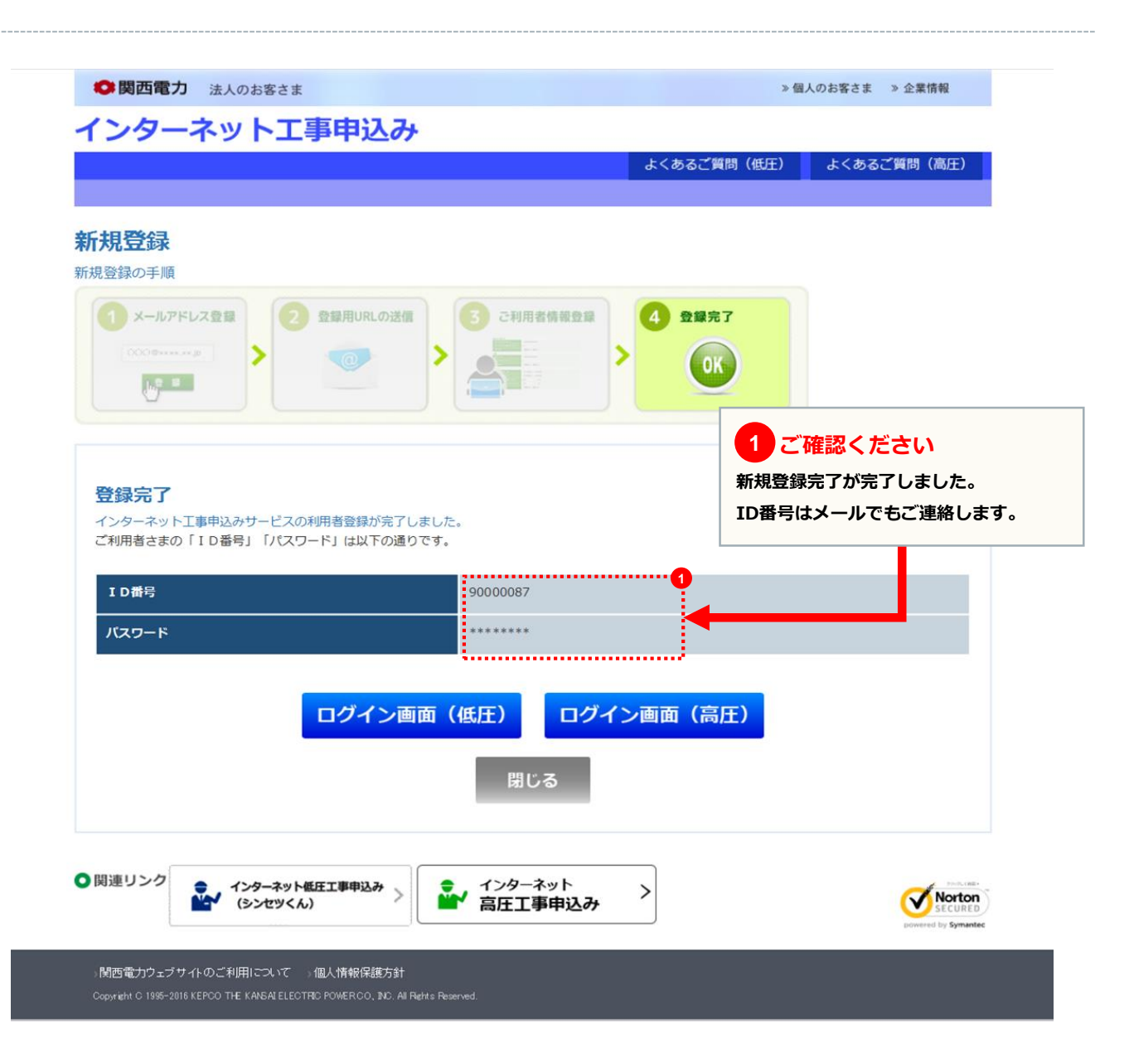

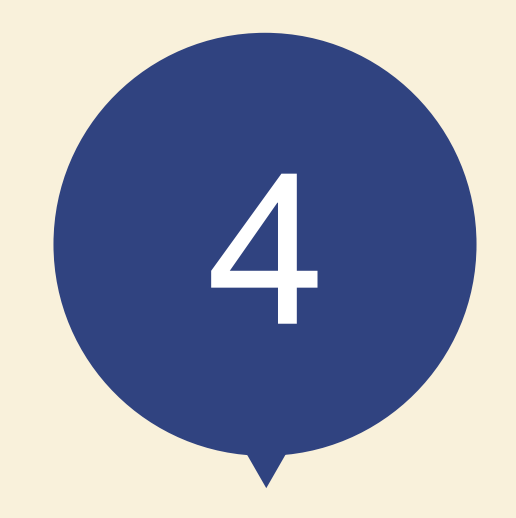

スタート画面

#### page 13

#### 低圧工事申込メイン画面

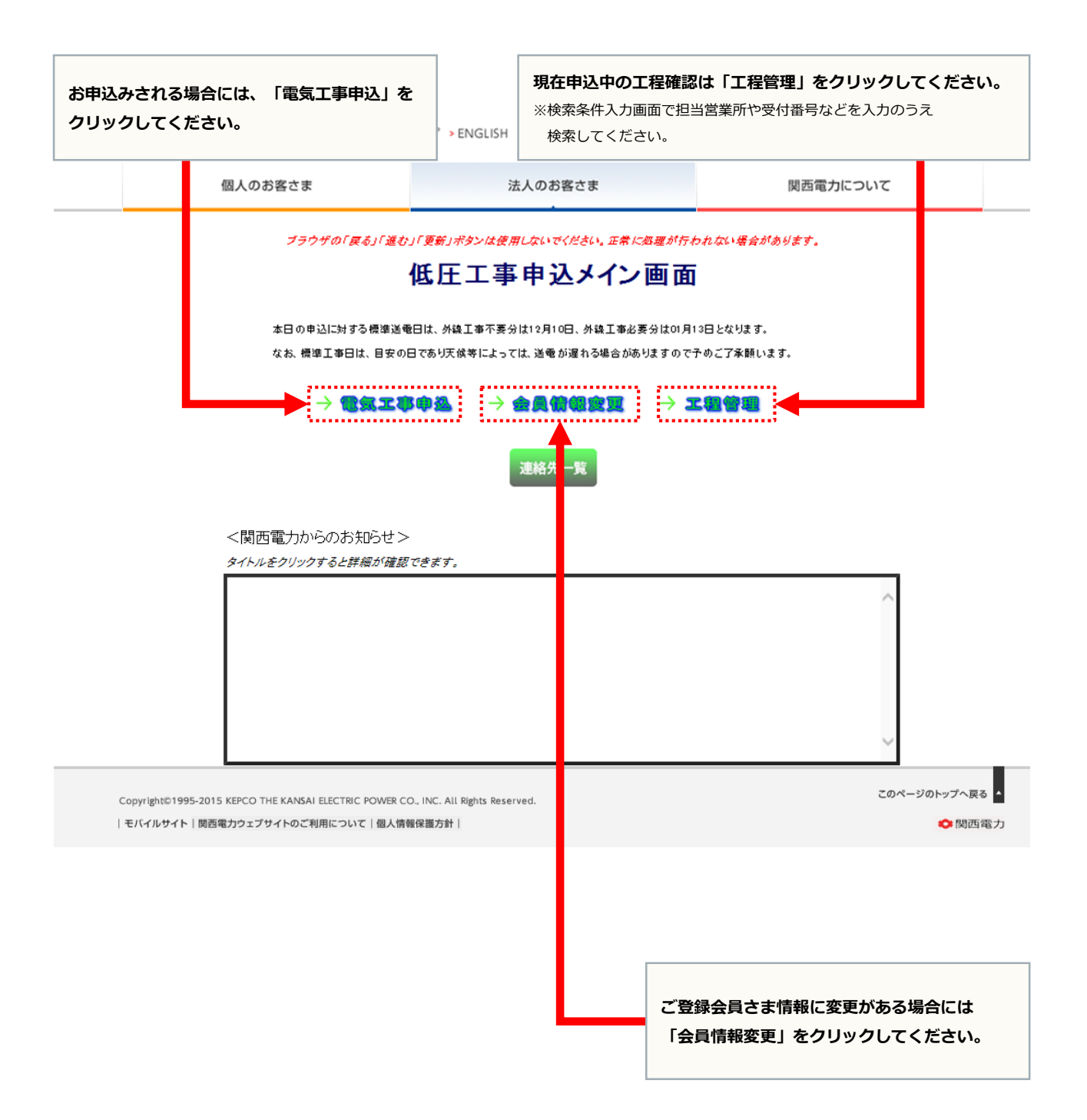

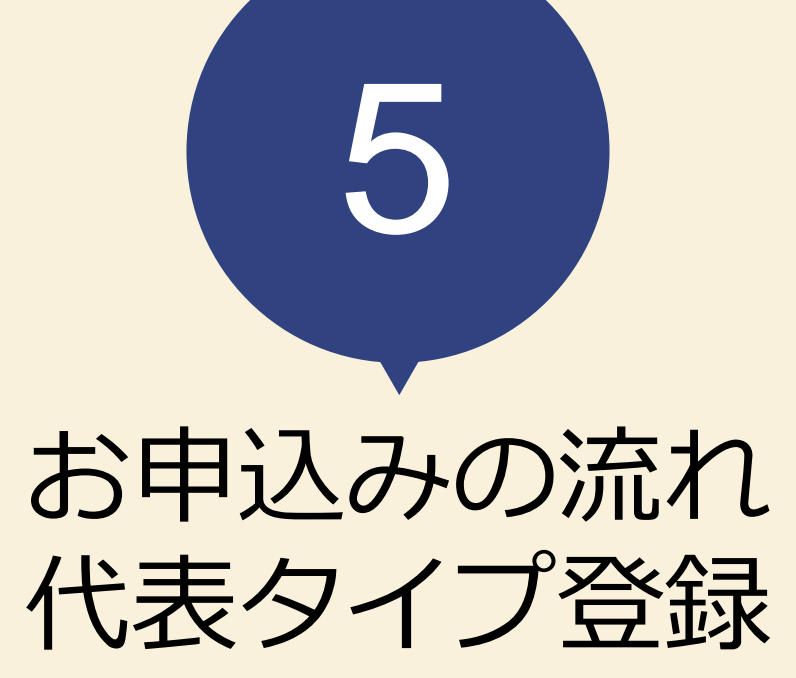

※まずは、住居の代表タイプを申込みして 代表申込番号を取得します。

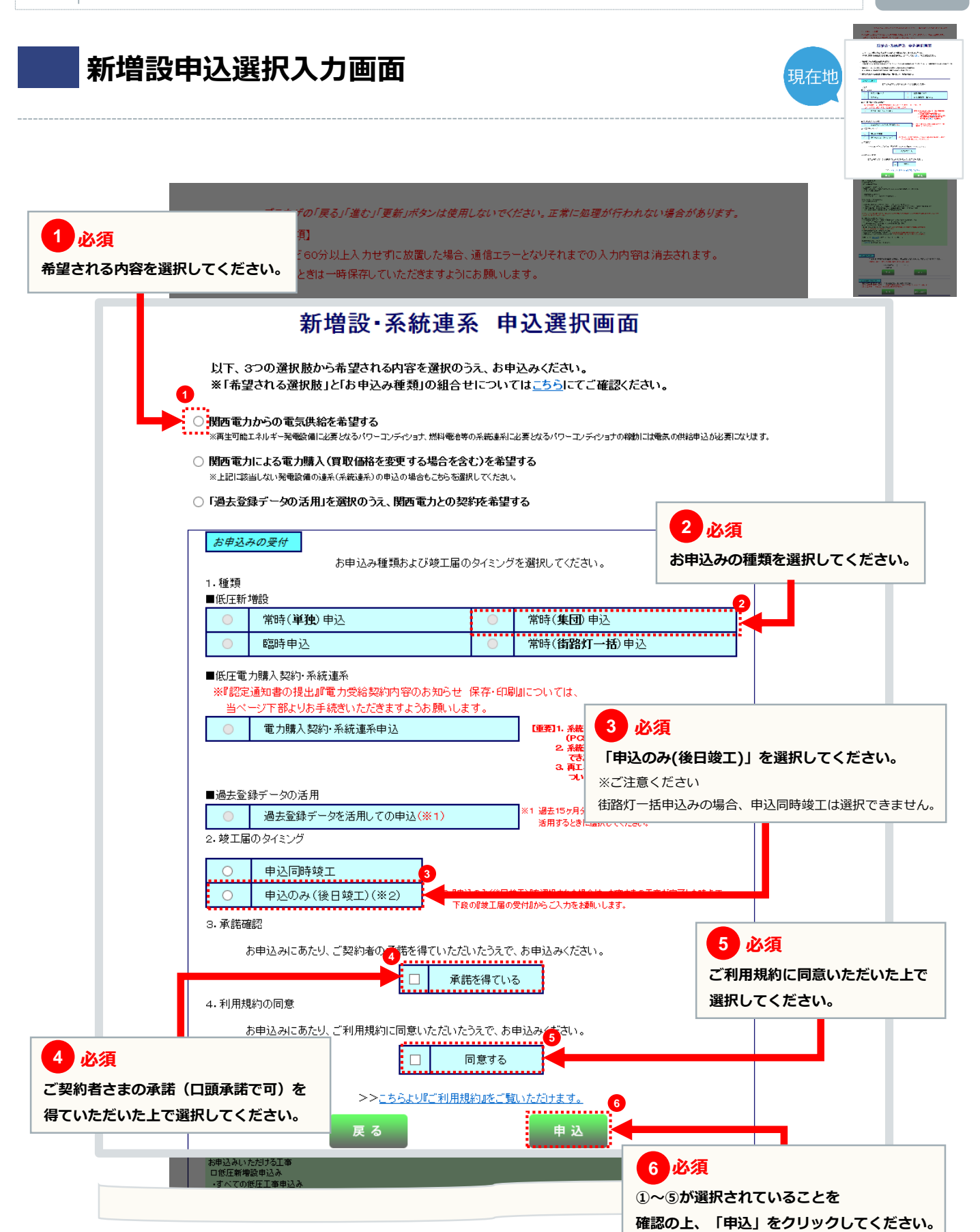

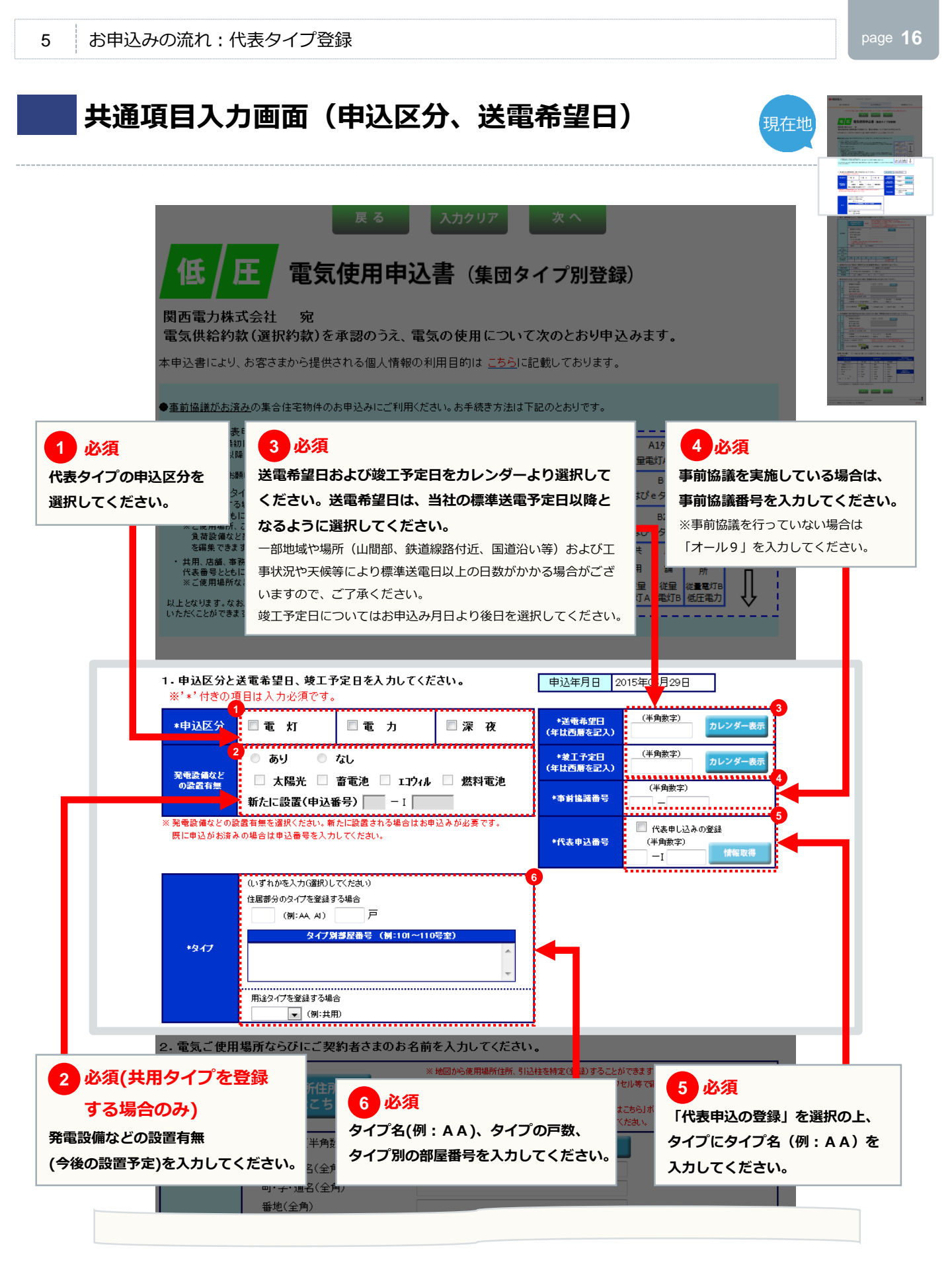

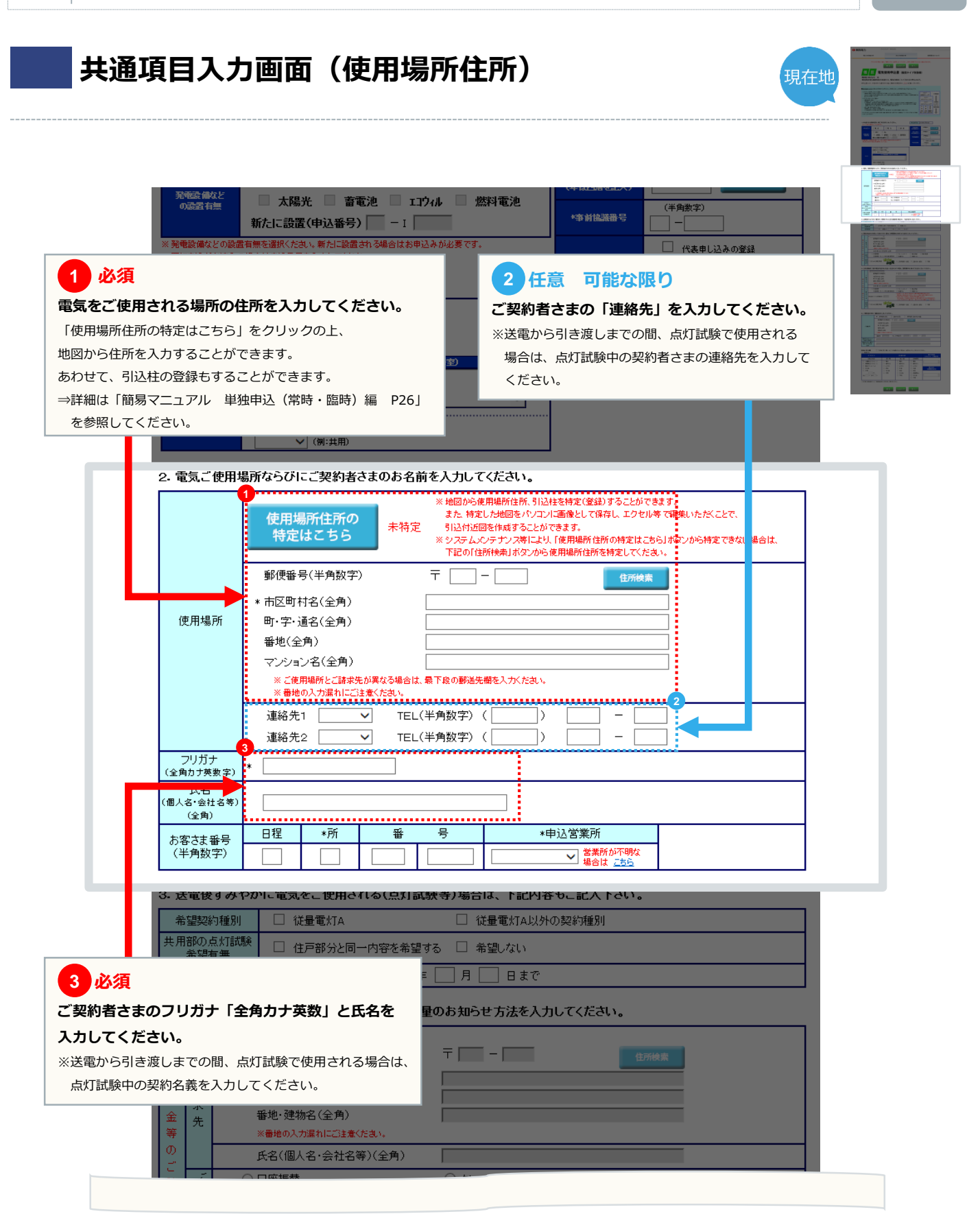

#### 共通項目入力画面(点灯試験、支払方法) 現在地 新地(主用) マンション名(全角) を入力ください。 任意 送電から引渡しまでの間、点灯試験等で使用される場合の ご契約について入力してください。 (全角) 日程 \*所 番 \*申込営業所 お客さま番号 (半角数字) 営業所が不明な 場合は こちら 3.送電後すみやかに電気をご使用される(点灯: 一般等)場合は、下記内容もご記入下さい。 希望契約種別 🔲 従量電灯A 従量電灯A以外の契約種別 共用部の点灯試験 住戸部分と同一内容を希望する □ 希望しない 希望有無 使用期間 年 送電から 月 日まで -4. 電気料金のお支払い方法ならびに電気ご使用量のお知らせ方法を入力してください。 • 郵便番号(半角数字) 〒 ── ─ ── 電 Ľ 市区町村名(全角) 気 請 町·字·通名(全角) 料 求 番地·建物名(全角) 金 先 等 ※番地の入力漏れにご注意ください σ 氏名(個人名·会社名等)(全角) đ ◎ 口座振替 ◎ 集約希望 方 詰 求 ◎ クレジットカード ◎ 振込用紙 請 求 口座振替、クレジット申込書の郵送を ◎ 希望する ◎ 希望しない 先 お使 知用 **3**0e \* )はびeみる電を希望 ◎ ご使用場所へ投函 ◎ ご請求先へ郵送 不要 ら重 213 せの 郵便番号(半角数字) 〒 ┌── - ┌── 市区町村名(全角) 請 町·字·通名(全角) 2 任意 点灯試験中の電気料金のお支払方法やご使用量のお知らせについて選択してください。 ※点灯試験で使用される期間の料金を支払者集約(各部屋の料金をまとめて請求)にて支払を ご希望される場合は、施工者入力画面の工事に関する連絡事項欄にその旨を入力してください。 番号となります。 知用 はびeみる電を希望 不要 ◎ ご使用場所へ投函 ◎ ご請求先へ郵送 【任意ご記入欄】 □ 「任意ご記入欄」への入力を望まれない場合は、左記口にチェックをつけてください。 新築住宅 住宅区分 設備熱源 工務店等)

### 共通項目入力画面(任意項目)

| 仕恵                               | 電気料                       | 料金(                   | のお支払い方法ならびに                                                                                                    |  |
|----------------------------------|---------------------------|-----------------------|----------------------------------------------------------------------------------------------------|--|
| にご使用量のおり<br>用のみ入力可能で<br>灯試験を行わない | <b>知ら</b> れ<br>です。<br>い場合 | <b>さ方</b> :<br>は、     | 法について入力してください。<br>「ットカード ○ 振込用紙 ○ 集約希望<br>送電後のお支払い方法を選択してください。<br>ない する ○ 希望しない                                                                                                    |  |
|                                  | *                         | の<br>畑<br>日<br>里<br>の | <ul> <li>○ はびeみる電を希望</li> <li>○ ご使用場所へ投函</li> <li>○ ご請求先へ郵送</li> <li>○ 不要</li> </ul>                                                                                                    |  |
|                                  | 5. 点                      | 灯試                    | 験終了後の電気料金のお支払い方法ならびに電気ご使用量のお知らせ方法を入力してください。<br>                                                                                                    |  |
|                                  | 電気料                       | ご請求先                  | 郵便番号(半角数字)     〒     在所検索       市区町村名(全角)        町・字・通名(全角)        番地・建物名(全角)        ※番地の入力漏れにご注意ください。                                                                                                    |  |
|                                  | 金<br>等                    |                       |                                                                                                    |  |
|                                  | Ĕ                         | し詰                    | <ul> <li>□ 座振谷</li> <li>○ ノレシットカート</li> <li>○ 振込用紙</li> <li>□ 座振替、クレジット申込書の郵送を</li> <li>○ 希望する</li> <li>○ 希望しない</li> </ul>                                                                                                    |  |
|                                  | 請<br>求<br>先 ※             | ■求<br>方法              | <ul> <li>* 支払者コード(半角数字)</li> <li>* 支払者コード(半角数字)</li> <li>* 支払者コード(半角数字)</li> <li>* た28年1月より、支払者コードを桁折ら66mに拡張いたしました。</li> <li>* H28年1月より、支払者コードを桁折ら66mに拡張いたしました。</li> <li>* 4桁の支払者コードを桁折ら65m約者さまには、既存の番号(4桁)の後に回の時を追加させていたたいでおりますのでご注意くたさい。</li> </ul> |  |
|                                  |                           | お<br>毎<br>用<br>量<br>の | <ul> <li>● はびeみる電を希望</li> <li>● ご使用場所へ投函</li> <li>● ご請求先へ郵送</li> <li>● 不要</li> </ul>                                                                                                    |  |
|                                  | 6                         | 契約                    | 者さまのご連絡先を入力してください。                                                                                                    |  |
|                                  |                           |                       |                                                                                                    |  |

 

 連絡先氏名(カナ) (全角カナ英数字)

 連絡先氏名(第字) (個人名・会社名等) (全角)

 (個人名・会社名等) (全角)

 (個人名・会社名等)

 (全角)

 (日本市)

 (金角)

 (日本市)

 (日本市)

 (日本市)

 (日本市)

 (日本市)

 (日本市)

 (日本市)

 (日本市)

 (日本市)

 (日本市)

 (日本市)

 (日本市)

 (日本市)

 (日本市)

 (日本市)

 (日本市)

 (日本市)

 (日本市)

 (日本市)

 (日本市)

 (日本市)

 (日本市)

 (日本市)

 (日本市)

 (日本市)

 (日本市)

 (日本市)

 (日本市)

 (日本市)

 (日本市)

 (日本市)

 (日本市)

 (日本市)

 (日本市)

 (日本市)

 (日本市)

 (日本市)

 (日本市)

 (日本市)

 (日本市)

 (日本市)

 (日本市)

 (日本市)<

TEL(半角数字)(

建物名(全角) ※番地の入力漏れにご注意(ださい。 連絡先 マ T 現在地

連絡先氏名(カナ)

(全角カナ英数字)

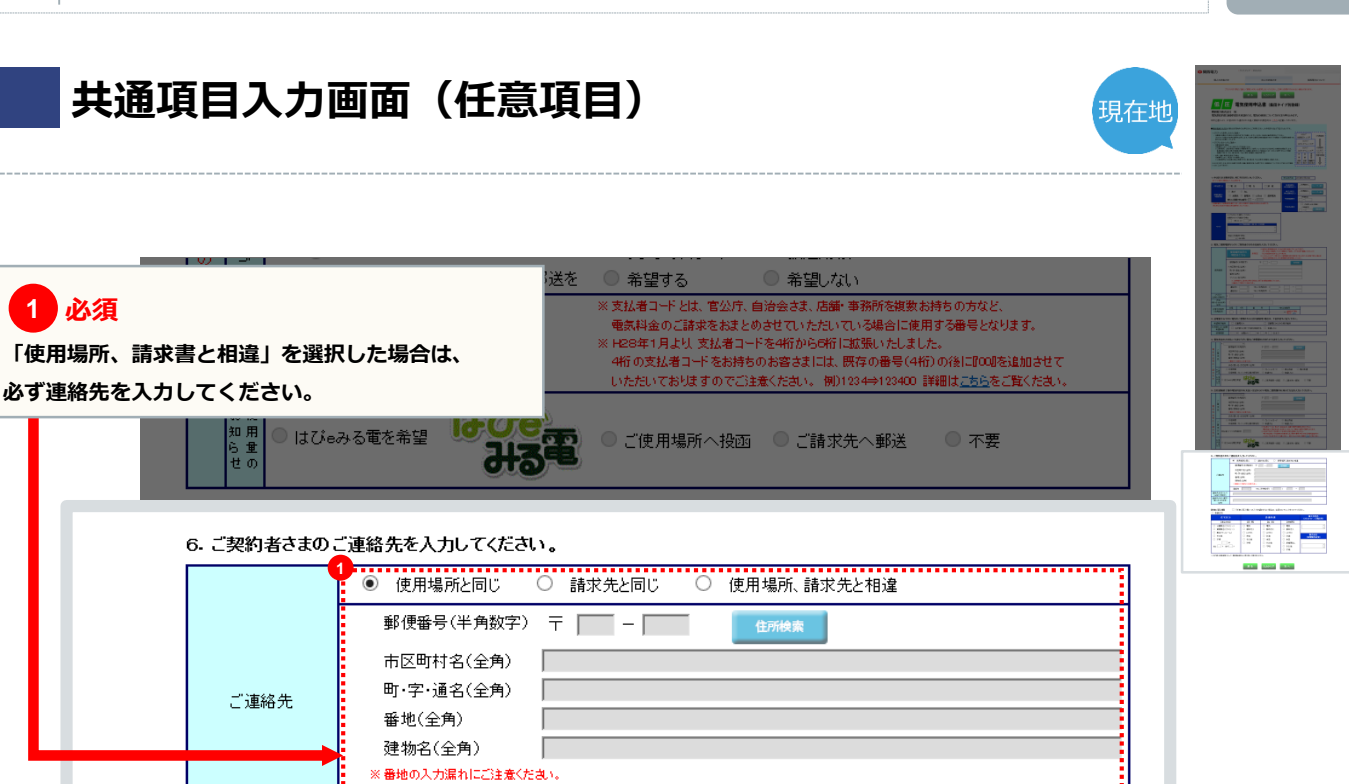

TEL(半角数字) ( \_\_\_\_\_ )

-

|       | 住宅区分                       |               | 設備熱源                   |         | 施工会社名<br>(パウスメーカー、工務に |
|-------|----------------------------|---------------|------------------------|---------|-----------------------|
|       | 【集合住宅】                     | 【厨房】          | 【給湯】                   | 【床暖房】   |                       |
| 203   | お譲集合(ファミリー)                | 0 電気          | ○ 電気                   | ○ 電気    |                       |
| O 1   | 賃貸集合(ファミリー)                | ○ 都市ガス        | <ul><li>都市ガス</li></ul> | ○ 都市ガス  |                       |
| 0 \$  | 兼合(ワンルーム)                  | ○ LPガス        | ○ LPガス                 | O LPガス  | 販売店交                  |
| 0 स   | その他                        | ○ 未定          | ○ 灯油                   | ○ 灯油    |                       |
| O 7   | 不明                         | ○ その他         | ○ 未定                   | ○ 未定    |                       |
|       | F                          | ○ 不明          | ○ その他                  | ○ 床暖房なし |                       |
| 地上    | F 地下 F                     |               | 〇 不明                   | ○ その他   |                       |
|       |                            |               |                        | 〇 不明    |                       |
| ※ 本内容 | <b>その記載有無によって、 電気 需給</b> 製 | 約上の取り扱いに差は生じま | せん。                    | _       |                       |
|       |                            | 戻る            | 入力クリア                  | 次へ      |                       |

連絡先 🔽

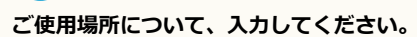

必要な情報がすべて入力されていることを確認の上、 「次へ」をクリックしてください。

| 電灯負荷設備入力画面                                                                                                    |                                                                                                    |
|----------------------------------------------------------------------------------------------------|----------------------------------------------------------------------------------------------------|
| ●  天  四 电ノ」 (個人のお客さま)                                                                                                    | 法人のお客さま 関西電力について                                                                                                    |
| <b>1 必須</b><br>申込種別を選択してください。                                                                                                    | 2 必須     2     2     2     2     2     2     2     2     2     2     2     2     2     2     2     2     2     2     2     2     2     2     2     2     2     2     2     2     2     2     2     2     2     2     2     2     2     2     2     2     2     2     2     2     2     2     2     2     2     2     2     2     2     2     2     2     2     2     2     2     2     2     2     2     2     2     2     2     2     2     2     2     2     2     2     2     2     2     2     2     2     2     2     2     2     2     2     2     2     2     2     2     2     2     2     2     2     2     2     2     2     2     2     2     2     2     2     2     2     2     2     2     2     2     2     2     2     2     2     2     2     2     2     2     2     2     2     2     2     2     2     2     2     2 <td< th=""></td<>                                                                                                    |
| *申込種別新設                                                                                                    | *契約種別     従量電灯A.B<br>時間帯別電灯<br>はびをタイム       ※一般住宅(店舗・事務所付等の住宅を除く)の場合で、ご契約者さまの       電気使用状況が不明な場合は、従量電灯Aを選択してください。                                                                                                    |
| ■ おり土用用は高ーよのおり電力リリーで希望される場合は、 電力<br>定格電流値・規格の適合・メーカー・ 番茄を入力くたさい。                                                                                                | 生料<br>力おより米役り用紙(板板)を34(ハーン)にくてれてイル人力/とさい。                                                                                                    |
| <ol> <li>申込種別と契約種別 を選択してください。</li> <li>* ***付きの項目は入力必須です。</li> <li>※ タイプを選択し、コピーボタン #押下すると入力したタイプの内容がコピーされます。</li> </ol>                                        | Ŧ.                                                                                                    |
| タイブ         AA           *申込種別             <                                                                                                    | 代表申込番号     タイブ                                                                                                    |
| *契約種別 *契約種別                                                                                                    |                                                                                                    |
| 2.用途と供給方式ならびに負荷設備を選択してください。         * ご使用される設備を新たに設置される場合は新設、すでに設置されている設備に         */小分類         *用途         *大分類         */小分類         *(供給方式)         *(供給方式) | 負荷設備の人力方法は <u>こちら</u><br>ついては摂該を選択願います。<br>その他(フリー入力欄)<br>マレビオ(洋角数字)<br>(タ打式蛍光灯は管灯の数に コンビオ(洋角数字)<br>(2日コンセオ等の場合は 本込口数(2D)で計算)                                                                                                    |
| 新·既 機器名称(全角力ナ英数字)                                                                                                    | 分類     単位     容量(W)<br>(半角<br>数字)     台数<br>(半角<br>数字)                                                                                                    |
| 3 必須<br>(1)ご使用場所の用途を大分類のリストから選択して<br>(2) 大分類を選択後、小分類のリストから選択して                                                                                                  | ください。 (1)供給方式をリストから選択してください。 (1) (1) (1) (1) (1) (1) (1) (1) (1) (1)                                                                                                    |
| ください。                                                                                                    | *供給方式 単相2線100V                                                                                                    |
| *用途 *大分類 *小分類                                                                                                    | ■<br>「新設の機器は新、既連単相3線100/200V<br>単相2線200V<br>(2) 雨(打教会トロジョン・レント 教会「半条教会」で                                                                                                    |
| *供給方式<br>学校・官公庁<br>新設の機器は新、既認定に<br>方法                                                                                                    | (2) 電灯数555 0 コンピンド数2 「十月数子」 C<br>入力してください。<br>(2) 電灯数555 0 コンピンド数2 「十月数子」 C                                                                                                    |
| 前日の<br>旅館・飲食、娯楽店<br>工場照明用<br>美容院・理髪店・クリーニング店<br>その他<br>数字)                                                                                                    | 3         3         3         3         3         3         3         3         3         3         3         3         3         3         3         3         3         3         3         3         3         3         3         3         3         3         3         3         3         3         3         3         3         3         3         3         3         3         3         3         3         3         3         3         3         3         3         3         3         3         3         3         3         3         3         3         3         3         3         3         3         3         3         3         3         3         3         3         3         3         3         3         3         3         3         3         3         3         3         3         3         3         3         3         3         3         3         3         3         3         3         3         3         3         3         3         3         3         3         3         3         3         3         3         3         3         3 |
| 小吸防     ・・・・・・・・・・・・・・・・・・・・・・・・・・・・・・・・・・・・                                                                                                    |                                                                                                    |

### 電灯負荷設備入力画面

現在地

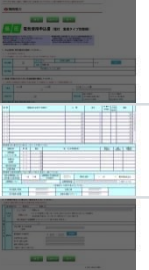

| 1<br>電灯<br>電灯<br>なお、<br>※季節 | <mark>必須</mark><br>牧、コンセン<br>牧、コンセン<br>機器名称は<br>の選択例 : 電 | ・ <b>ト数を</b> フ<br>・ト数をフ<br>、「全角カ<br>子レンジー | く力した場<br>く力してい<br>つ <b>ナ英数字</b><br>→「通年」 | 合は、500VA<br>ない場合は、こ<br>:」、容量およて<br>を選択、エアコン | 以上の<br>ご使用<br>び台数<br>→「 <sup>夏</sup> | の機器に<br>される<br>は「半<br><sup>1</sup><br><sup>1</sup><br><sup>1</sup><br><sup>1</sup><br><sup>1</sup><br><sup>1</sup><br><sup>1</sup><br><sup>1</sup><br><sup>1</sup> | こつい<br>電気機<br>角数字<br><sub>選択</sub> | て入力し <sup>て</sup><br>器をすべ<br>:」で入力 | てください<br>て入力し <sup>-</sup><br>してくだ; | い。<br>てくださ<br>さい。 | 5い。             |                              |            |                |     |
|-----------------------------|----------------------------------------------------------|-------------------------------------------|------------------------------------------|---------------------------------------------|--------------------------------------|----------------------------------------------------------------------------------------------------|------------------------------------|------------------------------------|-------------------------------------|-------------------|-----------------|------------------------------|------------|----------------|-----|
| *供給                         | *供給方式                                                    |                                           |                                          |                                             |                                      |                                                                                                    |                                    |                                    |                                     |                   | =               | コンセント(半角数字)<br>(2日コンセント等の場合は |            |                |     |
| ★                           | 2月1日年 町辺の修                                               | · 思  + 町 本 : 記 +                          |                                          |                                             |                                      |                                                                                                    |                                    |                                    | ヘンカンカにず1付7号・                        | 勹 )               | \$              | 約入口数(タ                       | □)7∰+贊)    |                |     |
| 新設のも                        | র কর । এ. পগ ১, চেম হয় ০০ চর                            | 機                                         | (Vial)。<br>署名称(全角力                       | ナ英数字)                                       |                                      |                                                                                                    | <del>'</del> д                     | 類                                  | 単亻                                  | ά                 | 容量(W)<br>(半角数字) | 台数<br>(半角<br>数字)             | ž          | 戶節             | Γ   |
| 00                          |                                                          |                                           |                                          |                                             |                                      |                                                                                                    |                                    |                                    |                                     | ×                 |                 |                              |            |                | 1_  |
| 00                          |                                                          |                                           |                                          |                                             |                                      |                                                                                                    |                                    | -                                  |                                     | *                 |                 |                              |            | -              |     |
| 00                          |                                                          |                                           |                                          |                                             |                                      |                                                                                                    |                                    | -                                  |                                     | *                 |                 |                              |            |                | - = |
| 00                          | -                                                        |                                           |                                          |                                             |                                      |                                                                                                    |                                    | × ×                                |                                     |                   |                 |                              |            | -              |     |
| 00                          |                                                          |                                           |                                          |                                             |                                      |                                                                                                    |                                    |                                    |                                     |                   | -               |                              |            | -              |     |
| 00                          | -                                                        |                                           |                                          |                                             |                                      |                                                                                                    |                                    |                                    |                                     | *                 |                 | -                            |            |                | -   |
| 00                          |                                                          |                                           |                                          |                                             |                                      |                                                                                                    |                                    |                                    |                                     | v                 |                 |                              |            | •              | 1   |
| 00                          |                                                          |                                           |                                          |                                             |                                      |                                                                                                    |                                    | -                                  |                                     | *                 |                 |                              |            |                | 1_  |
| 電気機器                        | の記入棚が足りな                                                 | い場合は、ス                                    | クロールで切を                                  | してください。                                     |                                      |                                                                                                    |                                    |                                    |                                     |                   |                 |                              |            |                |     |
| 枝                           | 器名称                                                      | 新·既                                       | 電圧                                       |                                             |                                      | 型 5                                                                                                    | 式(半角英                              | き数字)                               |                                     |                   | 容重(W)<br>(半角数字) | (半                           | 台数<br>角数字) | 設置年月<br>(半角数字) |     |
| 厦                           | 雨機器                                                      | 00                                        |                                          | •                                           |                                      |                                                                                                    |                                    |                                    |                                     |                   |                 |                              |            |                |     |
| (クッキ                        | ンクヒーター等)                                                 | 00                                        |                                          |                                             |                                      |                                                                                                    |                                    |                                    |                                     |                   |                 | 1                            | 1.         |                |     |
| 1                           | F 語 熱式                                                   | 00                                        |                                          |                                             |                                      |                                                                                                    |                                    |                                    |                                     |                   |                 | -                            |            |                |     |
| 掘                           | 刑食洗機                                                     | 0.0                                       |                                          |                                             |                                      |                                                                                                    |                                    |                                    |                                     |                   |                 |                              |            |                | -   |
|                             | 室乾燥機                                                     | 0 0                                       |                                          |                                             |                                      |                                                                                                    |                                    |                                    |                                     |                   |                 |                              | -          |                | -   |
| 厨房機                         | や食器洗乾燥機な                                                 | (どで当入力柱                                   | 劉に入りきらなし                                 | 場合は、上欄に入力く                                  | ださい。                                 |                                                                                                    |                                    |                                    |                                     |                   |                 |                              |            |                |     |
| 契約<br>契約                    | :開閉器による<br>こ力の算定希望                                       | ◎有                                        | ◎ 無                                      | 主開閉器の定格電<br>(半角数字)                          | 流値                                   |                                                                                                    | A                                  | 規格(                                | 刀適合                                 |                   | JIS             |                              | 電気用        | 旧安全法           |     |
| 主                           | 開器メーカー                                                   | 1                                         |                                          | -                                           |                                      | 主開閉器                                                                                                    | 墅番                                 |                                    |                                     |                   |                 |                              | 入力例        | :XYZ-100       |     |
|                             |                                                          |                                           |                                          | 22                                          | 衆街路灯                                 | として使用す                                                                                                    | 「る場合の                              | み入力ください。                           |                                     |                   |                 |                              |            |                |     |
|                             | 取付器具の用意                                                  | t                                         |                                          | Ŧ                                           |                                      | 配約                                                                                                    | 王事                                 |                                    |                                     | Ŧ                 |                 |                              |            |                |     |
|                             | 取付器具の設置                                                  | t                                         |                                          | ¥                                           |                                      | 自動点滅器                                                                                                    | ま(ライトレ                             | -)                                 |                                     | Ψ                 |                 |                              |            |                |     |
| <u>а</u> ті                 | まおみた」た                                                   | <u>増</u> △の ~:                            | まむ生た1                                    | カレマノださい                                     | 1.1                                  |                                                                                                    |                                    |                                    |                                     |                   |                 |                              |            |                |     |

へ衝路灯を取付する場合は工事豊が発生する場合があります。

tit. PCM

2 必須(お申込み内容による)

住宅用大型電気機器は

こちらに入力してください。

#### 3) ご確認ください 必須(お申込み内容による)

 契約主開閉器による算定をご希望される場合は「有」を選択してください。
 等であ支: 主開閉器の電流値を「半角数字」で入力の上、適合している規格を 選択してください。

## 電灯負荷設備入力画面

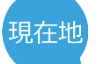

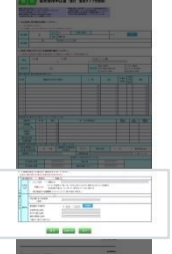

| (ソッキングビーダー寺)            | 00                                      |    | 1                   |            |    |      |           |      |       |
|-------------------------|-----------------------------------------|----|---------------------|------------|----|------|-----------|------|-------|
| 非蓄熱式                    |                                         |    |                     |            |    |      |           |      |       |
| 床暖房                     | 00                                      |    |                     |            |    |      |           |      |       |
| 据付型食洗機                  | 00                                      |    |                     |            |    |      |           |      |       |
| 浴室乾燥機                   | 00                                      |    | ]                   |            |    |      |           |      |       |
| 厨房機器や食器洗乾燥機             | 厨房機器や会器洗乾燥機などで当入力棚に入りきらない場合は、上棚に入力ください。 |    |                     |            |    |      |           |      |       |
| 契約主開閉器による<br>契約電力の算定希望  | ◎有                                      | ◎無 | 主開閉器の定格電流<br>(半角数字) | 值 A        | 規構 | 格の適合 | JIS       | □ 電気 | 和品安全法 |
| 主開閉器メーカー                |                                         |    |                     |            |    |      | 例:XYZ-100 |      |       |
| 公衆術路灯として使用する場合のみ入力ください。 |                                         |    |                     |            |    |      |           |      |       |
| 取付器具の用:                 | 取付器具の用意                                 |    |                     |            |    |      |           |      |       |
| 取付器具の設                  | 置                                       |    |                     | 自動点滅器(ライトレ | )  |      |           |      |       |

#### 3. 工事費が発生した場合のご請求先を入力してください。

※当社柱へ衝路灯を取付する場合は工事費が発生する場合があります。

|        | 請求書演      | 送付を 🔘 希望する 👘 希望し                                                                                     | (al)                                                                                            |
|--------|-----------|----------------------------------------------------------------------------------------------------|-------------------------------------------------------------------------------------------------|
| Т<br>Т | お支払<br>方法 | <ul> <li>コンビニ決済</li> <li>携帯MAIL</li> <li>詳細はこちら<br/>送信を希望する場合</li> <li>振込用紙送付(金融機関・コンビニエン</li> </ul> | こつきましては、PCMAILに送付いたしますが、携帯MAILにもコンビニ決済番号の<br>;は、チェックを入力し、携帯MAILアドレスを入力願います。<br>;スストア等でお支払できます。) |
| 于費     |           | *                                                                                                    |                                                                                                 |
| のお     |           | 氏名(個人名·会社名等)<br>(全角)                                                                                 |                                                                                                 |
| 支払     | 郵送先       | 郵便番号(半角数字)                                                                                           |                                                                                                 |
| 14     |           | 市区町村名(全角)                                                                                            |                                                                                                 |
|        |           | 町·字·通名(全角)                                                                                           |                                                                                                 |
|        |           | 番地・建物名(全角)                                                                                           |                                                                                                 |
|        |           | ※番地の入力漏れにご注意ください。                                                                                    |                                                                                                 |

| 戻 る 入力クリア                   | <b>1</b><br>次へ           |  |
|-----------------------------|--------------------------|--|
|                             | ▲ このページのトップへ戻る           |  |
|                             |                          |  |
|                             | 1 必須                     |  |
| 間西電力ウェブサイトのご利用について 個人情報保護方針 | 必要な情報がすべて入力されていることを確認の上、 |  |
|                             | 「次へ」をクリックしてください。         |  |

現在地

#### 施工者・計器・引込情報入力画面

#### 1 ご確認ください

付きの項目は入力必須です。

5

施工者情報は「会員情報」がそのまま自動表示されますので、 確認してください。

※当画面で変更した施工者情報は、本お申込みに限って変更され、 「会員情報」へは反映されません。「会員情報」に変更がある場合は、 P13の「会員情報変更」から変更してください。

#### 2 必須

電気工事責任者さまの氏名を「全角」で、 携帯番号を「半角」で入力してください。 ※お申込み内容について確認等があった場合、 こちらにご連絡いたします。本申込みにおける 電気工事責任者さまのお名前と日中連絡の取れる 携帯番号を入力してください。

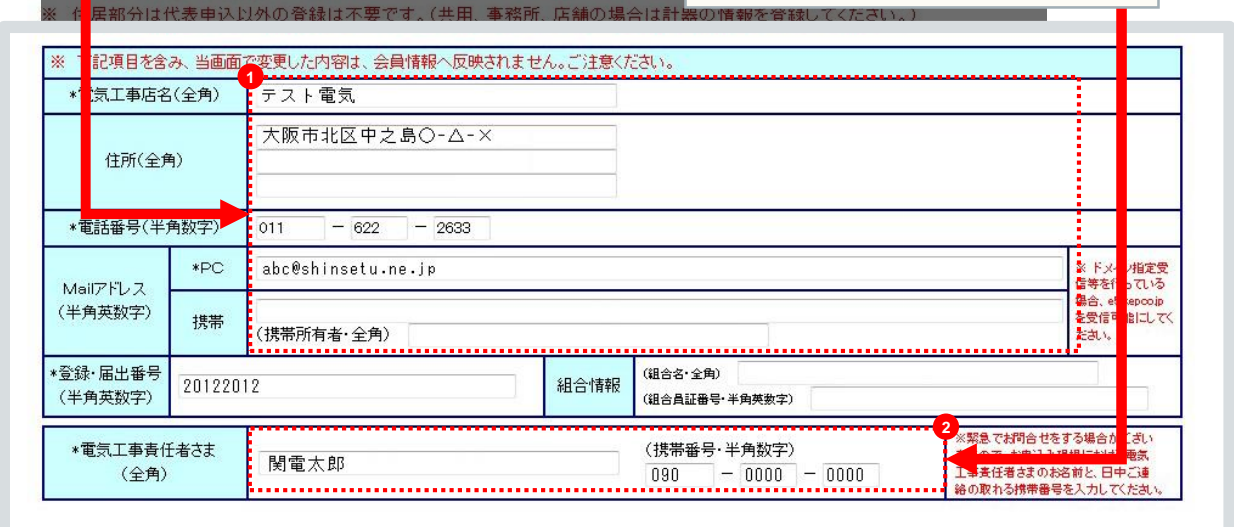

2.施工関連情報を入力してください。

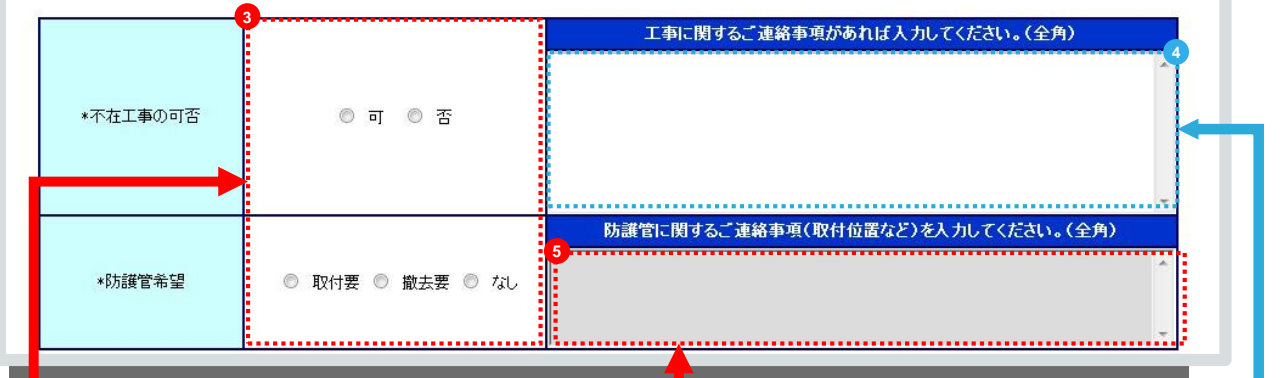

3 引込に関する情報を入力してください。

 3 必須
 5 必須
 配電線や引込線への防護管の取付・撤去
 4 任意 可能な限り

 電気工事店さまと立会が必要な
 西電線や引込線への防護管の取付・撤去
 エ事に関して関西電カへの連絡事項があれば

 場合は「否」を選択してください。
 た、取付範囲などについて入力して、
 入力してください。

 ください。
 ・
 ・

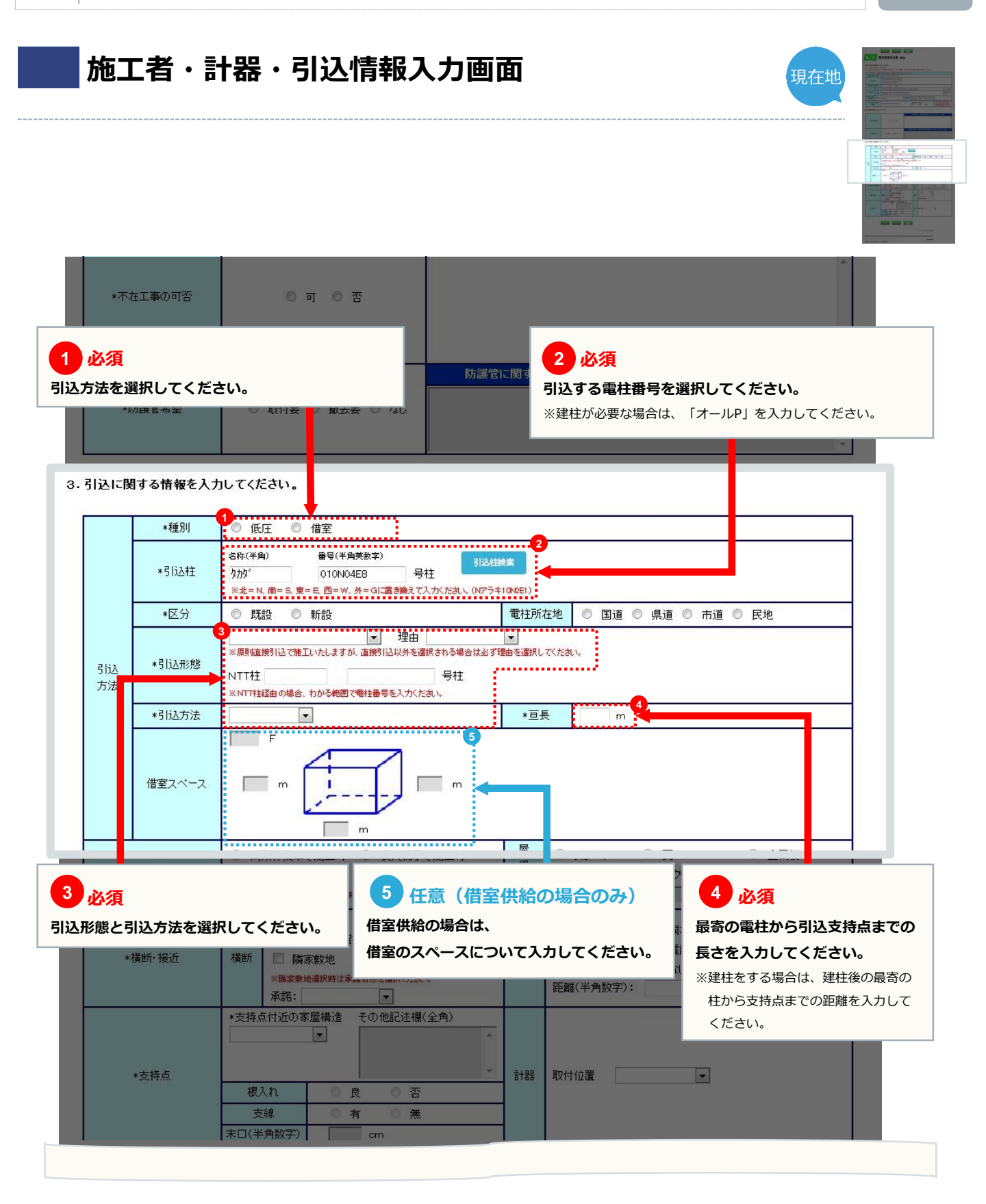

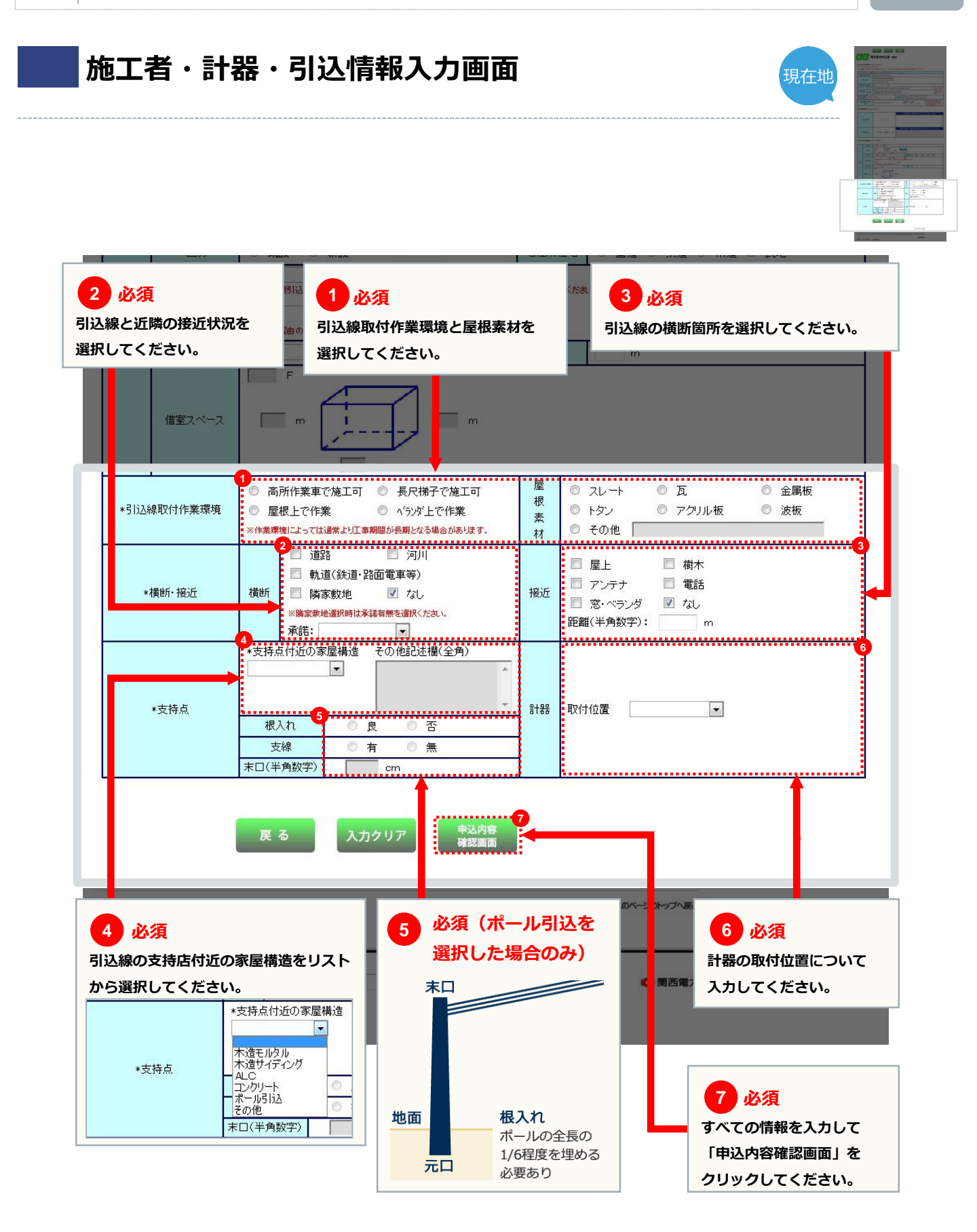

#### 施工者・計器・引込線情報入力画面

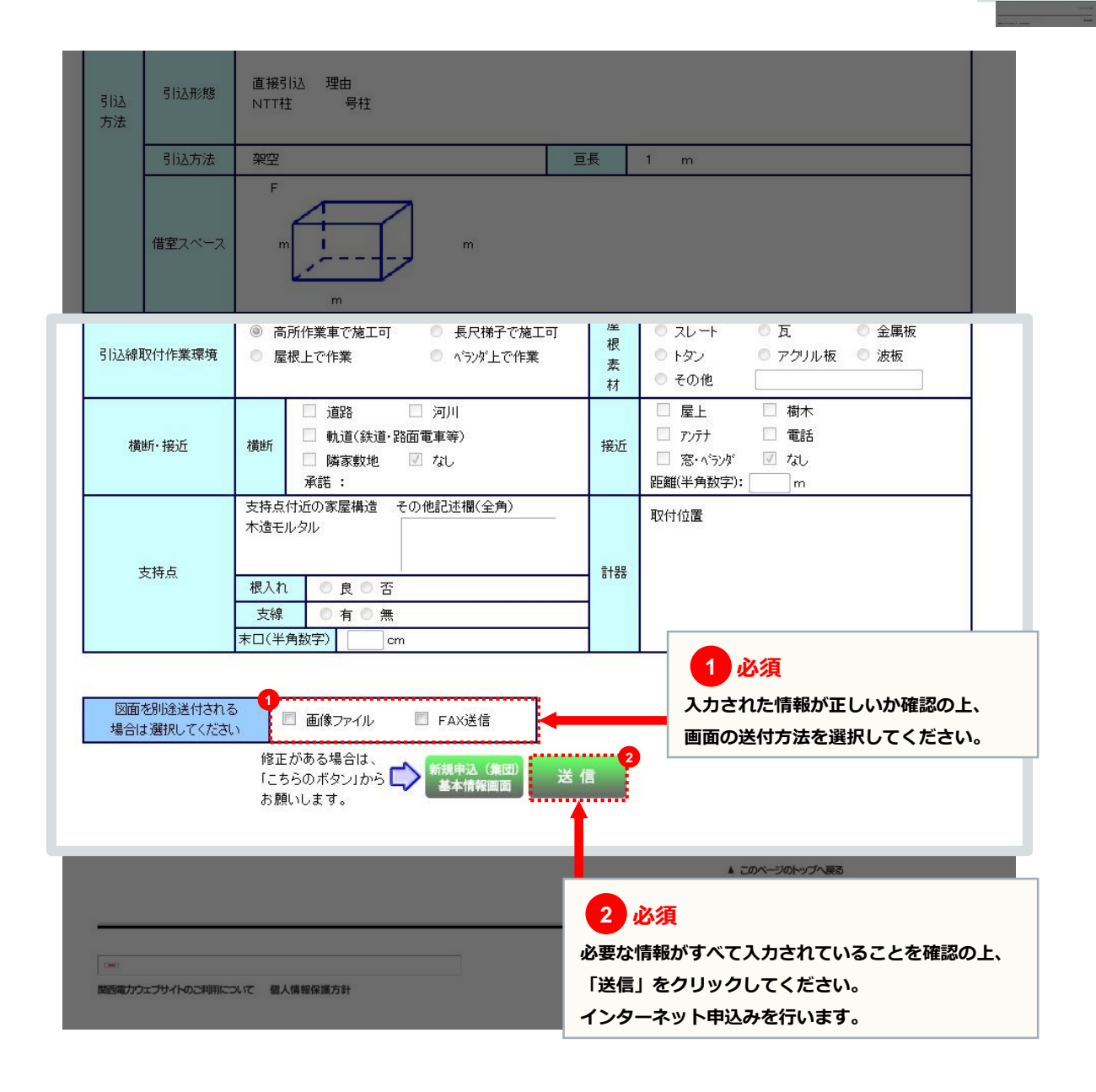

現在地

#### 画像ファイル送信画面

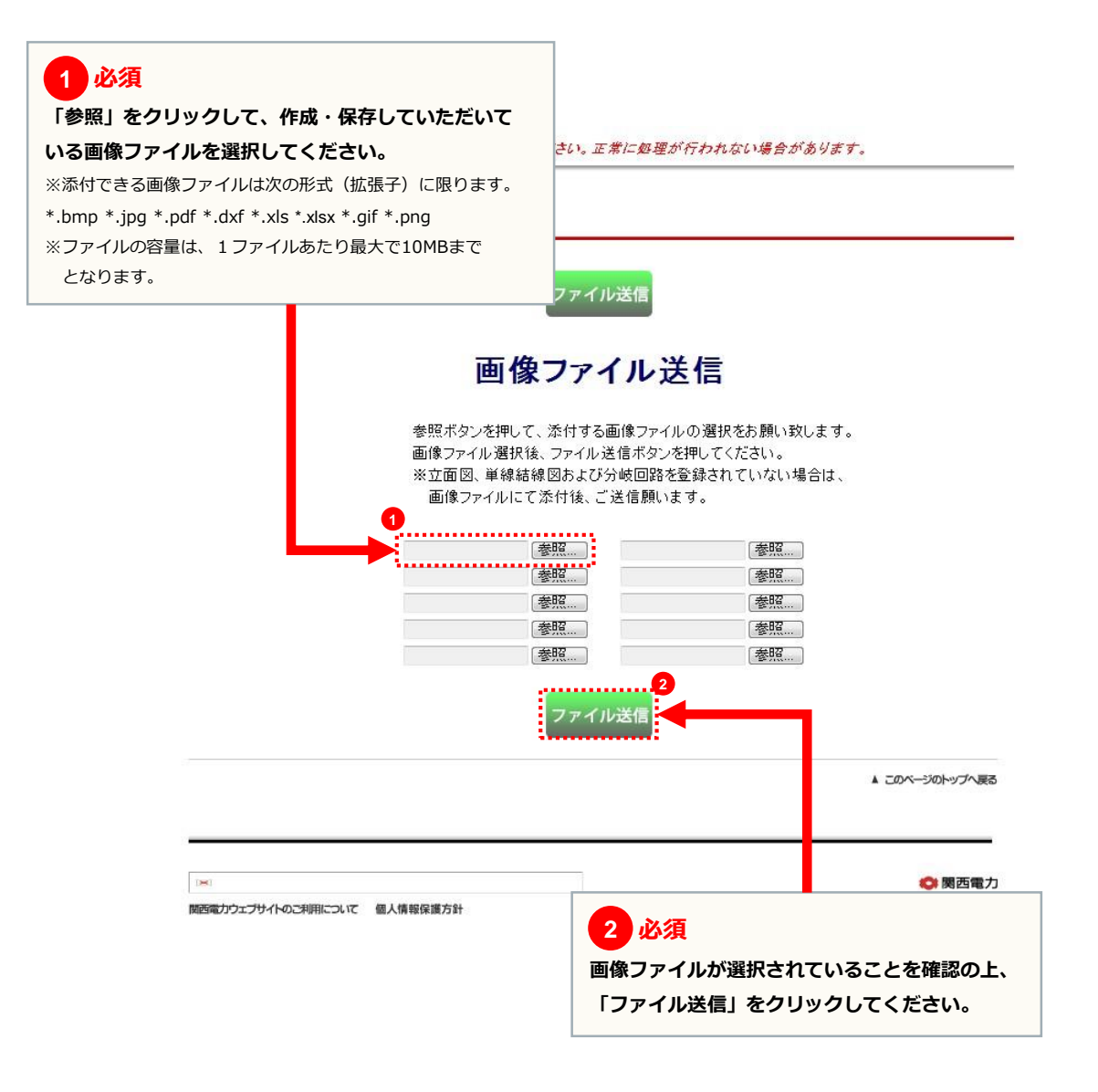

#### 送信完了画面

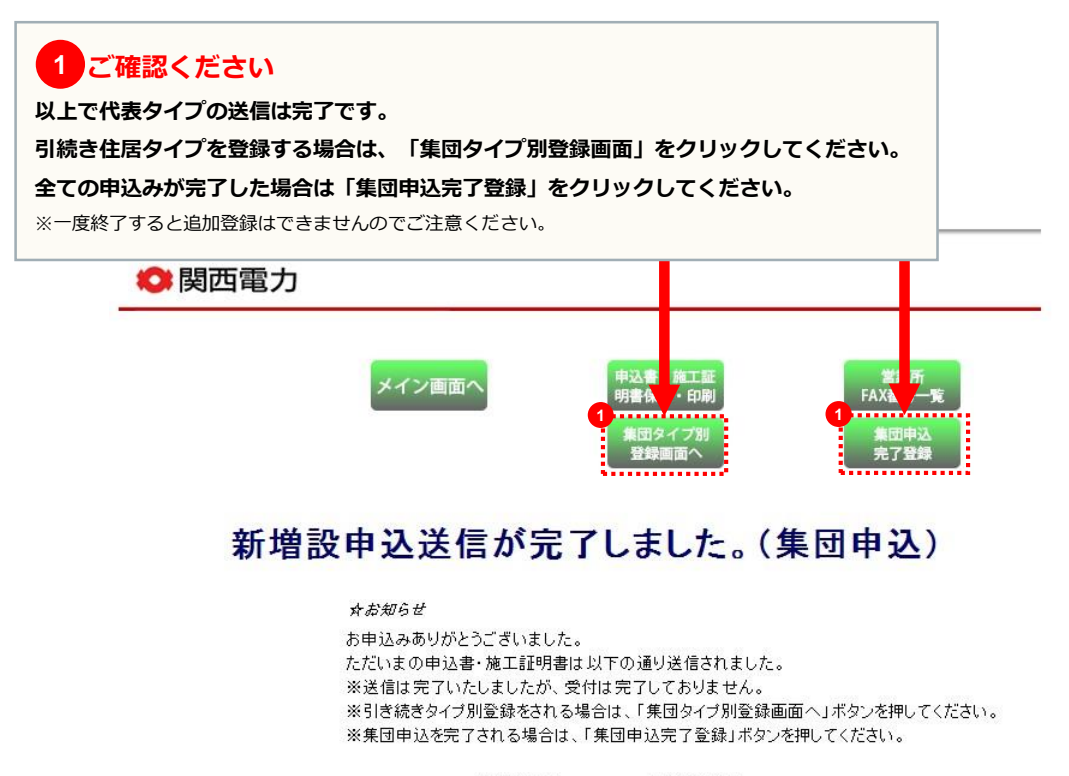

| 送信年月日   | 12 | 2014/09/30 |
|---------|----|------------|
| 送信時刻    |    | 13:39:24   |
| 送信先営業所  | 24 | 阪神営業所      |
| 申込書番号   |    | 43-171326  |
| 代表申込書番号 |    | 43-I71326  |
| 申込タイプ   | :  | AA         |

※受付完了後、営業所担当者から受付結果の返信メールを翌営業日 (翌営業日も含みます)までにお届けしますので、ご確認ください。 万が一、翌々営業日になりましても返信メールが届かない場合は、 恐れ入りますが、上記送信先営業所までご連絡ください。 なお、本申込みに関するお問い合わせは受付完了後でないと対応 できない場合がありますので、予めご了承願います。

#### <その他注意事項>

 ・申込みの受付には図面が必要になりますので、FAXで送付されるお客さまに つきましては、送付忘れにご注意ください。
 ・申込書・施工証明書を保存、印刷される場合は、「申込書・施工証明書保存・印刷」ボタンを 押してください。

なお、申込みファイルを開く場合、電気工事店IDのバスワードが必要になります。

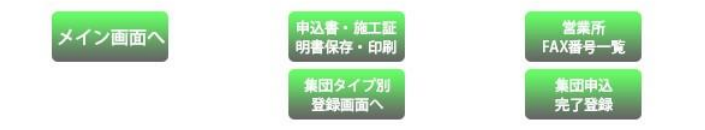

▲ このページのトップへ戻る

Det

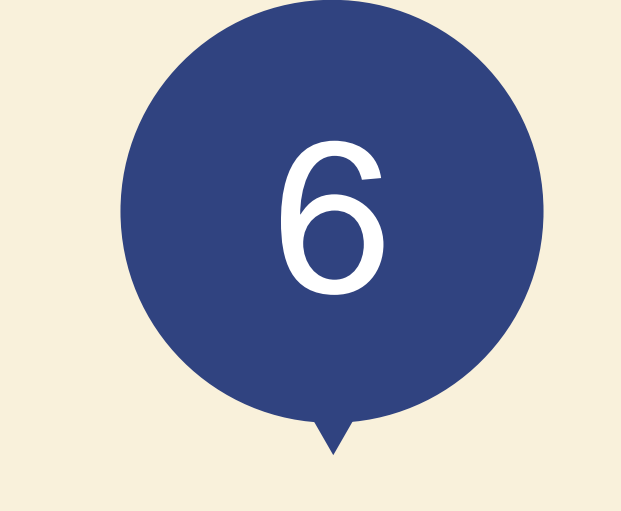

# お申込みの流れ 住居タイプ登録

※次の住居タイプを申込みします。

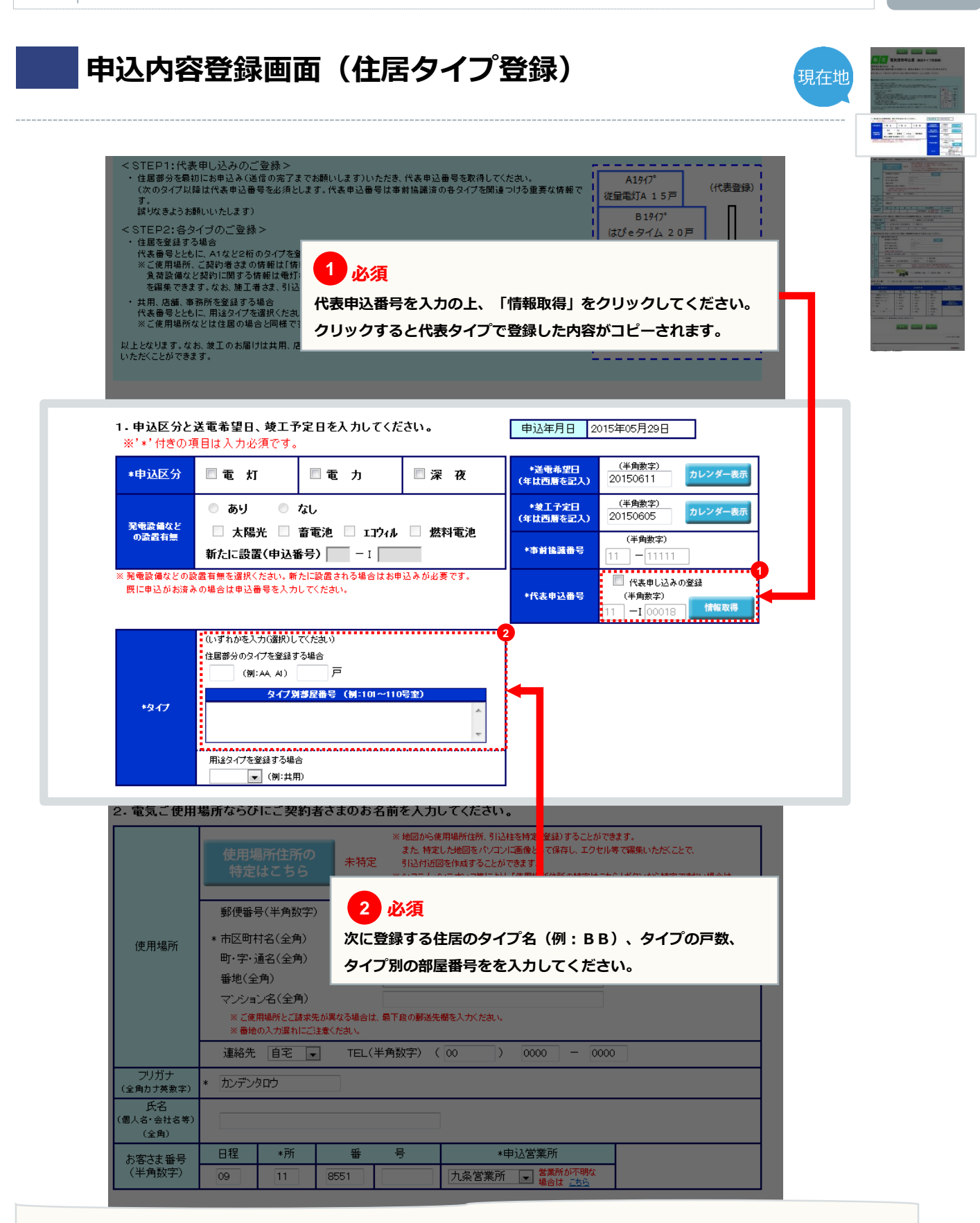

現在地

### 申込内容登録画面(住居タイプ登録)

| +. q |             | * 電気使用場所へ郵送 -<br>郵便番号(半角数字)                                |                                                                                 | 1                       |
|------|-------------|------------------------------------------------------------|---------------------------------------------------------------------------------|-------------------------|
| 電気料全 | ご請求先        | 市区町村名(全角)<br>町・字・通名(全角)<br>番地・建物名(全角)<br>※書地の入力漏れにご注意ください。 |                                                                                 |                         |
| 等    |             | 氏名(個人名·会社名等)(全角)                                           | 関電太郎                                                                            |                         |
| のご請  | ご<br>請<br>求 | <ul> <li>□座振替</li> <li>□座振替、クレジット申込書の郵送を</li> </ul>        | <ul> <li>○ クレジットカード</li> <li>○ 振込用紙</li> <li>○ 希望する</li> <li>● 希望しない</li> </ul> |                         |
| 求先   | 方法          | 支払者コード(半角数字)                                               | ※ 支払者コードとは、官公庁、自治会さま、店舗・事務所を複数<br>電気料金のご請求をおまとめさせていただいている場合に使り                  | お持ちの方など、<br>月する番号となります。 |
| *    | お知らせの       | ○ はびeみる電を希望                                                | ◎ ご使用場所へ投函 ◎ ご請求先へ郵送                                                            | ◎ 不要                    |

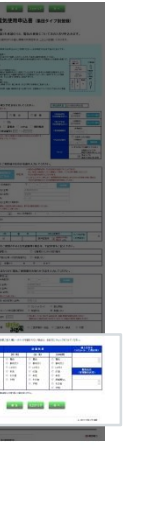

# 【任意ご記入欄】

□ 「任意ご記入欄」への入力を望まれない場合は、左記ロにチェックをつけてください。

| 住宅区分          |        | 施工会社名<br>(ハウスメーカー、工務店等) |         |                  |
|---------------|--------|-------------------------|---------|------------------|
| 【集合住宅】        | 【厨 房】  | 【給 湯】                   | 【床暖房】   |                  |
| ◎ 分譲集合(ファミリー) | ◎ 電気   | ◎ 電気                    | ◎ 電気    |                  |
| ◎ 賃貸集合(ファミリー) | ◎ 都市ガス | ◎ 都市ガス                  | ◎ 都市ガス  |                  |
| ◎ 集合(ワンルーム)   | C LPガス | ◎ LPガス                  | ◎ LPガス  |                  |
| ◎ その他         | ◎ 未定   | ◎ 灯油                    | ◎ 灯油    | 販売店名<br>(家電販売店等) |
| ◎ 不明          | ◎ その他  | ◎ 未定                    | ◎ 未定    |                  |
| 戸             | ◎ 不明   | ◎ その他                   | ◎ 床暖房なし | -                |
| 地上 F 地下 F     |        | ◎ 不明                    | ◎ その他   |                  |
|               |        |                         | ◎ 不明    |                  |

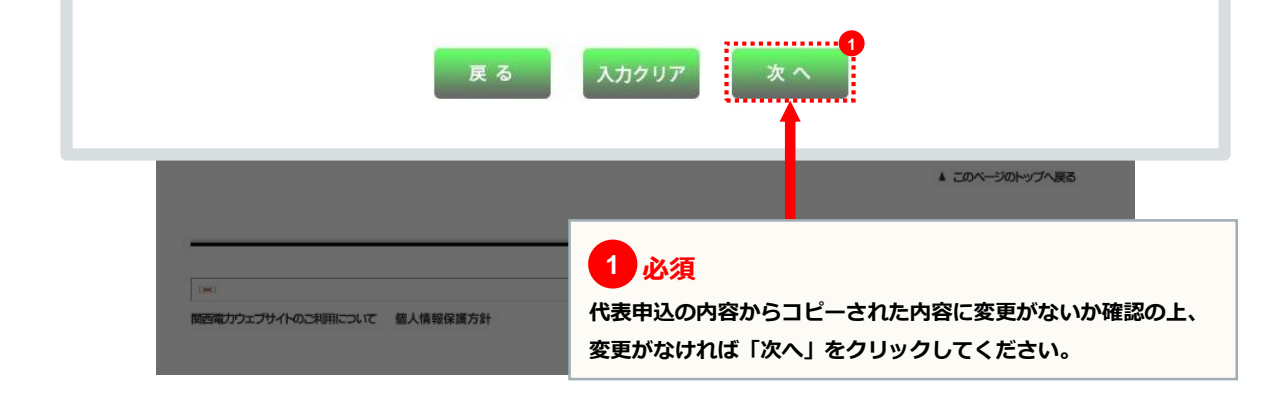

|                                                                                                    |                                                                                                    |                                                                                                    |                                                    |                                                                                                    |                                                                                                    |                                                                                                    |                                                                                                   |                                                    |                                                                                                    | -             |   |
|----------------------------------------------------------------------------------------------------|----------------------------------------------------------------------------------------------------|----------------------------------------------------------------------------------------------------|----------------------------------------------------|----------------------------------------------------------------------------------------------------|----------------------------------------------------------------------------------------------------|----------------------------------------------------------------------------------------------------|---------------------------------------------------------------------------------------------------|----------------------------------------------------|----------------------------------------------------------------------------------------------------|---------------|---|
|                                                                                                    | ブラウザの                                                                                                    | D「戻る」「進む」「更新                                                                                                    | 新」ボタンは使用しな                                         | ない <i>でください。</i> 正:<br>次 へ                                                                                        | <i>常に処理</i> 2                                                                                                  | が行われない場合があ                                                                                                    | ります。                                                                                              |                                                    |                                                                                                    | Annual Annual |   |
|                                                                                                    |                                                                                                    |                                                                                                    |                                                    |                                                                                                    |                                                                                                    |                                                                                                    |                                                                                                   |                                                    |                                                                                                    |               |   |
| 低/                                                                                                   | <b>庄</b> 電気使                                                                                                    | 用申込書                                                                                                    | 詩(電 🚹                                              | 必須                                                                                                    |                                                                                                    |                                                                                                    |                                                                                                   |                                                    |                                                                                                    |               |   |
| 機器の容重は銘根                                                                                             | 記載のVA W HPを入力ください。                                                                                                    |                                                                                                    | ●時間 ちクレ                                            | こ登録している                                                                                                    | るタイン                                                                                                    | プ(例:AA)を<br>ハノЁの中のボコピ                                                                                                    | 入力し、                                                                                              | [] <br>≠-                                          | ピ <b>ー</b> 」                                                                                                    |               |   |
| ●電気機器の容重な<br>500VA以上の電気積<br>●契約主開開器によ                                                                | が予測しがたい場合は、取付灯数を入<br>機器についてのみ、入力ください。<br>:る契約電力の算定を希望される場合                                                                                                    | ,カするとともに、<br>パは、                                                                                                    | 夜間<br>●低圧<br>電力および深夜の電                             | リック9 ると、<br>気機器登録ページにてそ                                                                                           | れぞれ入方                                                                                                    | 安備の内谷か」と                                                                                                    | ーされま                                                                                              | <b>59</b> 。                                        |                                                                                                    |               |   |
| 定格電流值·規格(                                                                                            | D油合・メーカー・型番棚を入力くださ                                                                                                    | , <b>1</b> ,                                                                                                    |                                                    |                                                                                                    |                                                                                                    |                                                                                                    |                                                                                                   |                                                    |                                                                                                    |               |   |
| .申込種別。                                                                                               | と契約種別を選択してく                                                                                                    | ださい。                                                                                                    |                                                    |                                                                                                    |                                                                                                    |                                                                                                    |                                                                                                   |                                                    |                                                                                                    |               |   |
| ※ **'付きの項目<br>※ タイプを選択し                                                                              | 目は入力必須です。<br>コピーボタンを増下すると入力                                                                                                    | 山たタイプの内容がコピー                                                                                                    | - ±わます                                             |                                                                                                    |                                                                                                    |                                                                                                    |                                                                                                   |                                                    |                                                                                                    |               |   |
| ( AT PREMIN                                                                                          | X 4C - 6(3)/211   9/3/2/X)                                                                                                    | タイプ A1                                                                                                    | (代表申                                               | ョi入番号 11                                                                                                    | -100018                                                                                                    | 0                                                                                                    |                                                                                                   |                                                    |                                                                                                    |               | 7 |
|                                                                                                    |                                                                                                    |                                                                                                    | 1.252.1                                            |                                                                                                    | 100010                                                                                                    | カイゴ・                                                                                                    |                                                                                                   | שב                                                 | - 1                                                                                                    |               |   |
| *申込種別                                                                                                |                                                                                                    | 氏名 カンデンタ                                                                                                    | ロウ                                                 |                                                                                                    |                                                                                                    | , x1, y, _                                                                                                    |                                                                                                   | _                                                  |                                                                                                    |               |   |
| *申込種別                                                                                                | •                                                                                                    | 氏名     カンデンタ       契約種別に                                                                                                    | ロウ<br>ついてのご説明                                      |                                                                                                    |                                                                                                    |                                                                                                    |                                                                                                   |                                                    |                                                                                                    |               |   |
| *申込種別<br>*契約種別                                                                                       |                                                                                                    | 氏名     カンデンタ       契約種別に                                                                                                    | ロウ<br>ついてのご説明                                      |                                                                                                    |                                                                                                    |                                                                                                    |                                                                                                   |                                                    | ;                                                                                                    |               |   |
| *申込種別<br>*契約種別<br>- <b>用途と供</b> #                                                                    | ▼ ▼                                                                                                    | 氏名     カンデンタ       契約種別にご       iを選択してくださ                                                                                                    | ロウ<br><u>ついてのご説明</u><br>い。 負                       |                                                                                                    |                                                                                                    | 56                                                                                                    |                                                                                                   |                                                    |                                                                                                    |               |   |
| *申込種別<br>*契約種別<br>- <b>用途と供</b> #<br>* ご使用される                                                        | ▼<br>「<br>「<br>「<br>「<br>「<br>」<br>「<br>」<br>「<br>」<br>二<br>二<br>二<br>二<br>二<br>二<br>二<br>二<br>二<br>二<br>二<br>二<br>二                                                                                                    | 氏名     カンデンタ       契約種別につ       iを選択してくださ       設、すてに設置されている                                                                                                    | ロウ<br><u>Dいてのご説明</u><br>い。<br>負<br>酸値については概要を!     | 荷設備の入力フ                                                                                                    | 方法は 三                                                                                                    | 156                                                                                                    |                                                                                                   |                                                    | .;                                                                                                    |               |   |
| *申込種別<br>*契約種別<br>- <b>用途と供</b><br>* ご使用されるi                                                         | <ul> <li>、</li> <li>、</li> <li>、</li> <li>、</li> <li></li> <li></li></ul> <li></li> <li></li> <                                                                                                    | 氏名 カンデンタ<br>契約種別こ<br>着を選択してくださ<br>設、すてに設置されている<br>*小分判                                                                                                    | ロウ<br><u>DUITのご説明</u><br>い。 負<br>設備については既設を:<br>員  | .荷設備の入力フ<br>選択願います。<br>そ                                                                                          | <u>方法は</u><br>の他(フリ・                                                                                           | <u>-</u> 入力欄)                                                                                                    |                                                                                                   |                                                    | .;                                                                                                    |               |   |
| *申込種別<br>*契約種別<br>- <b>用途と供</b><br>*<br>ご使用される<br>*<br>用途                                            | <ul> <li></li> <li>A方式ならびに負荷設備     </li> <li>&amp; 協を新たに設置される場合は新     </li> <li>*大分類</li> </ul>                                                                                                    | 氏名     カンデンタ       契約種別につ       ifを選択してくださ       設、すでに設置されている       *小分類                                                                                                    | ロウ<br>D <u>いてのご説明</u><br>い。 負<br>設確については概設を:<br>員  | .荷設備の入力つ<br>選択願います。<br>                                                                                           | <b>方法は ₌</b><br>の他(フリ・                                                                                         | <u>-</u> 入力欄)                                                                                                    |                                                                                                   |                                                    |                                                                                                    |               |   |
| *申込種別<br>*契約種別<br>- <b>用途と供</b><br>* ご使用される<br>*用途<br>*用途                                            | ・           ・           合方式ならびに負荷設備<br>後備を新たに設置される場合は新<br>*大分類                                                                                                    | 氏名     カンデンタ       契約種別こ <b>請を選択してくださ</b> 歳、すてに設置されている       */小分類                                                                                                    | ロウ<br><u>Dいてのご説明</u><br>い。 負<br>設備については既設を:<br>員   | -荷設備の入力7<br>選択願います。<br>                                                                                           | <b>方法は</b><br>の他(フリ・<br>戦戦) (3                                                                                 | <u>- 入力欄)</u><br>- 入力欄)<br>灯(半角数字)<br>灯(茶筒米灯は管灯の数に                                                                                                    |                                                                                                   | 1)<br>1)<br>1)<br>1)<br>1)<br>1)<br>1)<br>1)<br>1) | 手角数字)<br>小茶の場合は                                                                                                    |               |   |
| *申込種別<br>*契約種別<br>- <b>用途と供</b><br>* ご使用される<br>*用途<br>*供給方式                                          | <ul> <li></li> <li>A方式ならびに負荷設備     </li> <li>&amp; 協を新たに設置される場合は新     </li> <li>*大分類</li> </ul>                                                                                                    | 氏名     カンデンタ       契約種別にご       春を選択してくださ       該、すでに該置されている       *小分判                                                                                                    | ロウ<br><u>しいてのご説明</u><br>い。<br>負                    | .荷設備の入力つ<br>選択願います。<br>そ<br>▼<br>取付;                                                                              | <b>方法は</b><br>の他(フリ・<br>の他(スリ・<br>の他(スリ・<br>の他(スリ・                                                             | <u>- 入力欄)</u><br>一入力欄)<br>ff(半角数字)<br>ff(半角数字)<br>ff(学角数字)<br>ff(学角数字)<br>ff(子角数字)                                                                                                    |                                                                                                   | レセント (A<br>20コンセン<br>試入口数 (2                       | ¥角数字)<br>小等の場合は<br>(口)で計算)                                                                                                    |               |   |
| *申込種別<br>*契約種別<br>- <b>用途と供</b><br>* ご使用される<br>*用途<br>*供給方式                                          | 、 既設の機器は既を選択くたさ                                                                                                    | 氏名     カンデンタ       契約種別にご <b>都を選択してくださ</b><br>後、すでに設置されている<br>*/小分類        ・                                                                                                    | ロウ<br><u>DUIてのご説明</u><br>い。 負<br>設備については供設を<br>見   | .荷設備の入力フ<br><sup>選択頼います。</sup><br>そ<br>取付:                                                                        | <b>方法は</b><br>の他(フリ・<br>(3)<br>かり                                                                              | <u>- 入力欄)</u><br>- 入力欄)<br>灯(半角数字)<br>約5531灯で計算)                                                                                                    |                                                                                                   | レセル(4<br>20コンセン<br>該込口数(2                          | *角数字)<br>小考の場合は<br>口)で計算)                                                                                                    |               |   |
| *申込種別<br>*契約種別<br>- <b>用途と供</b><br>* 用途<br>* 用途<br>* 用途<br>* 供給方式<br>新設の機器は新<br>新・既                  | ・         ・           合方式ならびに負荷設備<br>設備を新たに設置される場合は新           *大分類           ・           ・           ・           ・           ・           ・           ・           ・           ・           ・           ・           ・           ・           ・           ・           ・           ・           ・           ・           ・           ・           ・           ・           ・           ・           ・           ・           ・           ・           ・           ・           ・           ・           ・           ・           ・           ・           ・           ・           ・           ・           ・           ・           ・           ・           ・           ・           ・           ・           <                                                                                                    | 氏名     カンデンタ       契約種別にご       iを選択してくださ       酸、すでに設置されている       *小分類       ・       ・       ・       ・       ・       ・       ・       ・       ・       ・       ・       ・       ・       ・       ・       ・       ・       ・       ・       ・       ・       ・       ・       ・       ・       ・       ・       ・       ・       ・       ・       ・       ・       ・       ・       ・       ・       ・       ・       ・       ・       ・       ・       ・       ・       ・       ・       ・       ・       ・       ・       ・       ・       ・       ・       ・       ・       ・       ・       ・       ・                                                                                                    | ロウ<br><u>DUITのご説明</u><br>い。 負<br>設備については摂設を:<br>夏  | 酒設備の入力<br>選択願います。<br>そ<br>▼<br>取付<br>分類                                                                           | <b>方法は こ</b><br>の他(フリ・<br>灯数 (3)<br>かり                                                                         | <u>-</u> 入力欄)<br>-入力欄)<br>灯(半角数字)<br>灯(学角数字)<br>がわらず1灯で計算)<br>単位                                                                                                    | コート<br>(ご)<br>(注)<br>(注)<br>(注)<br>(注)<br>(注)<br>(注)<br>(注)<br>(注)<br>(注)<br>(注                   | レセル(4<br>20コンセ<br>試回数(2<br>4数<br>(半角               | ¥角敷字)<br>小寺の場合は<br>口)で計算)<br>季節                                                                                                    |               |   |
| *申込種別<br>*契約種別<br>- <b>用途と供</b><br>* 田途<br>* 田途<br>*供給方式<br>析設の機器は新<br>新・既                           | <ul> <li> <ul> <li></li></ul></li></ul>                                                                                                    | 氏名     カンデンタ       契約種別にご       春を選択してくださ       歳、すでに読置されている       */小分判       ・       ・       ・       ・       ・       ・       ・       ・       ・       ・       ・       ・       ・       ・       ・       ・       ・       ・       ・       ・       ・       ・       ・       ・       ・       ・       ・       ・       ・       ・       ・       ・       ・       ・       ・       ・       ・       ・       ・       ・       ・       ・       ・       ・       ・       ・       ・       ・       ・       ・       ・       ・       ・       ・       ・       ・       ・       ・       ・       ・       ・ <td< td=""><td>ロウ<br/>DUIてのご説明<br/>い。 負<br/>設備については既設を:<br/>見</td><td>.荷設備の入力つ<br/>選択願います。<br/>そ<br/>マ<br/>取付:<br/>分 類</td><td><b>方法は こ</b><br/>の他(フリ・<br/>(3<br/>か7</td><td>-入力欄)<br/>-入力欄)<br/>灯(半角数字)<br/>灯(半角数字)<br/>がわらず1灯で計算)<br/>単位</td><td>日<br/>日<br/>日<br/>日<br/>日<br/>日<br/>日<br/>日<br/>日<br/>日<br/>日<br/>日<br/>日<br/>日<br/>日<br/>日<br/>日<br/>日<br/>日</td><td>レセル(引<br/>20コンセ<br/>記<br/>口数(2</td><td>F角数字)<br/>小等の場合は<br/>口)で計算)<br/>季節</td><td></td><td></td></td<>                                                                                                    | ロウ<br>DUIてのご説明<br>い。 負<br>設備については既設を:<br>見         | .荷設備の入力つ<br>選択願います。<br>そ<br>マ<br>取付:<br>分 類                                                                       | <b>方法は こ</b><br>の他(フリ・<br>(3<br>か7                                                                             | -入力欄)<br>-入力欄)<br>灯(半角数字)<br>灯(半角数字)<br>がわらず1灯で計算)<br>単位                                                                                                    | 日<br>日<br>日<br>日<br>日<br>日<br>日<br>日<br>日<br>日<br>日<br>日<br>日<br>日<br>日<br>日<br>日<br>日<br>日       | レセル(引<br>20コンセ<br>記<br>口数(2                        | F角数字)<br>小等の場合は<br>口)で計算)<br>季節                                                                                                    |               |   |
| *申込種別<br>*契約種別<br>- <b>用途と供</b><br>* 用途<br>* 用途<br>* 用途<br>* 供給方式<br>新 · 既                           | ・           ・           合方式ならびに負荷設備<br>後備を新たに設置される場合は新           *大分類           ・           ・           ・           ・           ・           ・           ・           ・           ・           ・           ・           ・           ・           ・           ・           ・           ・           ・           ・           ・           ・           ・           ・           ・           ・           ・           ・           ・           ・           ・           ・           ・           ・           ・           ・           ・           ・           ・           ・           ・           ・           ・           ・           ・           ・           ・           ・           ・           ・                                                                                                    | 氏名     カンデンタ       契約種別こ <b>都を選択してくださ</b> 酸、すでに設置されている       *小分類       ・       ・       ・       ・       ・       ・       ・       ・       ・       ・       ・       ・       ・       ・       ・       ・       ・       ・       ・       ・       ・       ・       ・       ・       ・       ・       ・       ・       ・       ・       ・       ・       ・       ・       ・       ・       ・       ・       ・       ・       ・       ・       ・       ・       ・       ・       ・       ・       ・       ・       ・       ・       ・       ・       ・       ・       ・       ・       ・       ・       ・ <td< td=""><td>ロウ<br/><u>DUITのご説明</u><br/>い。 負<br/>該設備については既設を:<br/>夏</td><td>2<br/>荷設備の入力7<br/>選択願います。<br/>そ<br/>▼<br/>取付<br/>分類</td><td><b>方法は</b><br/>の他(フリ・<br/>灯数 (3)<br/>か)</td><td>- 入力欄) - ((半角数字) ・ ((半角数字) ・ ((半角数字) ・ ((半角数字) ・ ((本)) ・ ((本)) ・ ((+)) ・ ((+)) - ((+)) - ((+)) - ((+)) - ((+)) - ((+)) - ((+)) - ((+)) - ((+)) - ((+)) - ((+)) - ((+)) - ((+)) - ((+)) - ((+)) - ((+)) - ((+)) - ((+)) - ((+)) - ((+)) - ((+)) - ((+)) - ((+)) - ((+)) - ((+)) - ((+)) - ((</td><td>コート<br/>(注<br/>(注<br/>(注<br/>(注)<br/>(注)<br/>(注)<br/>(注)<br/>(注)<br/>(注)<br/>(注)<br/>(注</td><td>ンセホ(4<br/>20コンセ<br/>総口数(<br/>半角<br/>数字)</td><td>・ 自数字)  ・ 小考の場合は  ロ)で計算  ・ 至前  ・</td><td></td><td></td></td<> | ロウ<br><u>DUITのご説明</u><br>い。 負<br>該設備については既設を:<br>夏 | 2<br>荷設備の入力7<br>選択願います。<br>そ<br>▼<br>取付<br>分類                                                                     | <b>方法は</b><br>の他(フリ・<br>灯数 (3)<br>か)                                                                           | - 入力欄) - ((半角数字) ・ ((半角数字) ・ ((半角数字) ・ ((半角数字) ・ ((本)) ・ ((本)) ・ ((+)) ・ ((+)) - ((+)) - ((+)) - ((+)) - ((+)) - ((+)) - ((+)) - ((+)) - ((+)) - ((+)) - ((+)) - ((+)) - ((+)) - ((+)) - ((+)) - ((+)) - ((+)) - ((+)) - ((+)) - ((+)) - ((+)) - ((+)) - ((+)) - ((+)) - ((+)) - ((+)) - ((                                                                                                    | コート<br>(注<br>(注<br>(注<br>(注)<br>(注)<br>(注)<br>(注)<br>(注)<br>(注)<br>(注)<br>(注                      | ンセホ(4<br>20コンセ<br>総口数(<br>半角<br>数字)                | ・ 自数字)  ・ 小考の場合は  ロ)で計算  ・ 至前  ・                                                                                                    |               |   |
| *申込種別<br>*契約種別<br>- <b>用途と供</b><br>* 用途<br>* 用途<br>* 用途<br>* 供給方式<br>析 設の機器は新<br>新 - 既               | ・         ・           合方式ならびに負荷設備           協力式ならびに負荷設備           後備を新たに設置される場合は新           *大分類           .           .           .           .           .           .           .           .           .           .           .           .           .           .           .           .           .           .           .           .           .           .           .           .           .           .           .           .           .           .           .           .           .           .           .           .           .           .           .           .           .           .           .           .           .           .           .                                                                                                    | 氏名     カンデンタ       契約種別にご       iを選択してくださ       載、すでに設置されている       *小分類       ・       ・       ・       ・       ・       ・       ・       ・       ・       ・       ・       ・       ・       ・       ・       ・       ・       ・       ・       ・       ・       ・       ・       ・       ・       ・       ・       ・                                                                                                    | ロウ<br><u> ついてのご説明</u><br>い。<br>自                   | - 荷設備の入力<br>選択願います。<br>そ<br>取付<br>分類                                                                              | 方法は _<br>の他(フリ・<br>灯数 (3)<br>か)                                                                                | - 入力欄)<br>「(半角数字)<br>りげ(半角数字)<br>りがけざ量光灯は管灯の数に<br>かわらず1灯で計算)<br>単位<br>マー マー マー マー マー マー マー マー マー マー マー マー マー                                                                                                    | 日<br>日<br>日<br>日<br>日<br>日<br>日<br>日<br>日<br>日<br>日<br>日<br>日<br>日<br>日<br>日<br>日<br>日<br>日       | レセホ(ii<br>20コンセン<br>記込口数(2<br>名数<br>(半角<br>数字)     | 手角数字)<br>小等の場合は<br>口)で計算)<br>季節                                                                                                    |               |   |
| *申込種別<br>*契約種別<br>- <b>用途と供</b><br>* 用途<br>* 用途<br>* 用途<br>* 供給方式<br>新・既                             | ・           ・           合方式ならびに負荷設備<br>数値を新たに設置される場合は新<br>*大分類           ・           ・           ・           ・           ・           ・           ・           ・           ・           ・           ・           ・           ・           ・           ・           ・           ・           ・           ・           ・           ・           ・           ・           ・           ・           ・           ・           ・           ・           ・           ・           ・           ・           ・           ・           ・           ・           ・           ・           ・           ・           ・           ・           ・           ・           ・           ・           ・           ・           ・ <td>氏名     カンデンタ       契約種別にご       春を選択してくださ       歳、すでに設置されている       */小分類       ・       ・       ・       ・       ・       ・       ・       ・       ・       ・       ・       ・       ・       ・       ・       ・       ・       ・       ・       ・       ・       ・       ・       ・       ・       ・       ・       ・       ・       ・       ・       ・       ・       ・       ・       ・       ・       ・       ・       ・       ・       ・       ・       ・       ・       ・       ・       ・       ・       ・       ・       ・       ・       ・       ・       ・       ・       ・       ・       ・       ・       <td< td=""><td>ロウ<br/><u>しいてのご説明</u><br/>い。<br/>負</td><td>満設備の入力7<br/>違択願います。<br/>そ<br/>・<br/>・<br/>・<br/>・<br/>・<br/>、<br/>、<br/>、<br/>、<br/>、<br/>、<br/>、<br/>、<br/>、<br/>、<br/>、<br/>、<br/>、</td><td><b>方法は こ</b><br/>の他(フリ・<br/>灯数 (3)<br/>か)</td><td>- 入力欄)<br/>- 入力欄)<br/>fT(半角数字)<br/>HT(革角数字)<br/>HT(支留光灯は管灯の数に (<br/>かわらず1灯で計算)<br/>単位<br/>マー<br/>マー<br/>マー<br/>マー<br/>マー<br/>マー<br/>マー<br/>マ</td><td>日<br/>日<br/>日<br/>日<br/>日<br/>日<br/>日<br/>日<br/>日<br/>日<br/>日<br/>日<br/>日<br/>日<br/>日<br/>日<br/>日<br/>日<br/>日</td><td>レセナ(4<br/>20コンセ<br/>は20コンセ<br/>は20支(<br/>(半角<br/>数字)</td><td>F角数字)<br/>大等の場合は<br/>ロ)で計算)<br/>季節</td><td></td><td></td></td<></td>                                                                                                    | 氏名     カンデンタ       契約種別にご       春を選択してくださ       歳、すでに設置されている       */小分類       ・       ・       ・       ・       ・       ・       ・       ・       ・       ・       ・       ・       ・       ・       ・       ・       ・       ・       ・       ・       ・       ・       ・       ・       ・       ・       ・       ・       ・       ・       ・       ・       ・       ・       ・       ・       ・       ・       ・       ・       ・       ・       ・       ・       ・       ・       ・       ・       ・       ・       ・       ・       ・       ・       ・       ・       ・       ・       ・       ・       ・ <td< td=""><td>ロウ<br/><u>しいてのご説明</u><br/>い。<br/>負</td><td>満設備の入力7<br/>違択願います。<br/>そ<br/>・<br/>・<br/>・<br/>・<br/>・<br/>、<br/>、<br/>、<br/>、<br/>、<br/>、<br/>、<br/>、<br/>、<br/>、<br/>、<br/>、<br/>、</td><td><b>方法は こ</b><br/>の他(フリ・<br/>灯数 (3)<br/>か)</td><td>- 入力欄)<br/>- 入力欄)<br/>fT(半角数字)<br/>HT(革角数字)<br/>HT(支留光灯は管灯の数に (<br/>かわらず1灯で計算)<br/>単位<br/>マー<br/>マー<br/>マー<br/>マー<br/>マー<br/>マー<br/>マー<br/>マ</td><td>日<br/>日<br/>日<br/>日<br/>日<br/>日<br/>日<br/>日<br/>日<br/>日<br/>日<br/>日<br/>日<br/>日<br/>日<br/>日<br/>日<br/>日<br/>日</td><td>レセナ(4<br/>20コンセ<br/>は20コンセ<br/>は20支(<br/>(半角<br/>数字)</td><td>F角数字)<br/>大等の場合は<br/>ロ)で計算)<br/>季節</td><td></td><td></td></td<>                                                                                                    | ロウ<br><u>しいてのご説明</u><br>い。<br>負                    | 満設備の入力7<br>違択願います。<br>そ<br>・<br>・<br>・<br>・<br>・<br>、<br>、<br>、<br>、<br>、<br>、<br>、<br>、<br>、<br>、<br>、<br>、<br>、 | <b>方法は こ</b><br>の他(フリ・<br>灯数 (3)<br>か)                                                                         | - 入力欄)<br>- 入力欄)<br>fT(半角数字)<br>HT(革角数字)<br>HT(支留光灯は管灯の数に (<br>かわらず1灯で計算)<br>単位<br>マー<br>マー<br>マー<br>マー<br>マー<br>マー<br>マー<br>マ                                                                                                    | 日<br>日<br>日<br>日<br>日<br>日<br>日<br>日<br>日<br>日<br>日<br>日<br>日<br>日<br>日<br>日<br>日<br>日<br>日       | レセナ(4<br>20コンセ<br>は20コンセ<br>は20支(<br>(半角<br>数字)    | F角数字)<br>大等の場合は<br>ロ)で計算)<br>季節                                                                                                    |               |   |
| *申込種別<br>*契約種別<br>- <b>用途と供</b><br>* 用途<br>* 用途<br>* 用途<br>新・既<br>新・既                                | ・           ・           合方式ならびに負荷設備           後備を新たに設置される場合は新           *大分類           ・           ・           ・           ・           ・           ・           ・           ・           ・           ・           ・           ・           ・           ・           ・           ・           ・           ・           ・           ・           ・           ・           ・           ・           ・           ・           ・           ・           ・           ・           ・           ・           ・           ・           ・           ・           ・           ・           ・           ・           ・           ・           ・           ・           ・           ・           ・           ・                                                                                                    | 氏名     カンデンタ       契約種別に       iを選択してくださ       該、すてに設置されている       *小分判       ・       ・       ・       ・       ・       ・       ・       ・       ・       ・       ・       ・       ・       ・       ・       ・       ・       ・       ・       ・       ・       ・                                                                                                    | ロウ<br><u> ついてのご説明</u><br>い。 負<br>参設備については既設を:<br>夏 | 酒設備の入力7<br>選択願います。<br>そ<br>マ<br>取付3<br>分類                                                                         | 方法は <u>-</u><br>の他(フリ・<br>灯数 (3<br>か)<br>マー<br>マー<br>マー<br>マー<br>マー                                            | - 入力欄) - 入力欄) ((半角数字) ((半角数字) ((半角数字)) ((半角数字) ((十分数)) ((十分数)) ((十分数)) ((十分数)) ((十分数)) ((十分数)) ((十分数)) ((十分数)) ((十分数)) ((十分数)) ((十分数)) ((十分数)) ((十分数)) ((十分数)) ((十分数)) ((十分数)) ((十分数)) ((十分数)) ((十分数)) ((十分数)) ((十分数)) ((十分数)) ((十分数)) ((十分数)) ((十分数)) ((十分数)) ((十分数)) ((十分数)) ((十分数)) ((十分数)) ((十分数)) ((十分数)) ((十分数)) ((十分数)) ((十分数)) ((十分数)) ((十分数)) ((+分数)) ((+分数)) ((+分数)) ((+分数)) ((+分数)) ((+分数)) ((+分数)) ((+分数)) ((+分数)) ((+分数)) ((+分)) ((+分)) ((+分)) ((+分)) ((+分)) ((+分)) ((+分)) ((+分)) ((+分)) ((+分)) ((+分)) ((+分)) ((+分)) ((+分)) ((+分)) ((+分)) ((+分)) ((+分)) ((+分)) ((+分)) ((+分)) ((+分)) ((+分)) ((+分)) ((+分)) ((+分)) ((+分)) ((+分)) ((+分)) ((+分)) ((+分)) ((+分)) ((+分)) ((+分)) ((+分)) ((+分)) ((+分)) ((+分)) ((+分)) ((+分)) ((+)) ((+)) ((                                                                                                    | 日本<br>日本<br>日本<br>日本<br>日本<br>日本<br>日本<br>日本<br>日本<br>日本                                          | ンセナ(4<br>20コンセ<br>総口数(2<br>数字)                     | *角数字)<br>小考の場合は<br>口)で計算)<br>季節<br>「」、「計算」<br>「」、「」、「」、「」、「」、「」、「」、「」、「」、「」、「」、「」、「」、「                                                                                                    |               |   |
| *申込種別<br>*契約種別<br>- 用途と供¥<br>* ご使用される<br>* 用途<br>* 供給方式<br>新設の機器は新<br>新・既<br>○ ○ ○<br>○ ○ ○<br>○ ○ ○ | ・           ・           合方式ならびに負荷設備<br>設備を新たに設置される場合は新           *大分類           ・           ・           ・           ・           ・           ・           ・           ・           ・           ・           ・           ・           ・           ・           ・           ・           ・           ・           ・           ・           ・           ・           ・           ・           ・           ・           ・           ・           ・           ・           ・           ・           ・           ・           ・           ・           ・           ・           ・           ・           ・           ・           ・           ・           ・           ・           ・           ・           ・                                                                                                    | 氏名     カンデンタ       契約種別こ       iを選択してくださ       酸、すでに設置されている       *小分判       ・       ・       ・       ・       ・       ・       ・       ・       ・       ・       ・       ・       ・       ・       ・       ・       ・       ・       ・       ・       ・       ・       ・       ・       ・       ・       ・       ・       ・       ・       ・       ・       ・       ・       ・       ・       ・       ・       ・       ・       ・       ・       ・       ・       ・       ・       ・       ・       ・       ・       ・       ・       ・       ・       ・       ・       ・       ・       ・       ・       ・       ・                                                                                                    | ロウ<br><u>DUITのご説明</u><br>い。 負<br>                  | 2<br>荷設備の入力7<br>選択願います。<br>そ<br>マ<br>取付7<br>分類                                                                    | 方法は<br>の他(フリ・<br>灯数 (3)<br>か)                                                                                  | -入力欄)<br>(半角数字)<br>MT式螢光灯は管灯の数に<br>かわらず1灯で計算)<br>単位<br>マーマーマーマーマーマーマーマーマーマーマーマーマーマーマーマーマーマーマ                                                                                                    | コート<br>空量(W)<br>(洋角数字)<br>「<br>「<br>、<br>、<br>、<br>、<br>、<br>、<br>、<br>、<br>、<br>、<br>、<br>、<br>、 | D/セホ(4<br>20コンセ:<br>総口数(2<br>単角)                   | ド角数字)<br>小等の場合は<br>口)で計算) 季節                                                                                                    |               |   |
| *申込種別<br>*契約種別<br>- 用途と供給<br>* 用途<br>* 用途<br>* 用途<br>* 用途<br>* 用途<br>* 用途<br>* 用途<br>* 用途            | ・         ・           合方式ならびに負荷設備           設備を新たに設置される場合は新           *大分類           ・           ・           ・           ・           ・           ・           ・           ・           ・           ・           ・           ・           ・           ・           ・           ・           ・           ・           ・           ・           ・           ・           ・           ・           ・           ・           ・           ・           ・           ・           ・           ・           ・           ・           ・           ・           ・           ・           ・           ・           ・           ・           ・           ・           ・           ・           ・           ・ <td< td=""><td>氏名     カンデンタ       契約種別にご       春を選択してくださ       設、すでに設置されている       *小分判       ・       ・       ・       ・       ・       ・       ・       ・       ・       ・       ・       ・       ・       ・       ・       ・       ・       ・       ・       ・       ・       ・       ・       ・       ・       ・       ・       ・       ・       ・       ・       ・       ・       ・       ・       ・       ・       ・       ・       ・       ・       ・       ・       ・       ・       ・       ・       ・       ・       ・       ・       ・       ・       ・       ・       ・       ・       ・       ・       ・       ・</td><td>ロウ<br/><u>DUITのご説明</u><br/>い。 負<br/></td><td>荷設備の入力フ<br/>選択願います。<br/>そ<br/>取付:<br/>分類</td><td>方法は<br/>の他(フリ・<br/>灯数 (3)<br/>か)<br/>マー<br/>マー<br/>マー<br/>マー<br/>マー<br/>マー<br/>マー</td><td>- 入力欄)<br/>- 入力欄)<br/>fT(半角数字)<br/>fT(半角数字)<br/>fT(平角数字)<br/>fT(平角数字)<br/>fT(平角数字)<br/>fT(平角数字)<br/>fT(平角数字)<br/>fT(平角数字)<br/>fT(平角数字)<br/>fT(平角数字)<br/>fT(平角数字)<br/>fT(平角数字)<br/>fT(</td><td>日本<br/>日本<br/>日本<br/>日本<br/>日本<br/>日本<br/>日本<br/>日本<br/>日本<br/>日本</td><td>レセナ(i<br/>20コンセン<br/>注込口数(<br/>半角<br/>数字)</td><td>手角数字)   小等の場合は   口)で計算)   季節</td><td></td><td></td></td<> | 氏名     カンデンタ       契約種別にご       春を選択してくださ       設、すでに設置されている       *小分判       ・       ・       ・       ・       ・       ・       ・       ・       ・       ・       ・       ・       ・       ・       ・       ・       ・       ・       ・       ・       ・       ・       ・       ・       ・       ・       ・       ・       ・       ・       ・       ・       ・       ・       ・       ・       ・       ・       ・       ・       ・       ・       ・       ・       ・       ・       ・       ・       ・       ・       ・       ・       ・       ・       ・       ・       ・       ・       ・       ・       ・                                                                                                    | ロウ<br><u>DUITのご説明</u><br>い。 負<br>                  | 荷設備の入力フ<br>選択願います。<br>そ<br>取付:<br>分類                                                                              | 方法は<br>の他(フリ・<br>灯数 (3)<br>か)<br>マー<br>マー<br>マー<br>マー<br>マー<br>マー<br>マー                                        | - 入力欄)<br>- 入力欄)<br>fT(半角数字)<br>fT(半角数字)<br>fT(平角数字)<br>fT(平角数字)<br>fT(平角数字)<br>fT(平角数字)<br>fT(平角数字)<br>fT(平角数字)<br>fT(平角数字)<br>fT(平角数字)<br>fT(平角数字)<br>fT(平角数字)<br>fT(                                                                                                    | 日本<br>日本<br>日本<br>日本<br>日本<br>日本<br>日本<br>日本<br>日本<br>日本                                          | レセナ(i<br>20コンセン<br>注込口数(<br>半角<br>数字)              | 手角数字)   小等の場合は   口)で計算)   季節                                                                                                    |               |   |
| *申込種別<br>*契約種別<br>- 用途と供報<br>* 用途<br>* 用途<br>* 用途<br>* 用途<br>* 用途<br>* 用途<br>* 用途<br>* 用途            | ・           ・           金方式ならびに負荷設備<br>像備を新たに設置される場合は新<br>*大分類           ・           ・           ・           ・           ・           ・           ・           ・           ・           ・           ・           ・           ・           ・           ・           ・           ・           ・           ・           ・           ・           ・           ・           ・           ・           ・           ・           ・           ・           ・           ・           ・           ・           ・           ・           ・           ・           ・           ・           ・           ・           ・           ・           ・           ・           ・           ・           ・           ・           ・ <td>氏名     カンデンタ       契約種別にご       <b>請を選択してくださ</b>       酸、すでに酸菌されている       *小分判       ・       ・       ・       ・       ・       ・       ・       ・       ・       ・       ・       ・       ・       ・       ・       ・       ・       ・       ・       ・       ・       ・       ・       ・       ・       ・       ・       ・       ・       ・       ・       ・       ・       ・       ・       ・       ・       ・       ・       ・       ・       ・       ・       ・       ・       ・       ・       ・       ・       ・       ・       ・       ・       ・       ・       ・       ・       ・       ・       ・       ・       <t< td=""><td>ロウ<br/><u>しいてのご説明</u><br/>い。<br/>自</td><td>荷設備の入力方<br/>違択願います。<br/>そ<br/>マ<br/>取付;</td><td><b>方法は</b><br/>の他(フリ・<br/>灯数 (3)<br/>かり<br/>マー<br/>マー<br/>マー<br/>マー<br/>マー<br/>マー<br/>マー<br/>マー<br/>マー<br/>マー</td><td>- 入力欄)  T(半角数字)  HT(半角数字)  HT(半角数字)  HT(半角数字)  E  E  E  E  E  E  E  E  E  E  E  E  E</td><td>日本<br/>学量(W)<br/>(洋角数字)</td><td>レセント(i)<br/>20コンセ<br/>は込口数(2<br/>(半角<br/>数字)</td><td>F角数字)<br/>大等の場合は<br/>口)で計算)<br/>季節<br/>「<br/>「<br/>「<br/>「<br/>」<br/>「<br/>」<br/>「<br/>」<br/>「<br/>」<br/>「<br/>」<br/>「<br/>」<br/>「<br/>」<br/>「<br/>」<br/>「<br/>」<br/>「<br/>」<br/>「<br/>」<br/>「<br/>」<br/>「<br/>」<br/>「<br/>」<br/>」<br/>「<br/>」<br/>」<br/>「<br/>」<br/>」<br/>」<br/>「<br/>」<br/>」<br/>」<br/>」<br/>「<br/>」<br/>」<br/>」<br/>」<br/>」<br/>」<br/>」<br/>」<br/>」<br/>」<br/>」<br/>」<br/>」</td><td></td><td></td></t<></td>                                                                                                    | 氏名     カンデンタ       契約種別にご <b>請を選択してくださ</b> 酸、すでに酸菌されている       *小分判       ・       ・       ・       ・       ・       ・       ・       ・       ・       ・       ・       ・       ・       ・       ・       ・       ・       ・       ・       ・       ・       ・       ・       ・       ・       ・       ・       ・       ・       ・       ・       ・       ・       ・       ・       ・       ・       ・       ・       ・       ・       ・       ・       ・       ・       ・       ・       ・       ・       ・       ・       ・       ・       ・       ・       ・       ・       ・       ・       ・       ・ <t< td=""><td>ロウ<br/><u>しいてのご説明</u><br/>い。<br/>自</td><td>荷設備の入力方<br/>違択願います。<br/>そ<br/>マ<br/>取付;</td><td><b>方法は</b><br/>の他(フリ・<br/>灯数 (3)<br/>かり<br/>マー<br/>マー<br/>マー<br/>マー<br/>マー<br/>マー<br/>マー<br/>マー<br/>マー<br/>マー</td><td>- 入力欄)  T(半角数字)  HT(半角数字)  HT(半角数字)  HT(半角数字)  E  E  E  E  E  E  E  E  E  E  E  E  E</td><td>日本<br/>学量(W)<br/>(洋角数字)</td><td>レセント(i)<br/>20コンセ<br/>は込口数(2<br/>(半角<br/>数字)</td><td>F角数字)<br/>大等の場合は<br/>口)で計算)<br/>季節<br/>「<br/>「<br/>「<br/>「<br/>」<br/>「<br/>」<br/>「<br/>」<br/>「<br/>」<br/>「<br/>」<br/>「<br/>」<br/>「<br/>」<br/>「<br/>」<br/>「<br/>」<br/>「<br/>」<br/>「<br/>」<br/>「<br/>」<br/>「<br/>」<br/>「<br/>」<br/>」<br/>「<br/>」<br/>」<br/>「<br/>」<br/>」<br/>」<br/>「<br/>」<br/>」<br/>」<br/>」<br/>「<br/>」<br/>」<br/>」<br/>」<br/>」<br/>」<br/>」<br/>」<br/>」<br/>」<br/>」<br/>」<br/>」</td><td></td><td></td></t<>                                                                                                    | ロウ<br><u>しいてのご説明</u><br>い。<br>自                    | 荷設備の入力方<br>違択願います。<br>そ<br>マ<br>取付;                                                                               | <b>方法は</b><br>の他(フリ・<br>灯数 (3)<br>かり<br>マー<br>マー<br>マー<br>マー<br>マー<br>マー<br>マー<br>マー<br>マー<br>マー               | - 入力欄)  T(半角数字)  HT(半角数字)  HT(半角数字)  HT(半角数字)  E  E  E  E  E  E  E  E  E  E  E  E  E                                                                                                    | 日本<br>学量(W)<br>(洋角数字)                                                                             | レセント(i)<br>20コンセ<br>は込口数(2<br>(半角<br>数字)           | F角数字)<br>大等の場合は<br>口)で計算)<br>季節<br>「<br>「<br>「<br>「<br>」<br>「<br>」<br>「<br>」<br>「<br>」<br>「<br>」<br>「<br>」<br>「<br>」<br>「<br>」<br>「<br>」<br>「<br>」<br>「<br>」<br>「<br>」<br>「<br>」<br>「<br>」<br>」<br>「<br>」<br>」<br>「<br>」<br>」<br>」<br>「<br>」<br>」<br>」<br>」<br>「<br>」<br>」<br>」<br>」<br>」<br>」<br>」<br>」<br>」<br>」<br>」<br>」<br>」 |               |   |
| *申込種別<br>*契約種別<br>- 用途と供<br>* 用途<br>* 用途<br>* 用途<br>* 用途<br>* 用途<br>* 供給<br>方式<br>新設の機器は新<br>新・既     | ・           ・           ・           ・           ・           ・           ・           ・           ・           ・           ・           ・           ・           ・           ・           ・           ・           ・           ・           ・           ・           ・           ・           ・           ・           ・           ・           ・           ・           ・           ・           ・           ・           ・           ・           ・           ・           ・           ・           ・           ・           ・           ・           ・           ・           ・           ・           ・           ・           ・           ・           ・           ・           ・                                                                                                              | 氏名     カンデンタ       契約種別にご       春を選択してくださ       該、すでに該置されている       *小分判       ・       ・       ・       ・       ・       ・       ・       ・       ・       ・       ・       ・       ・       ・       ・       ・       ・       ・       ・       ・       ・       ・       ・       ・       ・       ・       ・       ・       ・       ・       ・       ・       ・       ・       ・       ・       ・       ・       ・       ・       ・       ・       ・       ・       ・       ・       ・       ・       ・       ・       ・       ・       ・       ・       ・       ・       ・       ・       ・       ・       ・                                                                                                    | ロウ<br><u>DUITのご説明</u><br>い。<br>負                   | 満設備の入力7<br>違択願います。<br>そ<br>マ<br>取付:<br>分類                                                                         | <b>方法は こ</b><br>の他(フリ・<br>灯数 (3)<br>か)<br>マー<br>マー<br>マー<br>マー<br>マー<br>マー<br>マー<br>マー<br>マー<br>マー<br>マー<br>マー | - 入力欄)<br>- 入力欄)<br>fT(半角数字)<br>fT(半角数字)<br>fT(平角数字)<br>fT(平角数字)<br>fT(平角数字)<br>fT(平角数字)<br>fT(平角数字)<br>fT(平角数字)<br>fT(平角数字)<br>fT(平角数字)<br>fT(平角数字)<br>fT(平角数字)<br>fT(平角数字)<br>fT(平角数字)<br>fT(平角数字)<br>fT(-1)<br>fT(-1 | 日本<br>学量(W)<br>(洋角数字)<br>(洋角数字)                                                                   | レセホ(4<br>22コンセオ<br>22コンセオ<br>20コンセオ<br>(半角)        | F角数字)<br>- 大等の場合は<br>ロ)で計算)<br>季節<br>                                                                                                    |               |   |

#### 電灯負荷設備入力画面

#### 11. 1 厨房機器や食器洗乾燥機などで当入力棚に入りきらない場合は、上棚に入力ください。 主開閉器の定格電流値 契約主開閉器による ◎有 ◎無 A 規格の適合 JIS □ 電気用品安全法 (半角数字) 契約電力の算定希望 主開閉器メーカー 主開閉器型番 入力例:XYZ-100 公衆街路灯として使用する場合のみ入力ください。 取付器具の用意 配線工事 取付器具の設置 自動点滅器(ライトレー)

#### 3. 工事費が発生した場合のご請求先を入力してください。

| 請求書                                               |                                                                                                    |
|---------------------------------------------------|----------------------------------------------------------------------------------------------------|
| お支払<br>方法<br>軍                                    | <ul> <li>コンビニ決済         「携帯MAIL</li></ul>                                                              |
| 5<br>費<br>り<br>ら                                  | *<br>氏名(個人名·会社名等)<br>(全角)                                                                              |
| 支<br>法 郵送先                                        | 郵便番号(半角数字)     〒     住所被索       市区町村名(全角)        町・字・通名(全角)        番地・建物名(全角)        ※番地の入力漏れにご注意ください。 |
|                                                   | 展る 入力クリア 次へ                                                                                            |
|                                                   | ▲ このページのトップへ戻る                                                                                         |
| <ul> <li>(×)</li> <li>(×)</li> <li>(×)</li> </ul> | サイトのご利用について 個人情報保護方針 1 必須<br>コピーされた内容に変更がないか確認の上、                                                      |

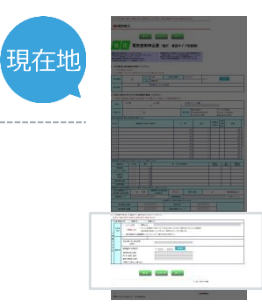

#### 以降のお申込み方法について

# 以降のお申込み方法については、 代表タイプ登録と同じ流れとなりますので、 下記より参照してください。

以降のお申込み方法

→ 024

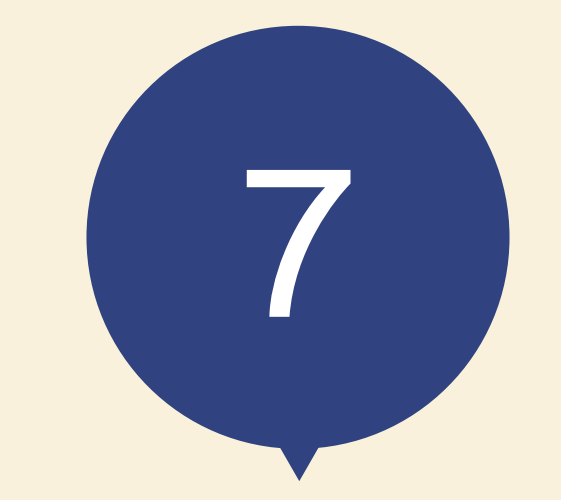

# お申込みの流れ 共用の登録

※次に共用の申込みをします。

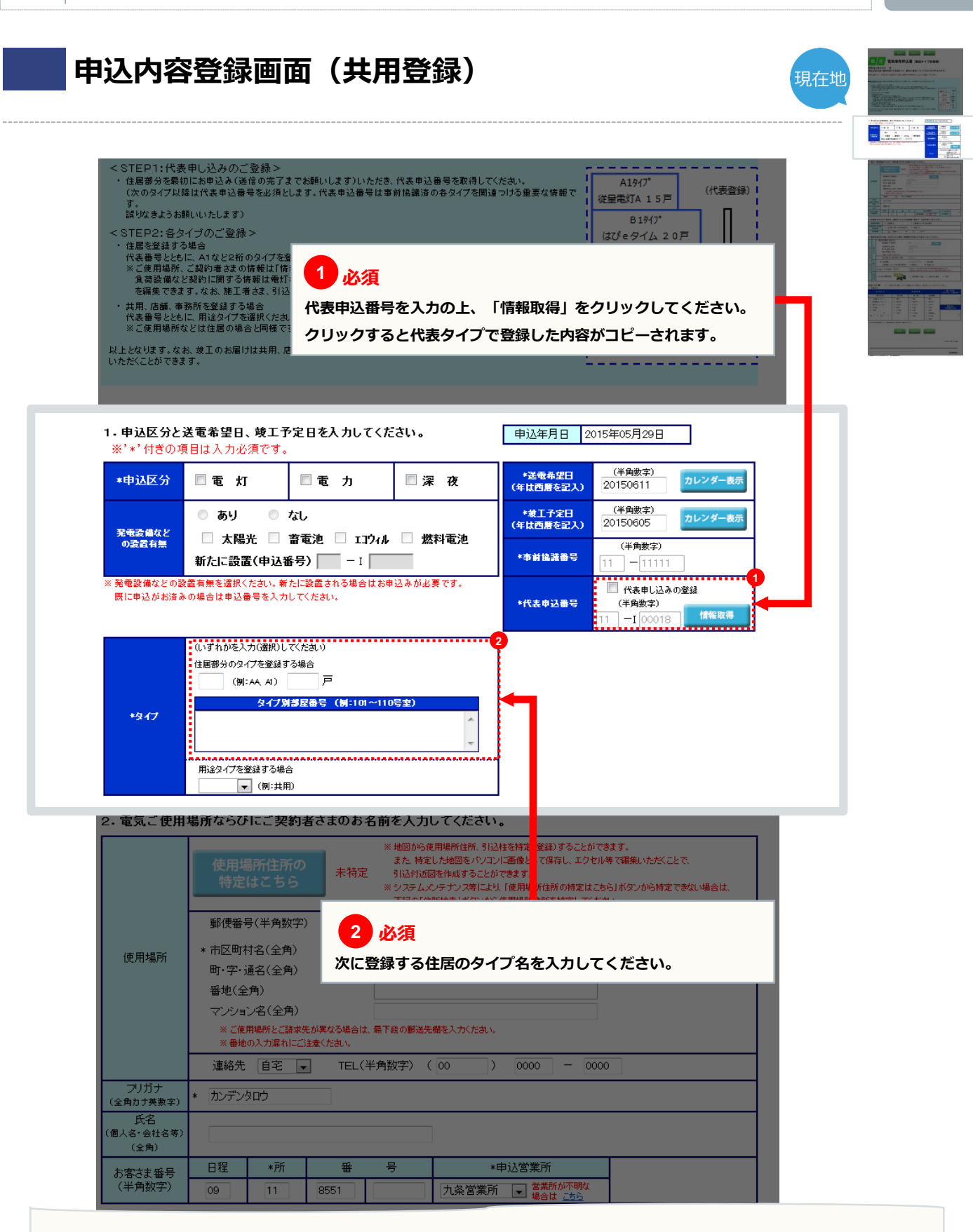

申込内容登録画面(共用登録)

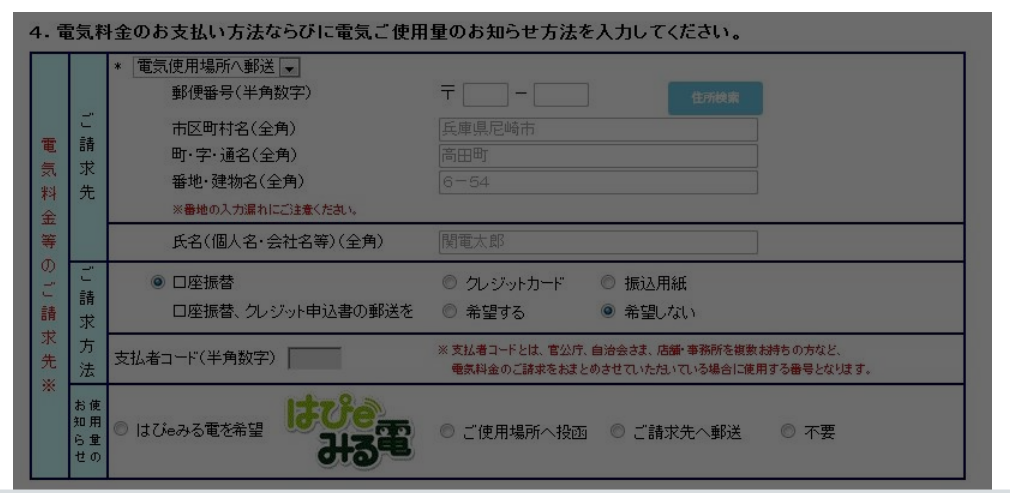

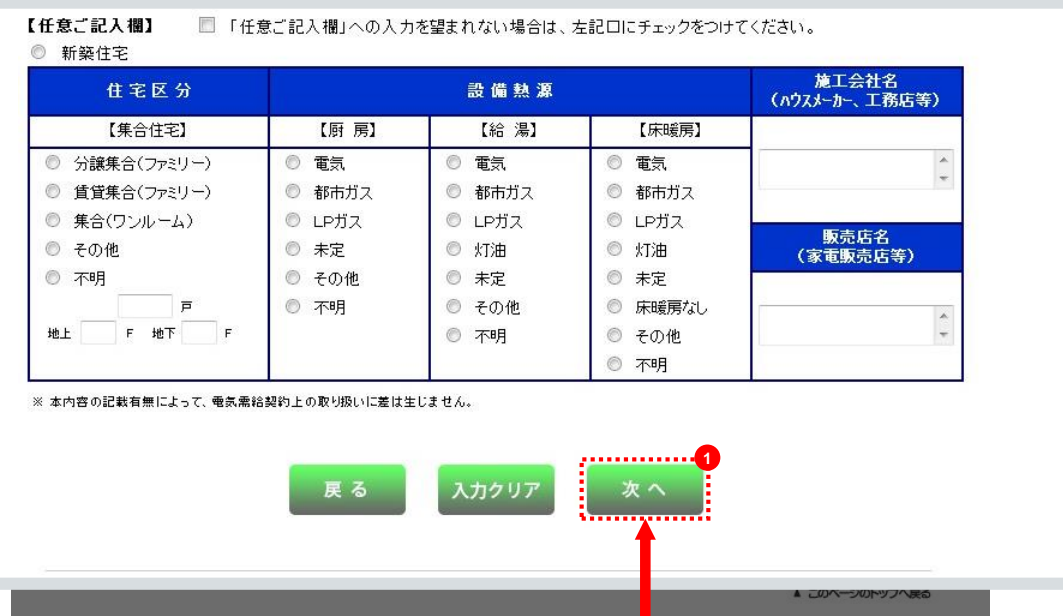

現在地

| FBV]                                                                                                    | 貝何設傭.                                                                                                    |                                                                                                    | ЩЩ                                                                                                    |                                                                           |                                                                                            |                                                                                                    |                                                                                                    |                                                                                                    |                                                     | Ŧ                                                                                                    | 現在地                                                                                                    |                                                                    |  |
|----------------------------------------------------------------------------------------------------|----------------------------------------------------------------------------------------------------|----------------------------------------------------------------------------------------------------|----------------------------------------------------------------------------------------------------|---------------------------------------------------------------------------|--------------------------------------------------------------------------------------------|----------------------------------------------------------------------------------------------------|----------------------------------------------------------------------------------------------------|----------------------------------------------------------------------------------------------------|-----------------------------------------------------|----------------------------------------------------------------------------------------------------|----------------------------------------------------------------------------------------------------|--------------------------------------------------------------------|--|
|                                                                                                    |                                                                                                    |                                                                                                    |                                                                                                    |                                                                           |                                                                                            |                                                                                                    |                                                                                                    |                                                                                                    |                                                     |                                                                                                    | L                                                                                                    |                                                                    |  |
|                                                                                                    | 790 <del>1</del>                                                                                                    | の「戻る」「<br>戻る                                                                                                    | 道む」「更新」ボタ<br>入力クリ                                                                                                    | マンは使用しな<br>リア                                                             | <i>たいでください</i><br>次 へ                                                                      | ○。正常仁 <u>如</u> 是                                                                                                    | 理が行われる                                                                                                    | ない場合があ                                                                                              | ります。                                                |                                                                                                    |                                                                                                    |                                                                    |  |
|                                                                                                    |                                                                                                    |                                                                                                    |                                                                                                    |                                                                           | <mark>必須</mark><br>登録して                                                                    | ているタイ<br>ると、負荷                                                                                                    | プ(例:                                                                                                    | AA)を<br>i容がコピ                                                                                       | 入力し、<br>一されま                                        | ि⊐<br>हर्वु                                                                                                    | ピー」                                                                                                    |                                                                    |  |
| DVA以上の電袋<br>膝り主開開器に<br>格電流値・規格                                                                                                    | 気機器についてのみ、入力ください。<br>こよる契約電力の算定を希望される場<br>春の適合・メーカー・型番欄を入力くだ                                                                                                    | 給は、<br>さい。                                                                                                    | ●低/<br>電7                                                                                                    | 圧¥<br>カおよび深夜の電撃                                                           | 「機器登録べー                                                                                    | ジにてそれぞれ入っ                                                                                                    | かたさい。                                                                                                    |                                                                                                    |                                                     |                                                                                                    |                                                                                                    |                                                                    |  |
| 申込種別<br>'*'付きの項<br>タイプを選択                                                                                                    | <b>リと契約種別を選択して</b><br>原目は入力必須です。<br>Rし、コピーボタンを押下すると入                                                                                                    | ください。<br><sup>カレたタイプの</sup>                                                                                                    | の内容がコピーされます                                                                                                    | <del>.</del>                                                              |                                                                                            | _                                                                                                    |                                                                                                    |                                                                                                    |                                                     |                                                                                                    |                                                                                                    |                                                                    |  |
| 申込種別                                                                                                    |                                                                                                    | タイプ<br>氏名                                                                                                    | A1<br>カンデンタロウ                                                                                                    | 代表申                                                                       | 込番号                                                                                        | 11-100018                                                                                                    | В                                                                                                    | タイプ: 🗌                                                                                              |                                                     | 그년                                                                                                    | -                                                                                                    |                                                                    |  |
|                                                                                                    |                                                                                                    |                                                                                                    |                                                                                                    |                                                                           |                                                                                            |                                                                                                    |                                                                                                    | <u></u>                                                                                             |                                                     |                                                                                                    |                                                                                                    |                                                                    |  |
| 契約種別<br>用途と供                                                                                                    | ▲ ● ● ● ● ● ● ● ● ● ● ● ● ● ● ● ● ● ● ●                                                                                                    | 備を選択                                                                                                    | 契約種別についての<br>してください。                                                                                                    | <u>Dご説明</u><br>負                                                          | 荷設備の)                                                                                      | 入力方法は                                                                                                    | <u></u>                                                                                                    |                                                                                                    |                                                     |                                                                                                    |                                                                                                    |                                                                    |  |
| 契約種別<br><b>用途と供</b><br>ご使用される<br>*用途                                                                                                    | :給方式ならびに負荷設<br>る設備を新たに設置される場合は           *大分類                                                                                                    | 備を選択<br>新設、すでに                                                                                                    | 契約種別についての<br>してください。<br>設置されている設備に<br>*小分類<br>マレート                                                                                                    | <u>りご説明</u><br><u>負</u><br>ついては既設を送                                       | 荷設備の)<br><sup>審択願います。</sup><br>-                                                           | 入力方法は<br>その他(フ<br>-                                                                                                    | <u>こちら</u><br>リー入力欄)                                                                                                    |                                                                                                    |                                                     | 1                                                                                                    |                                                                                                    |                                                                    |  |
| 契約種別<br><b>用途と供</b><br>ご使用される<br>*用途<br>供給方式                                                                                                    |                                                                                                    | 備を選択<br>新設、すでに                                                                                                    | 契約種別についての<br>してください。<br>設置されている設備に<br>*小分類<br>▼                                                                                                    | <u>り説明</u><br><u>負</u><br>ついては概設を述                                        | 荷設備の)<br><sup>爰</sup> 択開います。<br>-<br>-                                                     | 入力方法は<br>その他(プ<br>]<br>取付灯数                                                                                                    | <u>こちら</u><br>リー入力欄)<br>電灯(半角数字)<br>(多灯式蛍光灯)<br>かかわらず1灯                                                                                                | 大管灯の数に (<br>(計算)                                                                                    |                                                     | コンセント(4<br>20コンセ、<br>差込口数(2                                                                                                    | ¥角数字)<br>ント等の場合は<br>2日)で計算)                                                                                                    |                                                                    |  |
| 契約種別<br><b>用途と供</b><br>ご使用される<br>*用途<br>供給方式<br>& の機器は<br>*<br>既                                                                                                    | ・         ・           ・         ・           ・         ・           ・         ・           ・         ・           ・         ・           ・         ・           ・         ・           ・         ・           ・         ・           ・         ・           ・         ・           ・         ・           ・         ・           ・         ・           ・         ・           ・         ・           ・         ・           ・         ・           ・         ・           ・         ・           ・         ・           ・         ・           ・         ・           ・         ・           ・         ・           ・         ・           ・         ・           ・         ・           ・         ・           ・         ・           ・         ・           ・         ・           ・         ・           ・         ・           ・         ・ | i<br>備を選択<br>新設、すでに<br>す<br>さい。<br>ない。                                                                                                    | 契約種別についての<br>してください。<br>設置されている設備に<br>*小分類<br>▼                                                                                                    | <u>り説明</u><br><u>負</u><br>ついては既設を述                                        | 荷設備の)                                                                                      | 入力方法は<br>その他(ブ<br>取付灯数                                                                                                    | <u>こちら</u><br>リー入力禰)<br>電灯(半角数字)<br>(多灯式蛍光灯)<br>かかわらす1灯<br>道                                                                                           | ★管灯の数に<br>【1葉)<br>毛位                                                                                | 字 量(W)<br>(洋角数字)                                    | コンセント(i<br>20コンセン<br>登込口数(2<br>名数<br>(半角<br>数字)                                                                                                    | ¥角数字)<br>小等の場合は<br>(1)で(+葉)<br>変更                                                                                                    | ñ                                                                  |  |
| 契約種別<br><b>用途と供</b><br>ご使用される<br>*用途<br>供給方式<br>集の機器は集<br>・既                                                                                                    | ・     ・       :給方式ならびに負荷設       >設備を新たに設置される場合は       *大分類       ・       新、既設の機器は既を選択くた       機器名指                                                                                                    | 備を選択<br>新設、すでに                                                                                                    | 契約種別についての<br>してください。<br>設置されている設備に<br>*小分類<br>マ<br>、<br>、<br>、<br>、<br>、<br>、<br>、<br>、<br>、<br>、<br>、<br>、<br>、<br>、<br>、<br>、<br>、<br>、                                                                                                    | <u>角</u><br>ついては既設を述                                                      | 荷設備の)<br>#訳願います。<br>▼<br>分                                                                 | 入力方法は<br>その他(プ<br>取付灯数<br>、類                                                                                                    | <u>こちら</u><br>リー入力欄)<br>電灯(半角数字)<br>(多灯式螢光灯)<br>かからず1灯                                                                                                 | <b>は智灯の数に</b><br>(雪+葉)<br>毛仁立<br>                                                                   | :<br>( )<br>(洋角数字)                                  | コンセル(3<br>20コンセ<br>記<br>コンセル(3<br>記<br>コンセル(3<br>記<br>コンセル<br>(3                                                                                                    | 半角数字)<br>) 大等の場合は<br>(1) で+算)<br>変更<br>変更                                                                                                    | ñ                                                                  |  |
| 契約種別<br><b>用途と供</b><br>*用途<br>(供用される<br>*用途<br>・既<br>○<br>○                                                                                                    | :給方式ならびに負荷設<br>る設備を新たに設置される場合は           *大分類           新、 既設の機器は既を選択くた           機器名指                                                                                                    | 備を選択<br>新設、すでに<br>マ<br>さい。<br>称(全角力ナ                                                                                                    | 契約種別についての<br>してください。<br>設置されている設備に<br>*小分類<br>▼<br>英数字)                                                                                                    | <u>角</u><br>ついては既設を述                                                      | 荷設備の                                                                                       | 入力方法は<br>その他(プ<br>取付灯数<br>類<br>・<br>更                                                                                                    | <u>こちら</u><br>リー入力欄)<br>電灯(半角数字)<br>(多灯式蛍光灯)<br>かかわらず1灯<br>)                                                                                           | 大管灯の数に<br>(計算)<br>単位<br>                                                                            | 容 量(W)<br>(半角数字)                                    | コンゼル(年<br>20コンゼ)<br>基込口数(2<br>名数<br>(半角<br>数字)                                                                                                    | 半角数字)<br>ント等の場合は<br>(口)で計算)<br>季度                                                                                                    | ň                                                                  |  |
| 契約種別<br><b>用途と供</b><br>ご使用される<br>*用途<br>供給方式<br>使の機器は<br>*<br>・<br>既<br>○<br>○<br>○<br>○                                                                                                    | ・         ・           :給方式ならびに負荷設            :設備を新たに設置される場合は         *           *<た分類                                                                                                    | 備を選択<br>新設、すでに<br>すでに<br>すべ<br>さい。<br>ない。                                                                                                    | 契約種別についての<br>してください。<br>設置されている設備に<br>*/\^分類<br>▼<br>「<br>英数字)                                                                                                    | <u>角</u><br>角<br>ついては既設を述                                                 | 荷設備の                                                                                       | 入力方法は<br>その他(プ<br>)<br>取付灯数<br>、類<br>、<br>、<br>類<br>、<br>、<br>、<br>、<br>、<br>、<br>、<br>、<br>、<br>、<br>、<br>、<br>、<br>、<br>、                 | <u>こちら</u><br>リー入力欄)<br>電灯(半角数字)<br>(多灯式蛍光灯)<br>かかわらず1灯<br>」                                                                                           | は智灯の数に<br>(計算)<br>毛仁立<br>マー<br>マー<br>マー<br>マー                                                       | :<br>容 量(W)<br>(半角数字)                               | コンセル(3<br>20コンセ                                                                                                    | ¥角数字)<br>大等の場合は<br>口)で#算)<br>至重<br>重重<br>重重<br>重重<br>重重<br>重重<br>重<br>重<br>重<br>二<br>二<br>、<br>、<br>、<br>、<br>、<br>、<br>、<br>、<br>、<br>、<br>、<br>、<br>、                                                                                                    | ĵ                                                                  |  |
| 契約種別<br><b>用途と供</b><br><定使用される<br><まれ、 <                                                                                                    | :給方式ならびに負荷設       >設備を新たに設置される場合は       *大分類       新、         新、         ()       ()       ()       ()       ()       ()       ()       ()       ()       ()       ()       ()       ()       ()       ()       ()       ()       ()       ()       ()       ()       ()       ()       ()       ()       ()       ()       ()       ()       ()       ()       ()       ()       ()       ()       ()       ()       ()       ()       ()       ()       ()       ()       ()       ()       ()       ()       ()       ()       ()       ()       ()       ()       ()       ()       ()       ()       ()                                                                                                    | i 備を選択<br>新設、すでに<br>がい。                                                                                                    | 契約種別についての<br>してください。<br>設置されている設備に<br>*小分類<br>マ<br>マ<br>英数字)                                                                                                    | <u>育</u><br>ついては既設を送                                                      | 荷設備の<br>湯<br>選択願います。<br>マ<br>・<br>・<br>・<br>・<br>・<br>・<br>・<br>・<br>・<br>・<br>・<br>・<br>・ | 入力方法は<br>その他(フ<br>)<br>取付灯数<br>類<br>、<br>葉<br>、<br>、<br>、<br>、<br>、<br>、<br>、<br>、<br>、<br>、<br>、<br>、<br>、<br>、<br>、<br>、<br>、             | <u>こちら</u><br>リー入力欄)<br>電灯(半角数字)<br>(多灯式蛍光灯)                                                                                                    | 大管灯の数に<br>(計算)<br>単位<br>                                                                            | 守量(W)<br>(洋角数字)                                     | コンセル(年<br>20コンセ)<br>基辺ロ数(2<br>単<br>数<br>二<br>数<br>二<br>二<br>数<br>二<br>二<br>二<br>二<br>二<br>二<br>二<br>二<br>二<br>二<br>二<br>二<br>二                                                                                                    | H角数字)<br>ント等の場合は<br>(ロ)で計算)<br>季節                                                                                                    | ñ<br>v                                                             |  |
| 契約種別<br>用途と供<br>ご使用される<br>*用途<br>供給方式<br>・既<br>○<br>○<br>○<br>○<br>○<br>○                                                                                                    | :給方式ならびに負荷設       >設備を新たに設置される場合は       *大分類       新、 既設の機器は既を選択くた       機器名()                                                                                                    | i<br>備を選択<br>新設、すでに<br>マ<br>さい。<br>ない。                                                                                                    | 契約種別についての<br>してください。<br>設置されている設備に<br>*小分類<br>▼<br>英数字)                                                                                                    | <u>角</u><br>ついては既設を送                                                      | 荷設備の                                                                                       | 入力方法は<br>その他(フ<br>マ<br>取付灯数<br>類<br>マ<br>マ<br>マ<br>マ<br>マ<br>マ<br>マ                                                                         | <u>こちら</u><br>リー入力欄)<br>電灯(半角数字)<br>(多灯式蛍光灯)<br>かかわらず1灯<br>〕<br>〕                                                                                      | t智灯の数に<br>で計算)<br>単位<br>マー<br>マー<br>マー<br>マー<br>マー<br>マー<br>マー<br>マー<br>マー<br>マー                    | 日本<br>容量(W)<br>(洋角数字)                               | コンセル(3<br>20コンセン<br>基込口数(2<br>名数<br>(半角<br>数字)                                                                                                    | F角数字)<br>小等の場合は<br>口)で計算)<br>季節                                                                                                    |                                                                    |  |
| 契約種別<br>用途と供<br>(供用すれる<br>本用述<br>供給方式<br>供給方式<br>・既<br>○<br>○<br>○<br>○<br>○<br>○<br>○<br>○<br>○<br>○<br>○<br>○<br>○                                                                                                    | :給方式ならびに負荷設       5設備を新たに設置される場合は       *大分類       新、既設の機器は既を選択くた       機器名が                                                                                                    | i<br>備を選択<br>新設、すでに<br>すい。<br>ない。<br>体(全角力ナ                                                                                                    | 契約種別についての<br>してください。<br>設置されている設備に<br>*小分類<br>▼                                                                                                    | <u>角</u><br>・ついては既設を述                                                     | 荷設備の)<br>着税額います。                                                                           | 入力方法は<br>その他(プ<br>)<br>取付灯数<br>、類<br>、<br>、<br>類<br>、<br>、<br>、<br>、<br>、<br>、<br>、<br>、<br>、<br>、<br>、<br>、<br>、<br>、<br>、                 | <u>こちら</u><br>リー入力欄)<br>電灯(半角数字)<br>(多打式勤光灯)<br>かかわらずけ灯                                                                                                | t智打の数に<br>(計算)<br>自位<br>マー<br>マー<br>マー<br>マー<br>マー<br>マー<br>マー<br>マー<br>マー<br>マー<br>マー<br>マー<br>マー  | マート<br>空 量(W)<br>(洋角数字)                             | コンセル(語<br>2日コンセ                                                                                                    | F角数字)<br>小等の場合は<br>ロ)で計算)<br>季節<br>                                                                                                    |                                                                    |  |
| 契約種別<br><b>用途と供</b><br>*用途<br>(供給方式<br>酸の機器は<br>・既<br>) 〇<br>〇<br>〇<br>〇<br>〇<br>〇<br>〇<br>〇<br>〇<br>〇<br>〇<br>〇<br>〇<br>〇                                                                                                    | :総方式ならびに負荷設       3設備を新たに設置される場合は       *大分類       新、         新、         一                                                                                                    | i<br>備を選択<br>新設、すでに<br>っ<br>さい。<br>称(全角力 <del>)</del>                                                                                                    | 契約種別についての<br>してください。<br>設置されている設備に<br>*小分類<br>マ<br>マ<br>ズ数字)                                                                                                    | <u>育</u><br>ついては既設を送                                                      | 荷設備の                                                                                       | 入力方法は<br>その他(プ<br>)<br>取付灯数<br>類<br>・<br>更<br>、<br>、<br>、<br>、<br>、<br>、<br>、<br>、<br>、<br>、<br>、<br>、<br>、<br>、<br>、<br>、<br>、<br>、        | <u>こちら</u><br>リー入力欄)<br>電灯(半角数字)<br>(多灯式蛍光灯]<br>かかわらず1灯 <sup>1</sup><br>〕<br>〕<br>〕<br>〕<br>〕<br>〕<br>〕<br>〕<br>〕<br>〕<br>〕<br>〕<br>〕                  | 大智灯の数に<br>(計算)<br>単位<br>マン<br>マン<br>マン<br>マン<br>マン<br>マン<br>マン<br>マン<br>マン<br>マン<br>マン<br>マン<br>マン  | 容 量(W)<br>(半角数字)                                    | コンセル(4<br>20コンセ)<br>登込口数(2<br>名数<br>(半角<br>数字)                                                                                                    | ¥角数字)<br>小等の場合は<br>口)で計算)<br>季節<br>「<br>「<br>「<br>「<br>「<br>「<br>「<br>「<br>「<br>「<br>「<br>「<br>「                                                                                                    |                                                                    |  |
| 契約種別<br><b>用途と供</b><br>*用途<br>供給方式<br>酸の機器は<br>・<br>、<br>既<br>)<br>○<br>○<br>○<br>○<br>○<br>○<br>○<br>○<br>○<br>○<br>○<br>○<br>○                                                                                                    | :給方式ならびに負荷設       る設備を新たに設置される場合は       *大分類       新、         新、         一       一       ー       ー                                                                                                    | 備を選択<br>新設、すでに<br>す。 おい。 ぶ(全角力ナ                                                                                                    | 契約種別についての<br>してください。<br>設置されている設備に<br>*小分類<br>マ<br>マ<br>英数字)                                                                                                    | <u>育</u><br>ついては既設を送                                                      | 荷設備の                                                                                       | 入力方法Iは<br>その他(フ<br>マ<br>取付灯数                                                                                                    | <u>こちら</u><br>リー入力欄)<br>電灯(半角数字)<br>(多灯式蛍光灯)<br>かかわらず1灯<br>]<br>]<br>]<br>]<br>]<br>]<br>]<br>]<br>]<br>]<br>]<br>]<br>]<br>]<br>]<br>]<br>]<br>]<br>] | t智灯の数IC<br>で計算)<br>各位<br>マリ<br>マリ<br>マリ<br>マリ<br>マリ<br>マリ<br>マリ<br>マリ<br>マリ<br>マリ<br>マリ<br>マリ<br>マリ | マロック 量(W)<br>(半角数字)                                 | コンセント(3<br>20コンセン<br>差込口数(2<br>名数<br>(半角<br>数字)                                                                                                    | 手角数字)<br>小等の場合は<br>口)で計算)<br>学算<br>「<br>」<br>「<br>」<br>「<br>」<br>「<br>」<br>「<br>」<br>「<br>」<br>「<br>」<br>「<br>」<br>「<br>」<br>「<br>」<br>「<br>」<br>「<br>」<br>「<br>」<br>「<br>」<br>「<br>」<br>「<br>」<br>「<br>」<br>「<br>」<br>「<br>」<br>」<br>「<br>」<br>」<br>「<br>」<br>」<br>「<br>」<br>」<br>「<br>」<br>」<br>「<br>」<br>」<br>」<br>「<br>」<br>」<br>」<br>「<br>」<br>」<br>」<br>「<br>」<br>」<br>」<br>「<br>」<br>」<br>」<br>「<br>」<br>」<br>」<br>」<br>」<br>「<br>」<br>」<br>」<br>」<br>」<br>」<br>」<br>」<br>」<br>」<br>」<br>」<br>」                                                                                |                                                                    |  |
| 契約種別<br><b>用途と供</b><br>ご使用される<br>*用途<br>供給方式<br>供給方式<br>・<br>開<br>・<br>一<br>・<br>一<br>・<br>一<br>・<br>一<br>・<br>一<br>・<br>二<br>、<br>、<br>、<br>、<br>、<br>、<br>、<br>、<br>、<br>、<br>、<br>、<br>、                                                                                                    | ・・・・・・・・・・・・・・・・・・・・・・・・・・・・・・・・・・・・                                                                                                    | 備を選択<br>新設、すでに<br>すない。<br>ない。<br>ない。<br>本<br>(全角力ナ)<br>一<br>一<br>しての若し<br>て<br>して、<br>本<br>、<br>、<br>、<br>、<br>、<br>、<br>、<br>、<br>、<br>、<br>、<br>、<br>、 | 契約種別についての<br>してください。<br>設置されている設備に<br>*小分類<br>マ<br>マ<br>マ<br>マ<br>マ<br>マ<br>マ<br>マ<br>マ<br>マ<br>マ<br>マ<br>マ<br>マ<br>マ<br>の<br>の<br>設置されている設備に<br>マ<br>マ<br>の<br>の<br>の<br>の<br>の<br>の<br>の<br>の<br>の<br>の<br>の<br>の<br>の<br>の<br>の<br>の<br>の | <u>角</u><br>・<br>・<br>・<br>・<br>・<br>・<br>・<br>・<br>・<br>・<br>・<br>・<br>・ | 荷設備の<br>激択触います。<br>、<br>、<br>、<br>、<br>、<br>、<br>、<br>、<br>、<br>、<br>、<br>、<br>、           | 入力方法Iは<br>その他(フ)<br>マロークのののののののののののののののののののののののののののののののののののの                                                                                | <u>こちら</u><br>リー入力欄)<br>電灯(半角数字)<br>(多灯式蛍光灯)<br>かかわらず1灯<br>〕<br>〕<br>〕<br>〕<br>〕<br>〕<br>〕<br>〕<br>〕<br>〕<br>〕<br>〕<br>〕                               | t智打の数に<br>(計算)<br>名位<br>マ<br>マ<br>マ<br>マ<br>マ<br>マ<br>マ<br>マ<br>マ<br>マ<br>マ<br>マ<br>マ<br>マ          | マテレン (洋角数字)<br>(洋角数字)<br>(洋角数字)<br>(洋角数字)<br>(洋角数字) | コンセント(注)<br>2日コンセン<br>第2日コンセン<br>第3日間<br>第3日間<br>第3日<br>第3日 | F角数字)<br>小等の場合は<br>(コ)で+数)<br>季節<br>「<br>「<br>「<br>「<br>」<br>「<br>」<br>「<br>」<br>「<br>」<br>、<br>「<br>、<br>、<br>、<br>、<br>、<br>、<br>、<br>、<br>、<br>、<br>、<br>、<br>、                                                                                                    |                                                                    |  |
| 契約種別<br><b>用途と供</b><br>*用途<br>(供給方式<br>酸の機器は<br>・既<br>・<br>・<br>・<br>・<br>・<br>、<br>、<br>、<br>、<br>、<br>、<br>、<br>、<br>、<br>、<br>、<br>、<br>、                                                                                                    | :総方式ならびに負荷設       >設備を新たに設置される場合は       *大分類       新、         新、         (二二二)       新、         (二二二)       新、         (二二二)       (二二二)       (二二)       (二二)       (二二)       (二二)       (二二)       (二二)       (二二)       (二二)       (二二)       (二二)       (二二)       (二二)       (二二)       (二二)       (二二)       (二二)       (二二)       (二二)       (二二)       (二二)       (二二)       (二二)       (二二)       (二二)       (二二)                                                                                               | 備を選択<br>新設、すでに<br>すい。 さい。 さい。 ホイングロック (全角力) ールで切替し ールで切替し                                                                                                | 契約種別についての<br>してください。<br>設置されている設備に<br>*小分類<br>マ<br>マ<br>マ<br>マ<br>マ<br>マ<br>マ<br>マ<br>マ<br>マ<br>マ<br>マ<br>マ<br>マ<br>マ<br>マ<br>マ<br>マ<br>マ                                                                                                    |                                                                           | 荷設備の                                                                                       | 入力方法Iは<br>その他(ワ<br>取付灯数<br>類<br>、<br>類<br>、<br>マ<br>、<br>マ<br>、<br>マ<br>、<br>マ<br>、<br>マ<br>、<br>マ<br>、<br>マ<br>、<br>マ<br>、                 | <u>こちら</u><br>ペリー入力補)<br>ペサ(半角数字)<br>(多灯式蛍光灯)<br>かかわらず1灯<br>〕<br>〕<br>〕<br>〕<br>〕<br>〕<br>〕<br>〕<br>〕<br>〕<br>〕<br>〕<br>〕                              | 大智灯の表Iこ<br>(計算)<br>単位<br>・<br>・<br>・<br>・<br>・<br>・<br>・<br>・<br>・<br>・<br>・<br>・<br>・              | 容量(W)<br>(半角数字)                                     | コンセル(4<br>20コンセン<br>差込口数(2<br>差込口数(2<br>単一一)<br>1<br>1<br>1<br>1<br>1<br>1<br>1<br>1<br>1<br>1<br>1<br>1<br>1                                                                                                    | #角数字)<br>ント等の場合は<br>口)で計算)<br>学算<br>ので計算)<br>学算<br>ので計算)<br>学算<br>ので計算<br>ので計算<br>ので計算<br>ので計算<br>ので計算<br>ので計算<br>ので計算<br>ので計                                                                                                    |                                                                    |  |
| 契約種別 用途と供 こ使用される *用途 *用途 *用途 *用途 *用途 *用途 *用途 *用途 *用途 *用途 *用途 *用途 *用途 *用途 *用途 *用途 *用途 *用途 *用途 *用途 *用途 *用途 *用途 *用途 *用途 *用途 *用途 *用途 *用途 *用途 *用途 *用途 *用途 *用途 *用途 *用途 *用途 *用途 *用途 *用途 *用途 *用途 *用途 *用途 *用途 *用途 *用途 *用途 *用途 *用途 *用途 *用途 *用途 *用途 *日 *日 < | ・・・・・・・・・・・・・・・・・・・・・・・・・・・・・・・・・・・・                                                                                                    | 備を選択<br>新設、すでに<br>すい。 さい。 はい。 はい。                                                                                                    | 契約種別についての<br>してください。<br>設置されている設備に<br>*小分類<br>マ<br>マ<br>マ<br>マ<br>マ<br>マ<br>マ<br>マ<br>マ<br>マ<br>マ<br>マ<br>、<br>で<br>、<br>を<br>数字)                                                                                                    |                                                                           | 荷設備の                                                                                       | 入力方法Iは<br>その他(フ)<br>マ<br>取付灯数<br>・<br>類<br>・<br>文<br>マ<br>マ<br>マ<br>マ<br>マ<br>マ<br>マ<br>マ<br>マ<br>マ<br>マ<br>マ<br>マ<br>マ<br>マ<br>マ<br>マ<br>マ | <u>こちら</u><br>リー入力欄)<br>電灯(半角数字)<br>(多灯式蛍光灯)<br>かからず1灯<br>〕<br>〕<br>〕<br>〕<br>〕<br>〕<br>〕<br>〕                                                         |                                                                                                    | 容 量(W)<br>(洋角数字)                                    | コンセント(3<br>2日コンセ)<br>美込口数(2<br>合数<br>(半角)<br>数字)                                                                                                    | 半角数字)         小冬の場合は         ロ)ではない         重         重         重         重         1         1         1         1         1         1         1         1         1         1         1         1         1         1         1         1         1         1         1         1         1         1         1         1         1         1         1         1         1         1         1         1         1         1         1         1         1         1         1         1         1         1         1         1         1         1         1         1         1 | x<br>、<br>、<br>、<br>、<br>、<br>、<br>、<br>、<br>、<br>、<br>、<br>、<br>、 |  |

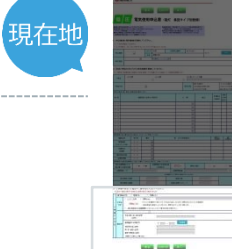

|                                             |         | 1   |                    |              |             |        |      |       |  |             |
|---------------------------------------------|---------|-----|--------------------|--------------|-------------|--------|------|-------|--|-------------|
| 母房戦器や食器洗乾燥戦などで当入力棚に入りきらない場合は、上棚に入力ください。<br> |         |     |                    |              |             |        |      |       |  |             |
| 契約主開閉器による<br>契約電力の算定希望                      | ◎有      | ◎ 無 | 主開閉器の定格電<br>(半角数字) | 流値           | A           | 規      | 格の適合 | I JIS |  | 電気用品安全法     |
| 主開閉器メーカー                                    |         |     | -                  |              | 主開閉器型番      |        |      |       |  | 入力例:XYZ-100 |
|                                             |         |     | 公                  | 衆街路灯         | Tとして使用する場合の | み入力くださ | t،•  |       |  |             |
| 取付器具の用意                                     | 取付器具の用意 |     |                    | 配線工事         |             |        |      |       |  |             |
| 取付器具の設置                                     |         |     |                    | 自動点滅器(ライトレー) |             |        | A.   |       |  |             |

#### 3. 工事費が発生した場合のご請求先を入力してください。 ※当社性へ衝跳灯を取付する場合は工事費が発生する場合があります。

| 請求書词      | 書送付を 💿 希望する 💿 希望しない                                                                                                    |         |
|-----------|----------------------------------------------------------------------------------------------------|---------|
| お支払<br>方法 | コンビニ決済     携帯MAIL       詳細はこちら     ※コンビニ決済番号につきましては、PCMAILに送付いたしますが、携帯MAILにもコンビニ決済番号の<br>送信を希望する場合は、チェックを入力し、携帯MAILアドレスを入力願います。       振込用紙送付(金融機関・コンビニエンスストア等でお支払できます。) |         |
|           | *<br>氏名(個人名·会社名等)<br>(全角)                                                                                                    |         |
| 郵送先       | t<br>郵便番号(半角数字)<br>市区町村名(全角)<br>町・字・通名(全角)<br>番地・建物名(全角)<br>※働地の入力漏れにご注意くたさい。                                                                                           |         |
|           | ※審地の入力漏れにご注意ください。                                                                                                    |         |
|           |                                                                                                    | _       |
|           |                                                                                                    |         |
| 洒竜力ウェブ    | こプサイトのこり明について 個人機能保護方針 コピーされた内容に変更がな 恋声がわけわば 「次々」 ちん                                                                                                    | いか確認の上、 |

#### 施工者・計器・引込情報入力画面

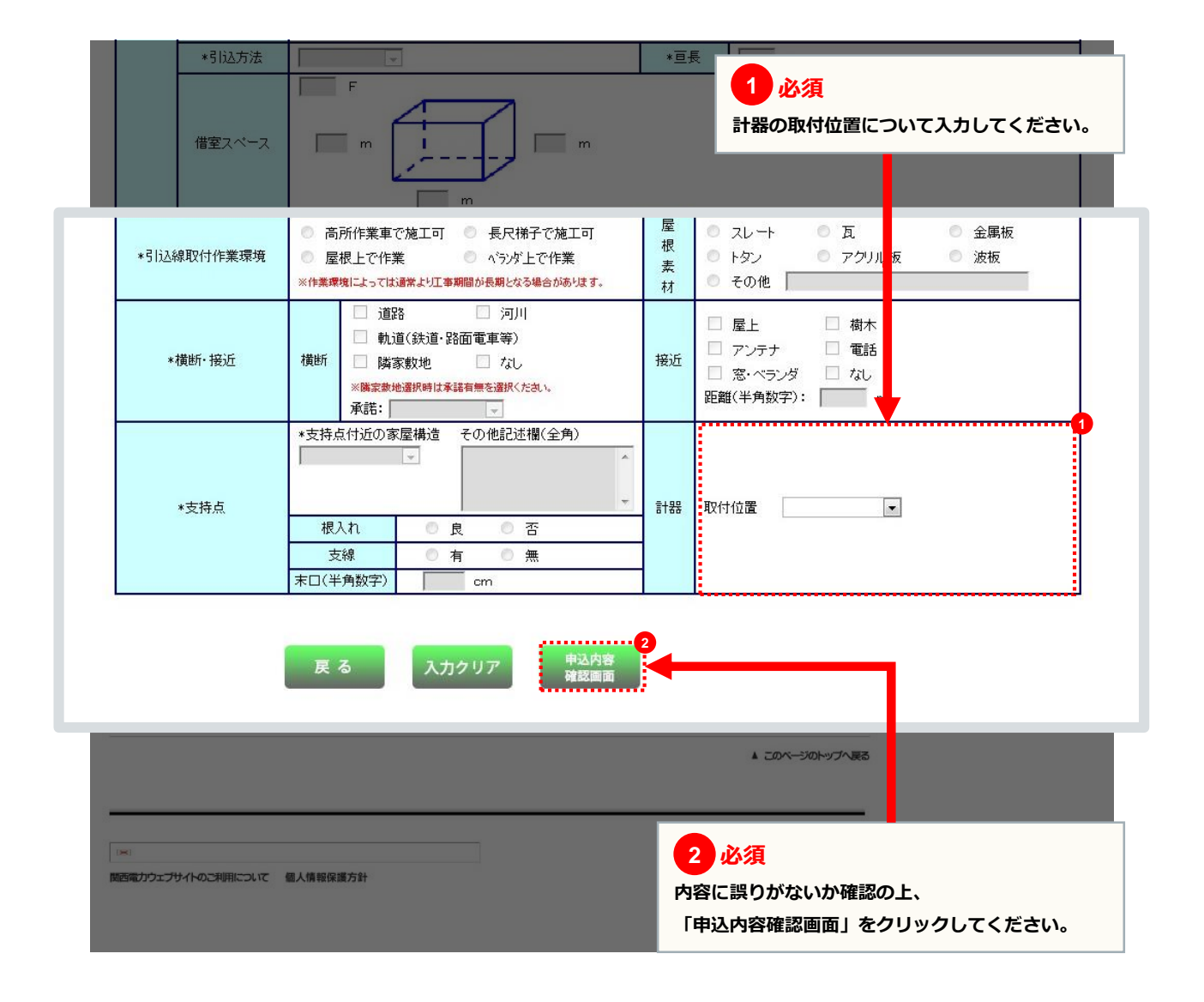

現在地

#### 以降のお申込み方法について

# 以降のお申込み方法については、 代表タイプ登録と同じ流れとなりますので、 下記より参照してください。

以降のお申込み方法

→ 027

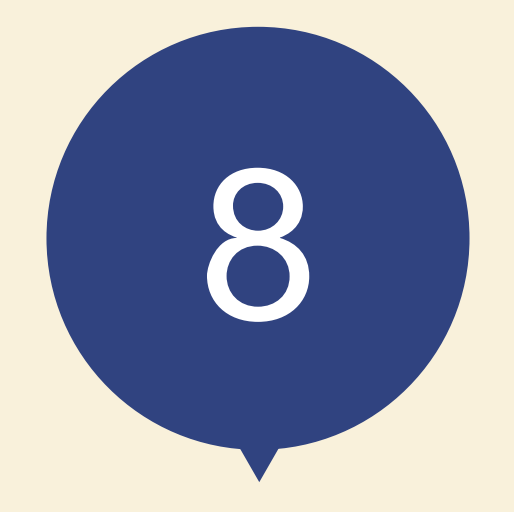

# 竣工届の流れ

現在地

### 新增設申込選択入力画面

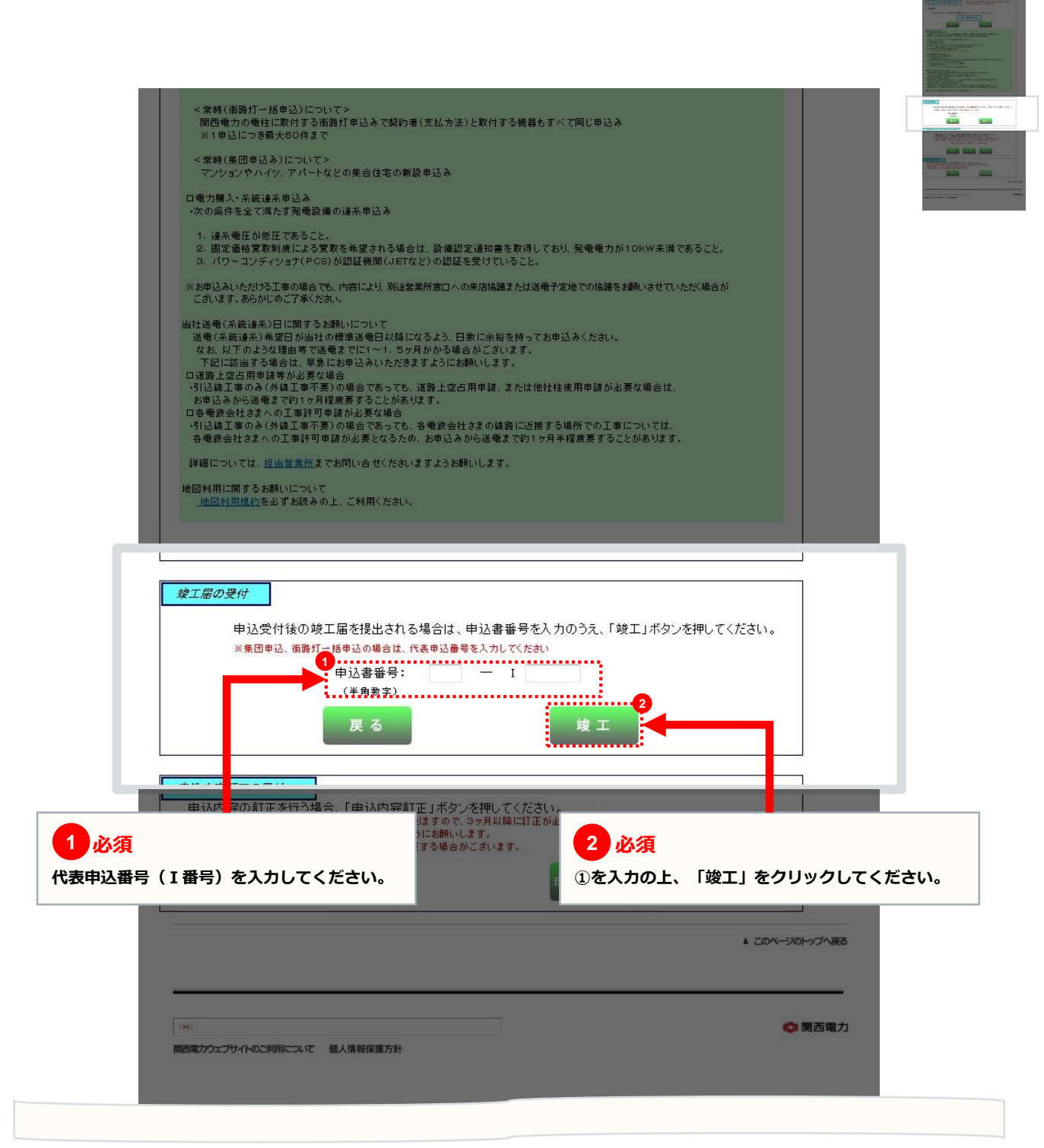

1

現在地

# 竣工届(集団申込・住居タイプ)

| 2 <sup>7</sup><br>1 必須<br>電気工事を施<br>入力してくだ                                                                                                    | エした工事施工者の<br>さい。<br>竣工 <u><u></u>【(</u>                                       | 情報および各年月日を<br>戻る 次へ<br>集団申込・住居タイ                                                                                                    | <i>ま</i> す。<br>プ)                                                               | -                                                                            |             |
|----------------------------------------------------------------------------------------------------|-------------------------------------------------------------------------------|----------------------------------------------------------------------------------------------------|---------------------------------------------------------------------------------|------------------------------------------------------------------------------|-------------|
| ※「*」は必須項目です                                                                                                    | . 🔸                                                                           |                                                                                                    |                                                                                 |                                                                              |             |
| <ul> <li>代表申込書番号</li> <li>* 事前協議番号(半角数字)</li> <li>* 本受付番号(半角数字)</li> <li>(関西電力からの返信メー)</li> <li>め客さま氏名(カナ)</li> <li>(個人名・会社名等)</li> <li>* 工事申込み内容</li> <li>* 施工担当者氏名(全角)</li> </ul> * 連邦日日以降人(200間) | 43-171329<br>43-171329<br>しから転記して(ださい。)<br>・竣工年月日<br>カレンダー表示<br>でいってに送暖(可)の場合 | <ul> <li>* 主任電気工事士氏名(全角)</li> <li>* 作業者氏名1(全角)</li> <li>作業者氏名2(全角)</li> <li>作業者氏名3(全角)</li> <li>*送電希望年月日(白)</li> <li>*送電希望年月日(白)</li> </ul> | 免状<br>、 第<br>第<br>、<br>、<br>、<br>、<br>、<br>、<br>、<br>、<br>、<br>、<br>、<br>、<br>、 | 種類 免扰番号(半角数字)<br>高1種<br>高2種<br>*<br>*<br>                                    |             |
| ・4/18~4/20の間で送電<br>(歯)20140418                                                                                                    | (重)20140420 と入力(だ)<br>希望の場合<br>(重)20140420 と入力(だ)                             | αυνα<br>βειν₀                                                                                                    |                                                                                 | (電力)                                                                         |             |
| <ul> <li>(未容さまへの引渡し村に電気設備<br/>= 実施年月日<br/>カレンダー表示</li> <li>※各部屋の測定結果を上段より現<br/>なれ、開致を追加する場合は、考<br/>(MAX60階(税)まで追加可能)</li> <li>部屋番号</li> <li>LーL</li> <li>部屋番号</li> <li>LーL</li> </ul>               | io)技術基準に合った設備であることで<br>・ 校査者氏名(全角)<br>■ に入力してください。<br>転着下にある「次頁」ボタンを押下してい     | EXJTのとお)帰説いたしました。)<br>*主任電気工事士確認 *竣工 2<br>◎ 済<br>協時電<br>(たさい、<br>「有」                                                                        | 次 (建築工事用)のご契約が<br>お申込みの送電工事と同時<br>次 (建築工事用)の引込線な<br>を選択の上、受付番号もし                | あり、<br>に<br>ごを撤去する場合は、<br>くは計器番号を入力し<br>使用電線は進切か<br>配線方法は進切か<br>を電報が恋中していたいか | ノてください。<br> |

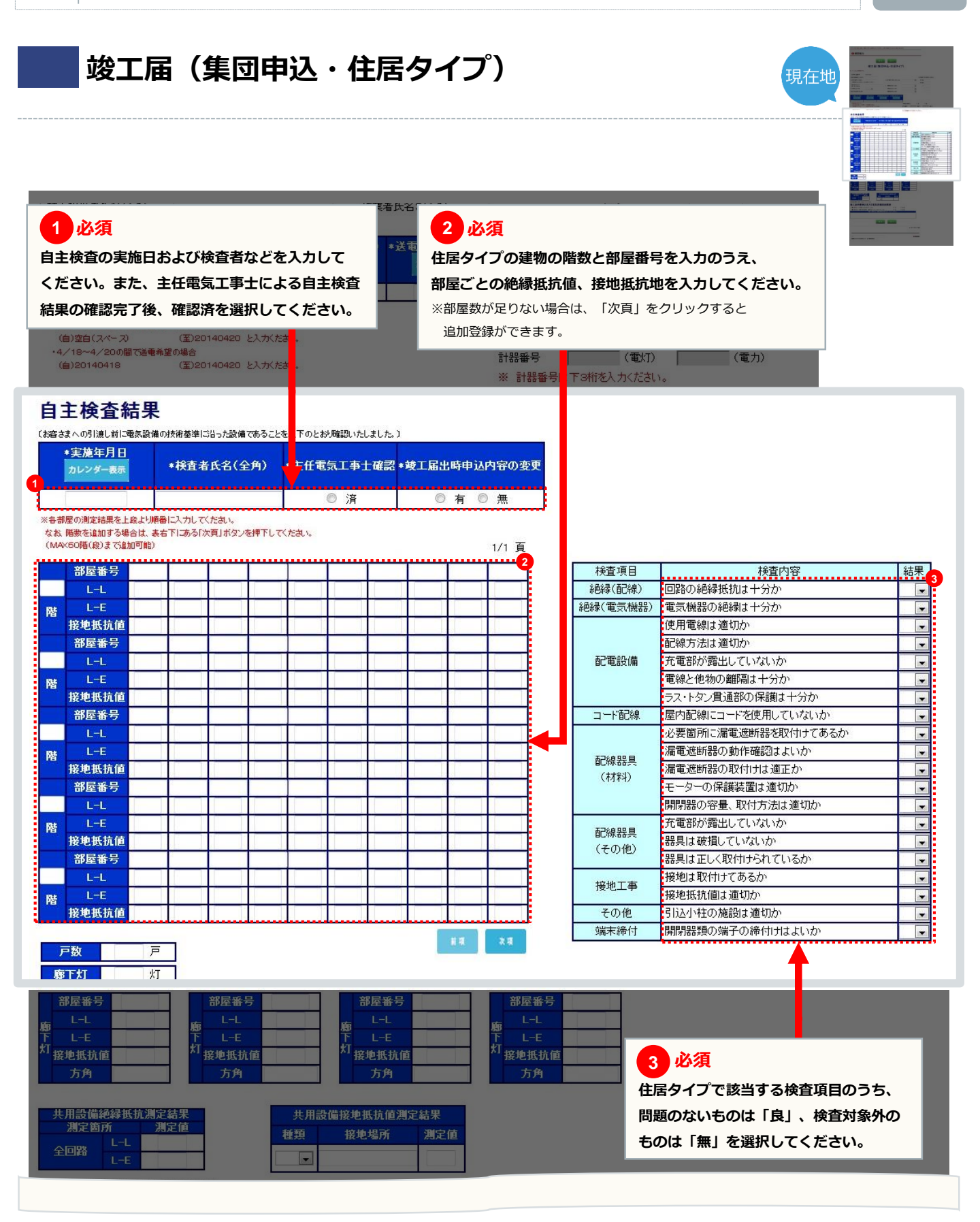

## 竣工届(集団申込・住居タイプ)

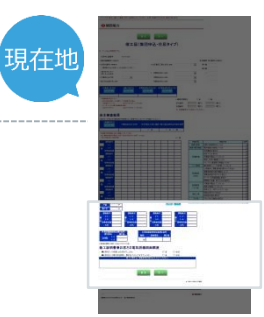

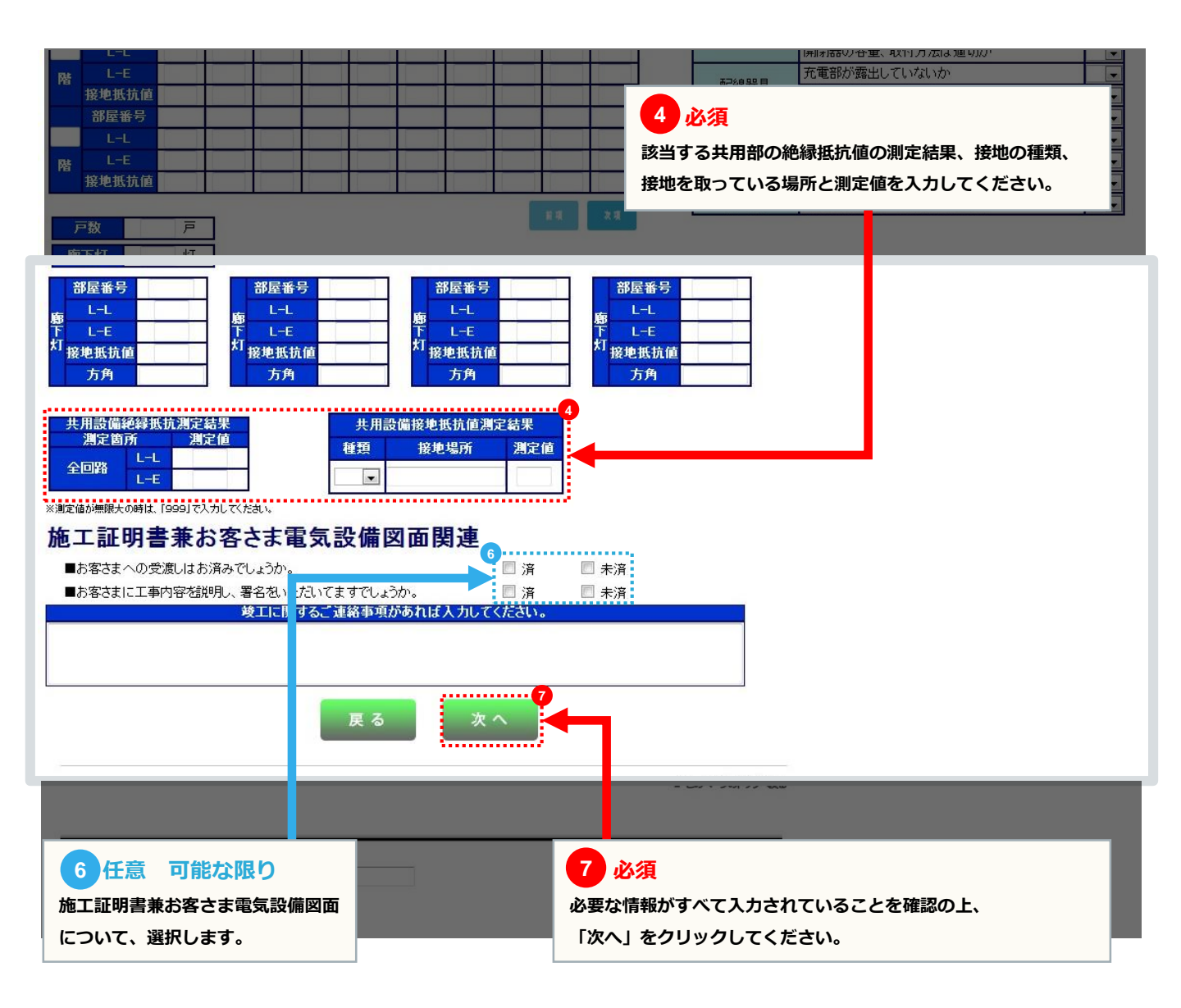

#### 竣工届(集団申込・共用タイプ)

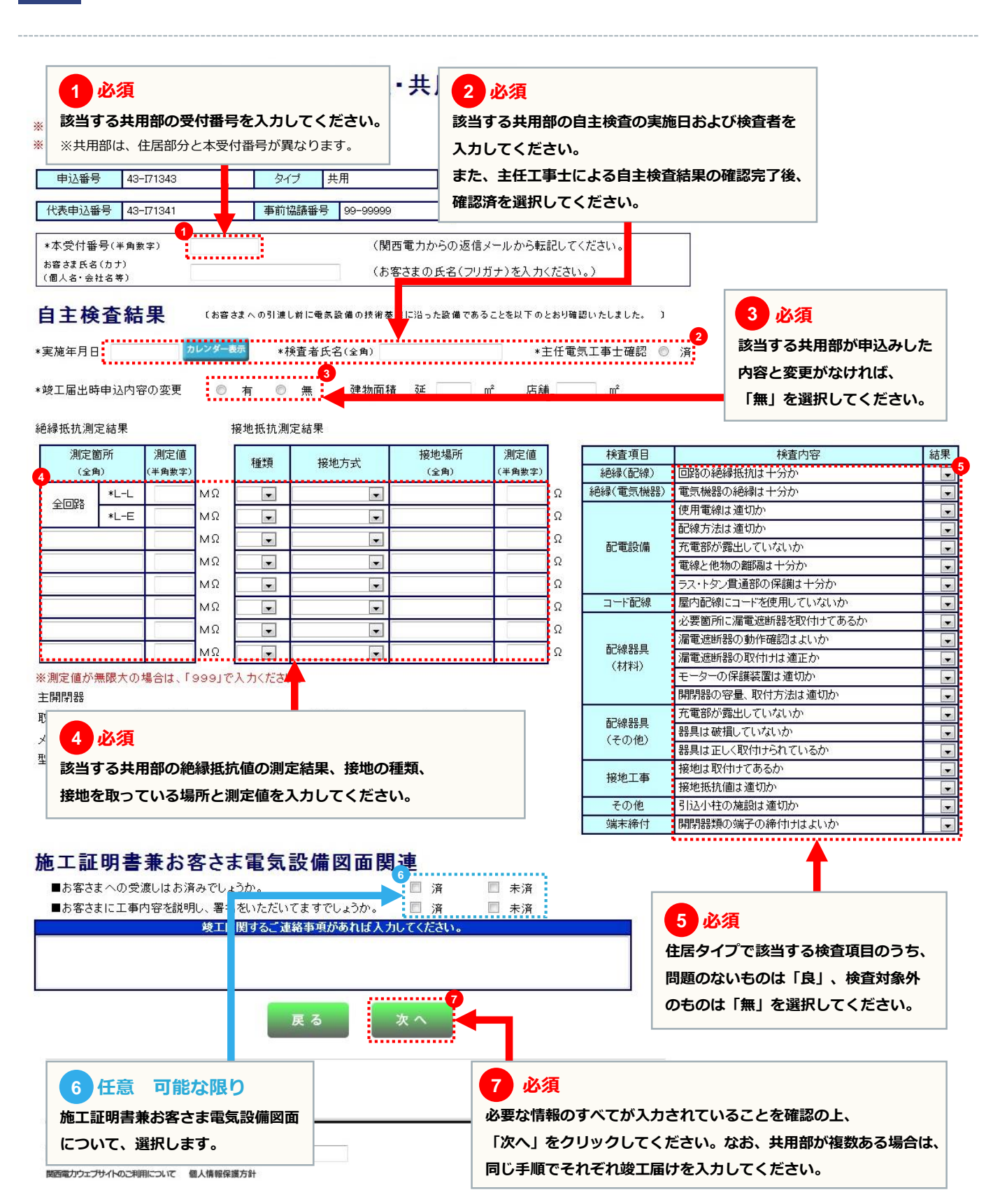

竣工届(内容確認画面)

現在地

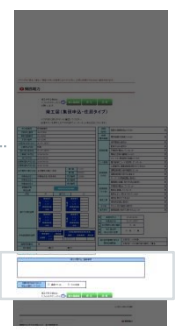

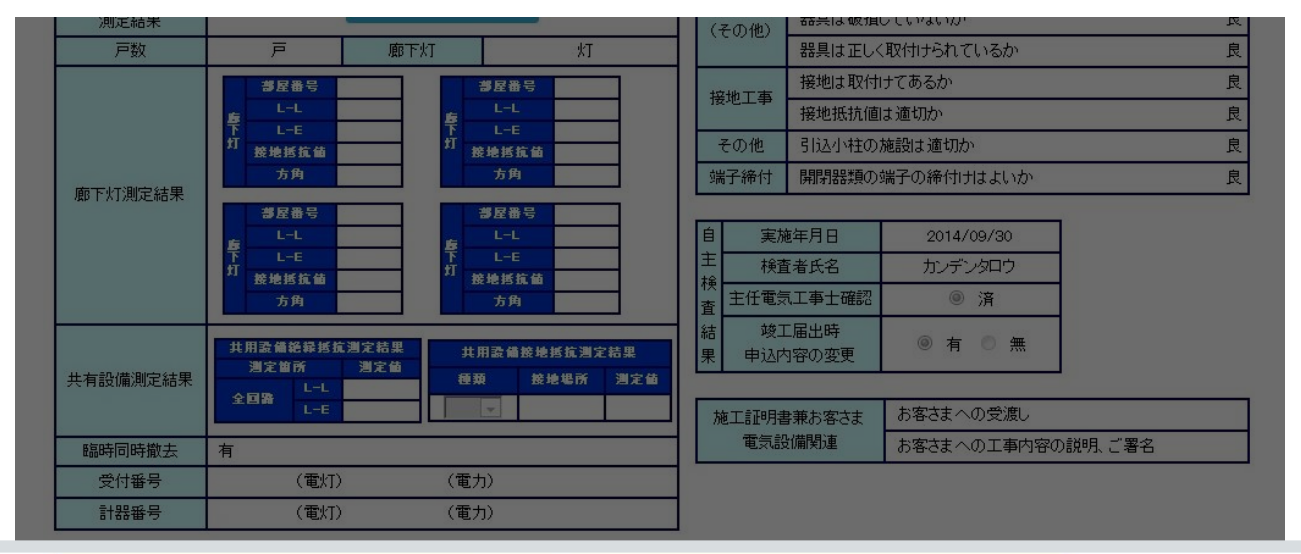

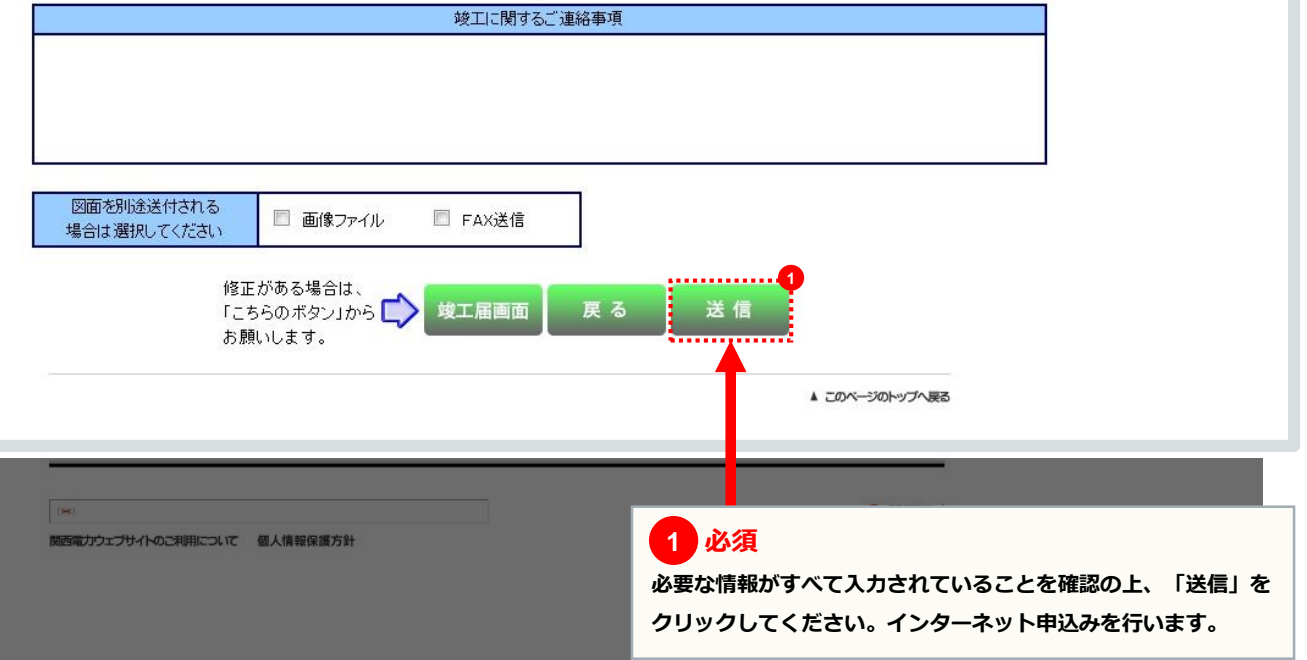

#### 申込送付完了画面

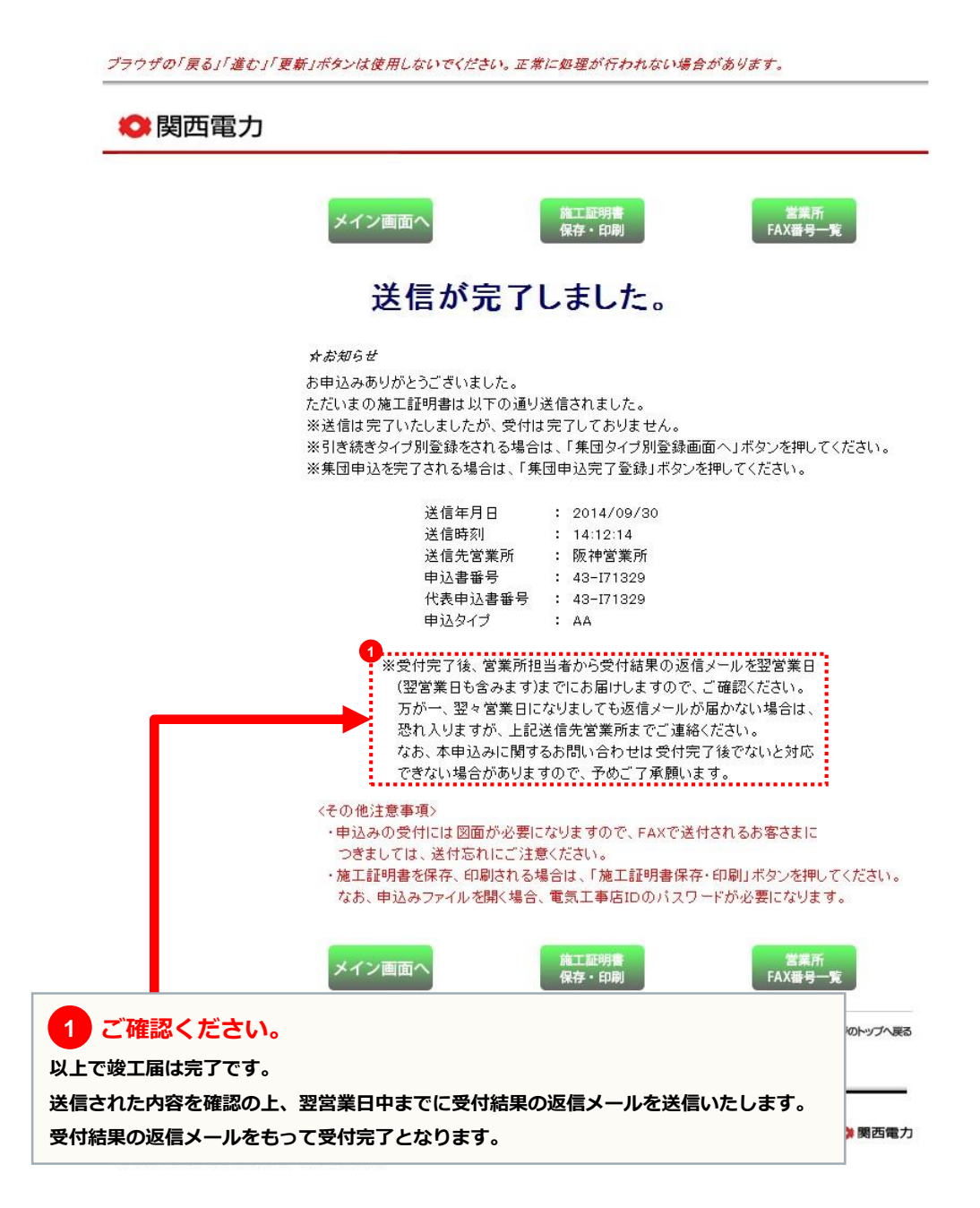

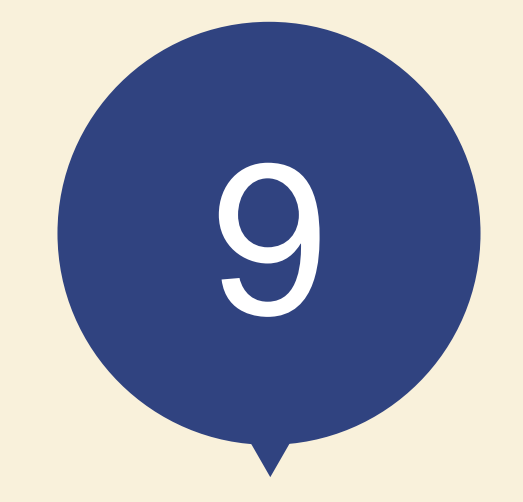

# 申込内容訂正の受付

#### 低圧工事申込メイン画面

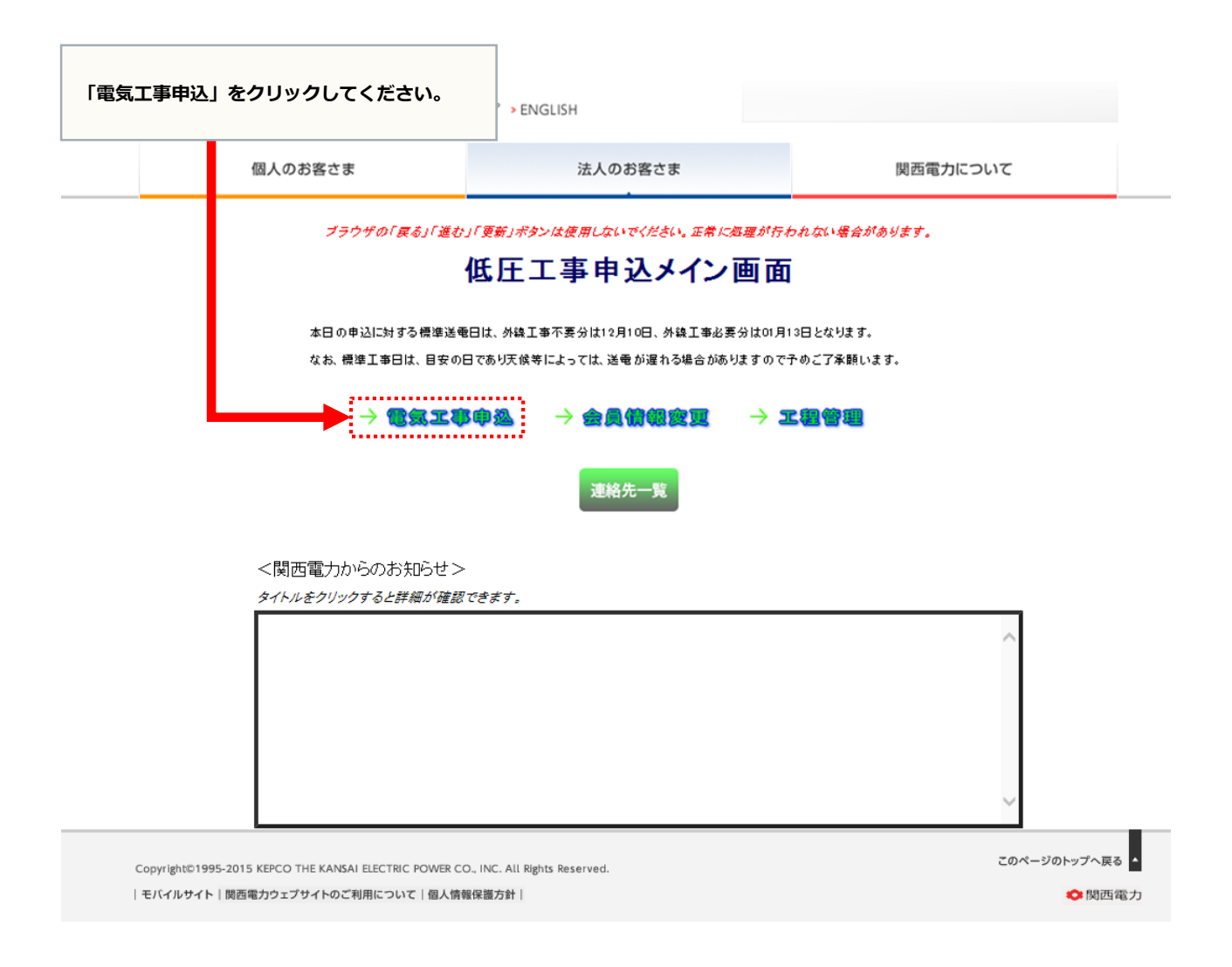

現在地

#### 新増設・系統連系 申込選択画面

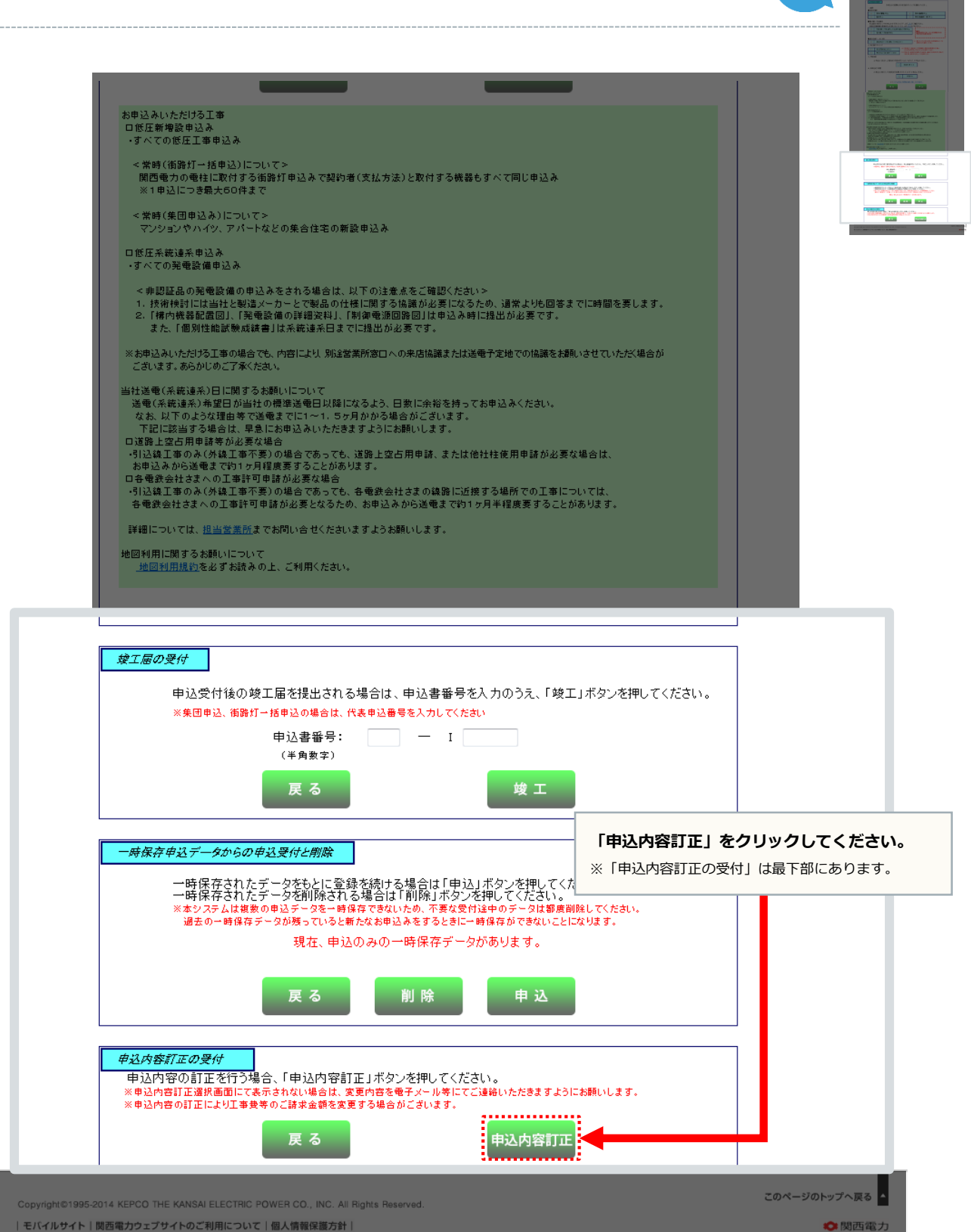

| モバイルサイト | 関西電力ウェブサイトのご利用について | 個人情報保護方針 |

#### 申込内容訂正選択画面

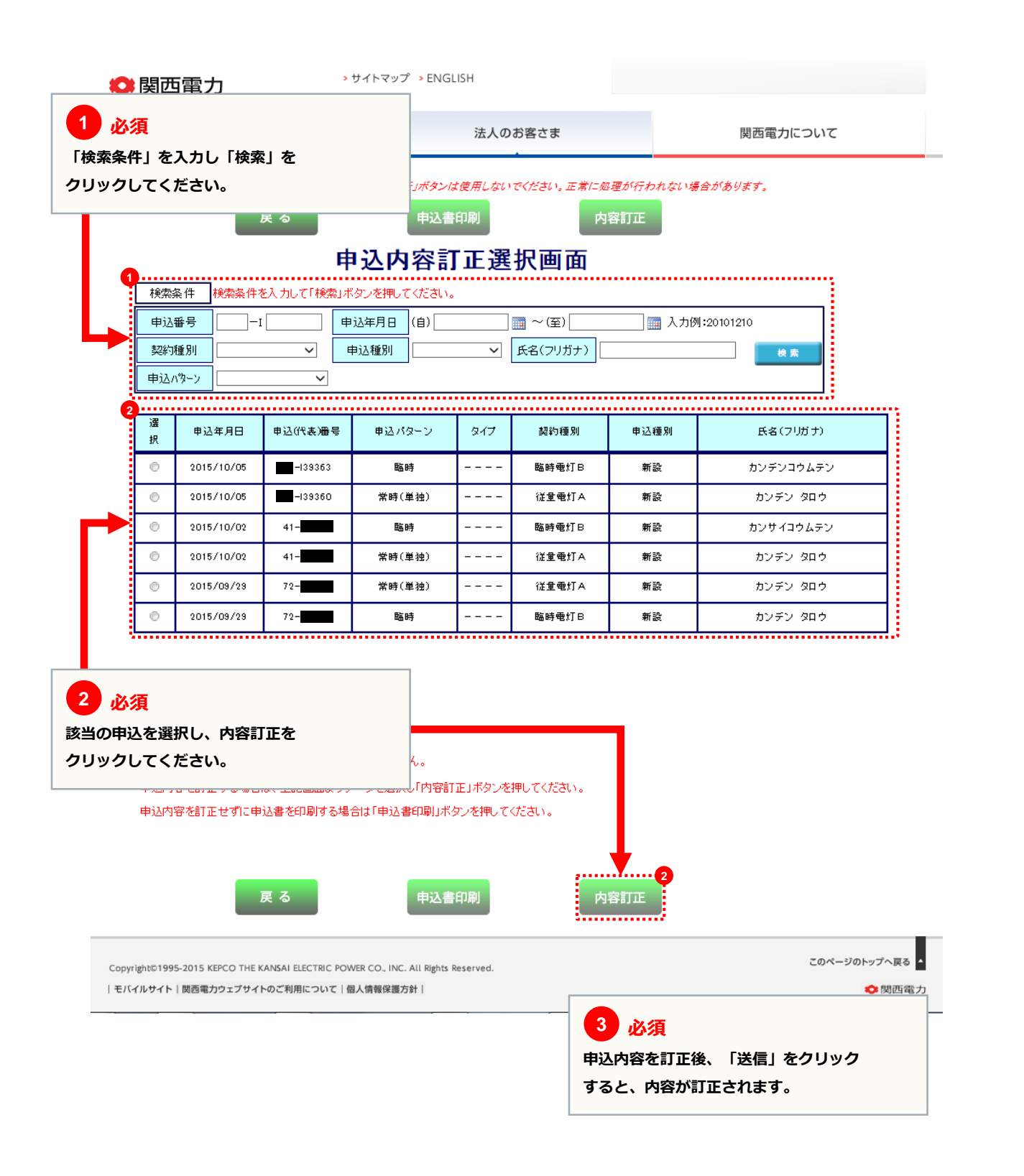

### お困りごとやご不明な点はお気軽にご相談・お問い合わせください。

シンセツくんの操作に関するお問い合わせ

#### シンセツくんサポートダイヤル 〈受付時間〉平日 9:00~20:00 土日・祝日 (12/29~1/3を除く) 9:00~17:00

000120-123-0

#### 低圧工事全般に関するお問い合わせ

お近くの関西電力 (受付時間)平日9:00~17:00 http://www.kepco.co.jp/corporate/info/community/

「お近くの関 西 電力」 で検索してください。

お近くの関西電力 ] [

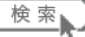